# คู่มือการปฏิบัติงาน

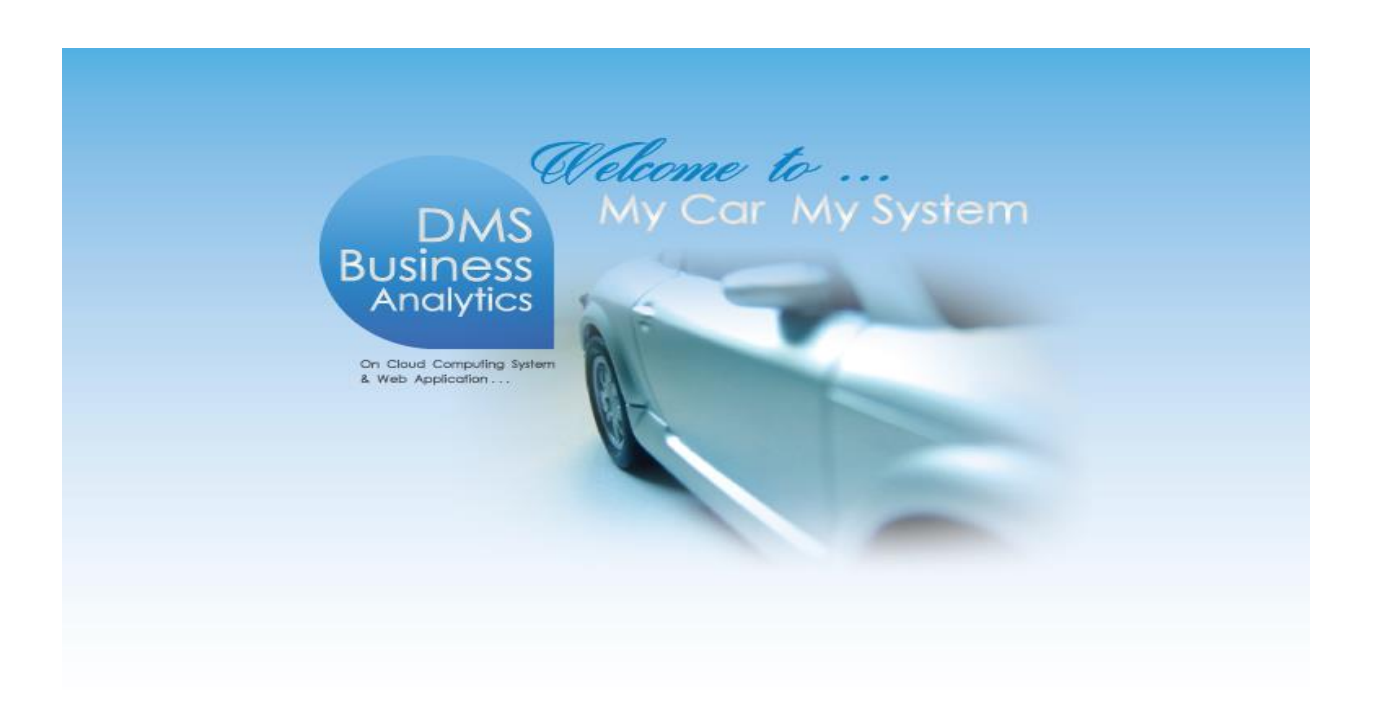

# ระบบสต็อกรถ (VEHICLE STOCK)

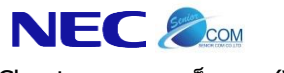

### คำนำ

คู่มือการใช้งานระบบสต็อกรถ จะอธิบายถึงการใช้งานระบบสต็อกรถของโปรแกรม MYCAR ซึ่งถูกพัฒนาให้สำหรับ Suzuki Motor (Thailand) ใช้งานตามมาตรฐานที่ Suzuki Motor (Thailand) ได้กำหนดให้ใช้งานเหมือนกันทั่วประเทศ

ซึ่งในคู่มือฉบับนี้จะประกอบไปด้วยขั้นตอนการทำงานในส่วนของฝ่ายสต็อกรถ โดยเริ่มตั้งแต่การรับรถเข้าสต็อก รวมทั้งมี รายงานต่างๆ เพื่อใช้ในการตรวจสอบ

ดังนั้นเพื่อเพิ่มความสะดวกในการใช้งานระบบสต็อกรถ จึงได้อธิบายถึงรายละเอียดการใช้งานระบบสต็อกรถไว้อย่าง ครบถ้วน คณะผู้จัดทำหวังเป็นอย่างยิ่งว่าคู่มือระบบสต็อกรถนี้ จะสามารถสนับสนุนผู้ใช้งานได้ และหากมีข้อผิดพลาดประการใด คณะผู้จัดทำ ขออภัยมา ณ โอกาสนี้ด้วย

> ขอแสดงความนับถือ คณะผู้จัดทำ

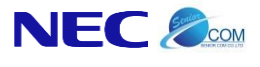

Doc. No.

## สารบัญ

| Chapter : ระบบสต์อกรถ (Vehicle Stock) |  |
|---------------------------------------|--|
| 1.รับรถเข้าสต็อก                      |  |
| 1.1 รับรถเข้าสต็อก                    |  |
| 1.2 บันทึกรับฝากรถจากผู้จำหน่าย       |  |
| 1.3 เปลี่ยนสถานะรถรับฝากเข้าสต็อก     |  |
| 1.4 บันทึกตั้งหนี้และภาษีซื้อ         |  |
| 1.5 แสดงอุปกรณ์ที่ติดกับตัวรถ         |  |
| 1.6 บันทึกรับคืนรถจากลูกค้าเข้าสต็อก  |  |
| 2.โอนย้ายสต็อก/ที่เก็บ                |  |
| 2.1 โอนย้ายรถไปสาขาอื่น               |  |
| 2.2 รับโอนรถจากสาขา                   |  |
| 2.3 โอนย้ายที่เก็บรถ                  |  |
| 3.การสอบถามข้อมูล                     |  |
| 3.1 สอบถามรถที่มีอยู่ในสต็อก          |  |
| 3.2 สอบถามข้อมูลรถตามเลขตัวถัง        |  |
| 4.รายงาน                              |  |
| 4.1 รายงานการรับสินค้าตามวันรับ       |  |
| 4.2 รายงานสต็อกรถคงเหลือ              |  |
| 4.3 รายงานการโอนย้ายรถ                |  |
| 4.4 รายงานการรับจากการโอนย้าย         |  |
| 4.5 รายงานการเคลื่อนไหวรถ             |  |
| 4.6 รายงานรถรับฝากที่เกินกำหนด        |  |
|                                       |  |

\* รูปหน้าจอแสดงระบบ MyCar ที่ประกอบในคู่มือนี้เป็นรูปตัวอย่าง

|                                                                                                    |                                           |                                                | Doc. No.                                                                                                    | Page                                                                                                    |
|----------------------------------------------------------------------------------------------------|-------------------------------------------|------------------------------------------------|----------------------------------------------------------------------------------------------------|----------------------------------------------------------------------------------------------------|
| NEC 🦢                                                                                                    | ั <u>сом</u><br>อกรถ (                    | Vehicle Stock)                                 | MYCAR-20170217                                                                                                    | 4/57                                                                                                    |
| Chapter: ระบบสต์                                                                                                    | ที้อกรถ                                   | (Vehicle Stock)                                |                                                                                                    |                                                                                                    |
| _¥                                                                                                    |                                           |                                                |                                                                                                    |                                                                                                    |
| บทนีจะเบ็                                                                                                    | ไนการอร์                                  | ธิบายถึงวิธีการต่างๆ ของระบบสต็อกรถ            |                                                                                                    |                                                                                                    |
| 1 รับร                                                                                                    | ถเข้าสต์                                  | ข้อก                                           |                                                                                                    |                                                                                                    |
| 1.1 ទី                                                                                                    | กับรถเข้า                                 | เสต็อก                                         |                                                                                                    |                                                                                                    |
| DMS Business                                                                                                    | An aly t<br>d Computing Sy<br>Application | Rics stem                                      | Versions : SC20170214 Build 1800RC DB<br>ท ซูซูทีมอเตอร์ (ประเทศใหย) จำกัด (D001) Branch<br>ขึ้ User Name : MyCar Ad<br><u>Sign Ou</u><br>System Info: | : SUZUKI_DB_REAL<br>Code: : а́азиция (BO1)<br>ministrator (Admin)<br>[] тн — — — — —<br>T/2/2017 9:36<br>Link to Portal Site |
| ระบบลูกคำส้มพันธ์ (CRM)                                                                                                    |                                           |                                                |                                                                                                    |                                                                                                    |
| ระบบสต๊อกรถ                                                                                                    | 8                                         |                                                |                                                                                                    |                                                                                                    |
| <ul> <li>รับรถเข้าสต้อก</li> <li>รับรถเข้าสต้อก</li> <li>บันทึกรับฝากรถจากผู้</li> <li>เปลี่ยนสถานะรถรับฝา<br/>สต้อก</li> </ul> | (จำหน่าย<br>เกเข้า                        | 1.1 DMS My C                                   | ae to<br>Car My System                                                                                                    |                                                                                                    |
| <ul> <li>ยันทึกตั้งหนี้และภาษี•</li> <li>แสดงอุปกรณ์ที่ติดกับ</li> <li>บันทึกรับคืนรถจากลูก</li> </ul>                          | ชื่อ<br>เด้วรถ<br>เค้าเข้า                | Business<br>Analytics                          |                                                                                                    |                                                                                                    |
| สตอก<br>โอนย้ายสต้อก/ที่เก็บ<br>สอบถาม<br>โอรายงาน                                                                              |                                           | On Cloud Computing System<br>& Web Application |                                                                                                    |                                                                                                    |
| ระบบการขายรถ                                                                                                    | 0                                         |                                                |                                                                                                    |                                                                                                    |
| ระบบทะเบียน                                                                                                    |                                           |                                                |                                                                                                    |                                                                                                    |
| ระบบสต็อกป้ายแดง                                                                                                    |                                           |                                                |                                                                                                    |                                                                                                    |
| ระบบดูนย์บริการ                                                                                                    | 0                                         |                                                |                                                                                                    |                                                                                                    |
| ระบบสั่งซื้ออะใหล่                                                                                                    |                                           |                                                |                                                                                                    |                                                                                                    |
| ระบบอะใหล่                                                                                                    |                                           |                                                |                                                                                                    |                                                                                                    |
| ระบบการเงิน                                                                                                    |                                           |                                                |                                                                                                    |                                                                                                    |
| ระบบเจ้าหนึ่                                                                                                    |                                           |                                                |                                                                                                    |                                                                                                    |
| ระบบลูกหนึ                                                                                                    |                                           |                                                |                                                                                                    |                                                                                                    |
|                                                                                                    | ไปที่ ระ:                                 | บบสต็อกรถ 🔿 รับรถเข้าสต็อก 🔿 รับรถเข้าสต์      | อก                                                                                                    |                                                                                                    |
|                                                                                                    |                                           |                                                |                                                                                                    |                                                                                                    |
|                                                                                                    |                                           |                                                |                                                                                                    |                                                                                                    |
|                                                                                                    |                                           |                                                |                                                                                                    |                                                                                                    |
|                                                                                                    |                                           |                                                |                                                                                                    |                                                                                                    |
|                                                                                                    |                                           |                                                |                                                                                                    |                                                                                                    |
|                                                                                                    |                                           |                                                |                                                                                                    |                                                                                                    |
|                                                                                                    |                                           |                                                |                                                                                                    |                                                                                                    |
|                                                                                                    |                                           |                                                |                                                                                                    |                                                                                                    |
|                                                                                                    |                                           |                                                |                                                                                                    |                                                                                                    |

|                 |                                                                                                    |                                                                                                    | Doc. No.                                                                                                    | Page                                                                                                    |
|-----------------|----------------------------------------------------------------------------------------------------|----------------------------------------------------------------------------------------------------|----------------------------------------------------------------------------------------------------|----------------------------------------------------------------------------------------------------|
| apter : ระบบสต์ | <u>2000</u><br>โอกรถ (Vehicle S                                                                                                    | Stock)                                                                                                    | MYCAR-20170217                                                                                                    | 5/57                                                                                                    |
|                 | Computing System     Application      Sun city ing System     Application      Sun city ing System      Sun city ing System      Sun city ing System      Sun city      Sun city | (ID: SCR030-010) >>1<br>ສາຍາ : ຄ່ອນແມຂ 💌<br>ອສິນທຳ<br>ອອີນທີ່<br>ອອີນທີ່ອີງອີງອີງອີງອີງອີງອີງອີງອີງອີງອີງອີງອີງອ                                                                                                    | Versions : SC20170214 Build 1800RC D<br>ก ขุญที่มอเตอร์ (ประเทศไทย) รำกัด (D001) Branch<br>V User Name : MyCar A<br>Sign C<br>System Info<br>เลขาร์ใบรับ :<br>"รับเท็ใบรับ :<br>"รับเท็ใบรับ :<br>"รับเท็ใบสันส่งสินดำ : 22/12/2<br>Save Insert Sea | B : SUZUKI_DB_REAL<br>1 Code : ajauyar (B01)<br>dministrator (Admin)<br>Ut   TH<br>1 17(2)2017 9:37<br>Link to Portal Site<br>16<br>016<br>016<br>016<br>016<br>016<br>016<br>016 |
| แฟ้มข้อมูลหลัก  | 1. กด 🔍 เพื่อเลีย                                                                                                    | บกรหัสผู้จำหน่าย แสดงดังรูป<br>สอบถามข้อมูลผู้จำหน่าย >><br>ณ์สยู่จำหน่าย:<br>ข้อยู่จำหน่าย:                                                                                                    |                                                                                                    |                                                                                                    |
|                 |                                                                                                    | Select         višaj tvorivu         šaj tvorivu           Select         801AP-1312160003           Select         801AP-1312160005           Select         801AP-1312160005           Select         801AP-1312240003           Select         801AP-1312240003           Select         801AP-1312240006           Select         801AP-1402200001           Select         801AP-1402200003           Select         801AP-1402200003           Select         801AP-1402200003           Select         801AP-1402200003           Select         801AP-1402200003           Select         801AP-1312240001 | Record (\$) : 28                                                                                                    |                                                                                                    |
|                 | 2. กรอกเลขที่ใบส่                                                                                                    | งสินค้า                                                                                                    |                                                                                                    |                                                                                                    |
|                 |                                                                                                    |                                                                                                    |                                                                                                    |                                                                                                    |

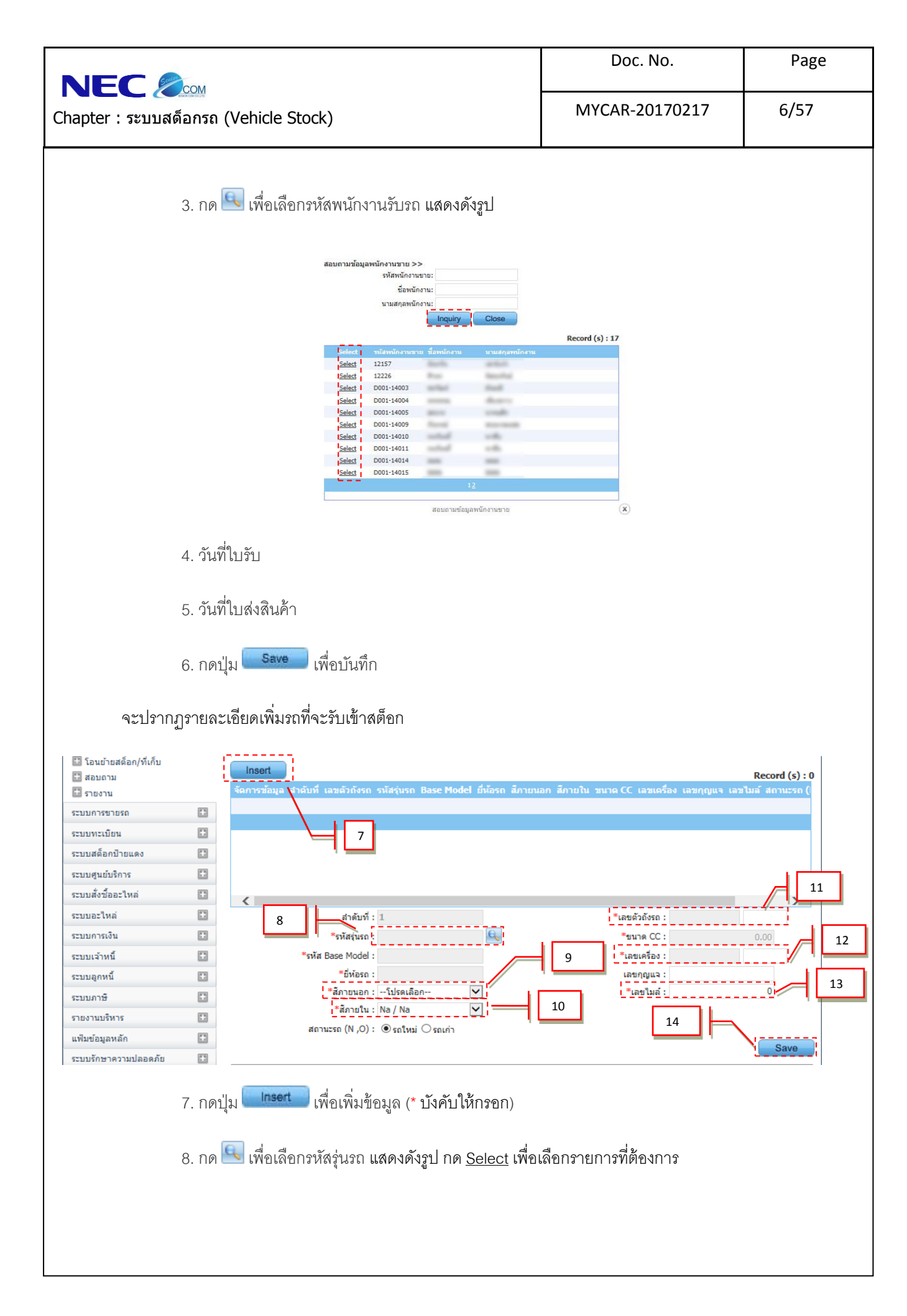

| Image: A contract in the state in the state in the s |                                                                                                    | Doc. No.                                                                                                    | Page          |      |
|----------------------------------------------------------------------------------------------------|----------------------------------------------------------------------------------------------------|----------------------------------------------------------------------------------------------------|---------------|------|
| بنوانس المعالية       بنوانس المعالية         بنوانس المعالية       بنوانس المعالية                                                                                                    | NEC 🥭 ເພ                                                                                                    | MYCAR-20170217                                                                                                    | 7/57          |      |
| <ul> <li>10. เลือกสีภายใน</li> <li>11. ระบุเลขตัวถัง (ระบบบังคับให้กรอก 17 หลัก)</li> <li>12. ระบุเลขเครื่อง</li> <li>13. ระบุเลขไมล์</li> <li>14. กดปุ่ม See เพื่อบันทึก</li> </ul>                                                                                                    | Chapter : ระบบสต์ลิกรถ (Vehicle Stock)                                                                                   | Record (s): 17           NITCAR-20170217           NITCAR-20170217           NITCAR-20170217           NITCAR-20170217           NITCAR-20170217           NITCAR-20170217           NITCAR-20170217           NITCAR-20170217           NITCAR-20170217           NITCAR-20170217           NITCAR-2013           Altra 2013           Altra 2013           Altra 2013           Altra 2013           SI 4AT 2013           SI 4AT 2013 <th colsp<="" td=""><td>1/37</td></th> | <td>1/37</td> | 1/37 |
|                                                                                                    | 10. เลือกสีภายใน<br>11. ระบุเลขตัวถัง (ระบบบังคับให้กรอก 17 หลัก)<br>12. ระบุเลขเครื่อง<br>13. ระบุเลขไมล์<br>14. กดปุ่ม |                                                                                                    |               |      |

| <text><text><text><section-header><complex-block><complex-block></complex-block></complex-block></section-header></text></text></text>                                                                                                    | <text><text><text><section-header><complex-block><complex-block></complex-block></complex-block></section-header></text></text></text>                                                                                                    | <text><text><text><text><complex-block><complex-block></complex-block></complex-block></text></text></text></text>                                                                                                    | <text><text><text><complex-block><complex-block><complex-block></complex-block></complex-block></complex-block></text></text></text>                                                                                                    |                                                                                                    | inter                                                       |                                  | Doc. No.                                                                                                    | Page                                                                                                    |
|----------------------------------------------------------------------------------------------------|----------------------------------------------------------------------------------------------------|----------------------------------------------------------------------------------------------------|----------------------------------------------------------------------------------------------------|----------------------------------------------------------------------------------------------------|-------------------------------------------------------------|----------------------------------|----------------------------------------------------------------------------------------------------|----------------------------------------------------------------------------------------------------|
| <section-header><section-header><section-header><section-header><complex-block><complex-block></complex-block></complex-block></section-header></section-header></section-header></section-header>                                                                                                    | <image/> 1.2 urdinarendiçues                                                                                                    | <section-header></section-header>                                                                                                    | <section-header></section-header>                                                                                                    | apter : ระบบส                                                                                                    | 💌 🕬 🕬 🖉 🖉 🖉                                                 | Stock)                           | MYCAR-20170217                                                                                                    | 8/57                                                                                                    |
| <complex-block><complex-block></complex-block></complex-block>                                                                                                    | <complex-block><complex-block><complex-block><complex-block></complex-block></complex-block></complex-block></complex-block>                                                                                                    | <complex-block><complex-block><complex-block></complex-block></complex-block></complex-block>                                                                                                    | <complex-block><complex-block><complex-block><complex-block></complex-block></complex-block></complex-block></complex-block>                                                                                                    | 1.1                                                                                                    | 2 บันทึกรับฝากรถจ                                           | ากผ้จำหน่าย                      |                                                                                                    | 1                                                                                                    |
| <complex-block><complex-block><complex-block></complex-block></complex-block></complex-block>                                                                                                    | <complex-block><complex-block><complex-block><complex-block><complex-block><complex-block></complex-block></complex-block></complex-block></complex-block></complex-block></complex-block>                                                                                                    | <complex-block><complex-block><complex-block><complex-block><complex-block><complex-block><complex-block><complex-block><complex-block></complex-block></complex-block></complex-block></complex-block></complex-block></complex-block></complex-block></complex-block></complex-block>                                                                                                    | <complex-block><complex-block><complex-block><complex-block><complex-block><complex-block><complex-block><complex-block><complex-block></complex-block></complex-block></complex-block></complex-block></complex-block></complex-block></complex-block></complex-block></complex-block>                                                                                                    |                                                                                                    |                                                             |                                  | Versions - SC20151219 Build 1800RC DB -                                                                                                    | SUZUKT DB REAL                                                                                                    |
| ицинийний (см)                                                                                                    | Remembrance (cs) International (cs) International (cs                                                                                                    | unified (cite)                                                                                                    | <complex-block>All area for a for a</complex-block>                                                                                                    | DMS Busine:                                                                                                    | ss An alytics<br>oud Computing System<br>to Application     |                                  | ษัท ชูรูกัมอเดอร์ (ประเทศไทย) สำคัด (DOU)) Branch C<br>ชา ชูรูกัมอเดอร์ (ประเทศไทย) สำคัด (DOU)) Branch C<br>ประกาศ Supervision (Supervisional Stress of Stress and Stress and Stress | ode : משעש (BO1)<br>iinistrator (Admin)<br>דדד בייגר (Admin)<br>גער (Admin)<br>וווווווווווווווווווווווווווווווווווו |
| <complex-block></complex-block>                                                                                                    | иничие                                                                                                    | <complex-block>         Image: Image: Image</complex-block>                                                                                                    | with with with with with with with with                                                                                                    | ะบบลูกคำสัมพันธ์ (CRM)                                                                                                    |                                                             |                                  |                                                                                                    |                                                                                                    |
| <ul> <li>รายงาน<br/>รายงาน<br/>รายงานระบบครารานขอ<br/>รายงานระบบครารานขอ<br/>รายงานระบบครารานขอ<br/>รายงานระบบครารานขอ<br/>รายงานระบบครามขอ<br/>รายงานของราบรานขอ<br/>รายงานของราบรานของราบรานของราบครามของราบรานของราบรานของราบร<br/>ราบรานของราบรานราบรานของราบราบรานราบรานราบรานของราบรานราบรานราบรานราบรานราบรานราบรานราบรานราบรานของราบรานราบรานราบรานราบรานร<br/>ราบรานราบรานราบรานราบรานราบรานราบรานราบรานราบรานราบรานราบรานราบรานราบรานราบรานราบรานราบรานราบรานราบรานราบรานราบรานราบรานราบรานราบรานราบรานราบรานราบรานราบรานราบรานราบรานราบรานราบรานราบรานราบรานราบราบรานราบรานราบรานราบราบรานราบราบรานราบราบราบราบราบรานราบราบราบราบราบราบราบราบราบราบราบราบราบร</li></ul>                                                                                                    | <ul> <li>แกรงรายของ<br/>เราแรงรายของ<br/>เราแรงราย<br/>เราแรงราย<br/>เราแรงราย<br/>เราแรงรายของ<br/>เราแรงรายของ<br/>เราแรงรายของ<br/>เราแรงราย<br/>เราแรงราย<br/>เราแรงราย<br/>เราแรงราย<br/>เราแรง<br/>เราแรงราย<br/>เราแรงราย<br/>เราแรงราย<br/>เราแรงราย<br/>เราแรง<br/>เราแรง<br/>เราแรง<br/>เราแรงราย<br/>เราแรง<br/>เราแรง<br/>เราแรง<br/>เราแรง<br/>เราแรง<br/>เราแรง<br/>เราแรง<br/>เราแรง<br/>เราแรง<br/>เราแรง<br/>เราแรง<br/>เราแรง<br/>เราแรง<br/>เราแรง<br/>เราแรง<br/>เราแรง<br/>เราแรง<br/>เราแรง<br/>เราแรง<br/>เราแรง<br/>เราแรง<br/>เรา<br/>เราแรง<br/>เราเรา<br/>เราแรง<br/>เรา<br/>เราแรง<br/>เรา<br/>เรา<br/>เราย</li></ul> | แหลงที่<br>รายการราชรอง<br>รายสร้างสร้างสุดจากหน่าย<br>รายสร้างสร้างสุดจากหน่าย<br>รายสร้างสุดจากหน่าย<br>รายสร้างสุดจากหน่าย                                                                                                    | แกรงกับการการเหล่าง<br>การการการการการการการการการการการการการก                                                                                                    | <ul> <li>ระบบสตอกรถ</li> <li>รับรถเข้าสต้อก</li> <li>บันรถรับข้าสต้อก</li> <li>บันทึกรับฝากรถจาย<br/>สด้อก</li> <li>บันทึกดังหนี้และภา</li> <li>บันทึกดังหนี้และภา</li> <li>แสดงอุปกรณ์ที่ติดเ</li> <li>บันทึกรับคินรถจาก<br/>สด้อก</li> <li>บันทึกรับคินรถจาก</li> </ul> | กผู้จำหน่าย<br>ฝากเข้า<br>เซ็ชื่อ<br>กับด้วรถ<br>ลูกค้าเข้า | DMS<br>Business<br>Analytics     | ne to<br>Car My System                                                                                                    |                                                                                                    |
| ระบบารอาบขอ<br>ระบบระบบข<br>ระบบสล้อกป้ายแรง<br>ระบบสงหนี<br>ระบบสงหนี<br>ระบบสงที่<br>ระบบาสตีอกรถ → รับรถเข้าสตีอก → บันทึกรับฝากรถจากผู้จำหน่าย                                                                                                    | ระบบครามขด<br>เสนทรงกับขดง<br>เสนตร์หญ่<br>เสนตร์หญ่<br>เสนตร                                                                                                    | ระมณาราชาต<br>เวณาราชกร<br>เวณาราชกร<br>เวณาราชกร<br>เวณาราชกร<br>เวณาราชกร<br>เวณาราชกร<br>เวณาราชกร<br>เวณาราชกร<br>เวณาราชกร<br>เวณาราชกร<br>เวณาราชกร<br>เวณาราชกร<br>เวณาราชกร<br>เวณาราชกร<br>เวณาราชกร<br>เวณาราชกร<br>เวณาราชกร<br>เวณาราชกร<br>เวณาราชกร<br>เวณาราชกร<br>เวณาราชกร<br>เวณาราชกร<br>เวณาราชกร<br>เวณราชกร<br>เวณาราชกร<br>เวณาราชกร<br>เวณราชกร<br>เวณราชาร<br>เวณราชาร<br>เวณราชา                                                                                                    | แห่งของ<br>แห่งของ<br>แห่งของ<br>แห่งของ<br>แห่งของ<br>แห่งของ<br>แห่งของ<br>แห่งของ<br>แห่งของ<br>แห่งของ<br>แห่งของ<br>แห่งของ<br>เป็รที่ ระบบเหลือกรถ → รับรถเข้าสลีอก → บันทึกรับฝากรถจากผู้จำหน่าย                                                                                                    | 🖸 สอบถาม<br>🖸 รายงาน                                                                                                    |                                                             | & Web Application                |                                                                                                    |                                                                                                    |
| ระบทรเบียน<br>ระบมสล้อข้ายแรง<br>ระบมส่งชื่ออะโหส<br>ระบมอะโหส<br>ระบบอะโหส<br>ระบบารอิ<br>ระบบารอิ<br>ระบบารอิ<br>ระบบาสต็อกรถ → รับรถเข้าสต์อก → บันทึกรับฝากรถจากผู้จำหน่าย                                                                                                    | ระบบระเงียง<br>ระบบระโหล<br>ธะบบราหลั<br>ธะบบราหลั<br>ธะบบราหลั<br>ธะบบราหลั<br>ธะบบราหลั<br>ธะบบราหลั<br>ระบบรลต์อกรถ → รับรถเข้าสต์อก → บันทึกรับฝากรถจากผู้จำหน่าย                                                                                                    | รมหระมีขา<br>รมหระมีขา<br>รมหระมีขา<br>รมหระมานสา<br>รมหระมานสา<br>รมหระมานสา<br>รายราย<br>รายรายราย<br>รายราย<br>รายา                                                                                                    | มนหรณิตกับนลง<br>มนแล้งข้อระโฟล<br>มนแล้งข้อระโฟล<br>มนแล้งข้อ<br>มนแกงนี้<br>มนแกงนี้<br>มนไก้<br>มนไก้<br>มนไกร<br>มนไก้<br>มนไก้<br>มนไกร<br>มนไก้<br>มนไก้<br>มนไกร<br>มนไก้<br>มนไก้<br>มนไกร<br>มนไกร<br>มนไก้<br>มนไกร<br>มนไกร<br>มนไก้<br>มนไกร<br>มนไกร<br>มนไก้<br>มนไกร<br>มนไกร<br>มนไก้<br>มนไกร<br>มนไกร<br>มนไก้<br>มนไกร<br>มนไกร<br>มนไก้<br>มนไกร<br>มนไกร<br>มนไก้<br>มนไกร<br>มนไกร<br>มนไก้<br>มนไกร<br>มนไกร<br>มนไก้<br>มนไก้<br>มนไกร<br>มนไก้<br>มนไก้<br>มนไกร<br>มนไก้<br>มนไก้<br>มนไกร<br>มนไก้<br>มนไก้<br>มนไกร<br>มนไก้<br>มนไก้<br>มนไกร<br>มนไก้<br>มนไก้<br>มนไกร<br>มนไก้<br>มนไก้<br>มนไกร<br>มนไก้<br>มนไก้<br>มนไก้<br>มนไก้<br>มนไก้<br>มนไก้<br>มนไก้<br>มนไก้<br>มนไก้<br>มนไก้<br>มนไก้<br>มนไก้<br>มนไก้<br>มนไก้<br>มนไก้<br>มนไก้<br>มนไกร<br>มนไก้<br>มนไก้<br>มนไก | ระบบการขายรถ                                                                                                    | 0                                                           | KIT.                             |                                                                                                    |                                                                                                    |
| ระบมส์ดับบันแดง<br>ระบมส์ดับร้องราหล่<br>ระบบธราหส่<br>ระบบราหนี<br>ระบบราหนี<br>ระบราหนี<br>ระบบราหนี<br>ระบบราหนี<br>ระบบราหนี<br>ระบบราหนี<br>ระบบราหนี<br>ระบบราหนี<br>ระบบราหนี<br>ระบบราหนี<br>ระบบราหนี<br>ระบบราหนี<br>ระบบราหนี<br>ระบราหนี<br>ระบราหนี<br>ระกราหนี<br>ระกราหนี<br>ระบราหนี<br>ระราหนี<br>ระราหนี<br>รา | ระบบสลัดบำบนคง<br>ระบบสงัชชื่ออะไหด<br>ระบบสงัชชื่อ<br>ระบบสงัชชื่อ<br>ระบบสต็อกรถ → รับรถเข้าสต็อก → บันทึกรับฝากรถจากผู้จำหน่าย                                                                                                    | ระบนสงัดกรัรของรางด<br>ระบบสงางส์<br>ระบบสงางส์<br>ระบบสงางส์<br>ระบบสงท์ส์<br>ระบบสงที่อกรถ → รับรถเข้าสงด็อก → บันทึกรับฝากรถจากผู้จำหน่าย                                                                                                    | นมมสังสถางและ<br>มมสร้างส์<br>เขณะใหล่<br>เขณะใหล่<br>เขณะหลั<br>เขณะใหล่<br>เขณะหลั<br>เขณะข้างส์<br>เขณะหลั<br>เขณะที่<br>เขณะที่<br>เขณะทา<br>เขณะทา<br>เขณะที่<br>เขณะที่<br>เขณะที่<br>เขณะที่<br>เขณะที่                                                                                                    | ระบบทะเบียน                                                                                                    | 0                                                           |                                  |                                                                                                    |                                                                                                    |
| ระบอนขึ้งร้ออะไหด่<br>ธายบอะไหด่<br>ธายบารเงิน<br>ธายบารหนี<br>ธายบารหนี<br>ธายบารหนี<br>ธายบารหนี<br>ธายบารหนี<br>รายบารหนี<br>รายบารหนี<br>รายบารหนี<br>รายบารหนี<br>รายบารหนี<br>รายบารหนี<br>รายบารหนี<br>รายรถเข้าสต็อกรถ → รับรถเข้าสต็อก → บันทึกรับฝากรถจากผู้จำหน่าย                                                                                                    | ะนมศูนย์มักร<br>เวมอริเหล่<br>เวมอริเหล่<br>เปล่<br>เวมอริเหล่<br>เวมอริเหล่<br>เวมอริเนล<br>เปล<br>เปล<br>เปล<br>เปล<br>เวมอริเนล<br>เปล<br>เปล<br>เปล<br>เปล<br>เปล<br>เปล<br>เปล<br>เปล<br>เปล<br>เป                                                                                                    | ระบบสงร์อธราหส<br>อามมรัพธ์<br>อามมรัพธ์<br>อามมร์<br>อามมร์<br>อามมรี<br>อามมร์<br>อามมร์<br>อามมร์<br>อามมร์ | ระมอยมันโครง<br>รามมารางหนึ่ง<br>รามมารางหนึ่ง<br>รามมาราง<br>รามมาราง<br>รามมาราง<br>รามรางและการกุ → รามรถเข้าสตีอก → บันทึกรับฝากรถจากผู้จำหน่าย                                                                                                    | ะบบสต์อกป่ายแดง                                                                                                    |                                                             |                                  |                                                                                                    |                                                                                                    |
| ระบบลังซ้ออะไหล่ เ<br>ระบบการเงิน เ<br>ระบบการหนี้ เ<br>ระบบการชิ เ<br>เพิ่มช่อมูลพลัก เ<br>ไปที่ ระบบสต์ออกรถ → รับรถเข้าสต์อก → บันทึกรับฝากรถจากผู้จำหน่าย                                                                                                    | ะนมสังช์อะโหส<br>ธามมราหนี<br>ธามมราหนี<br>ธามมาชิ<br>เข้มข่อมูลหลัก<br>โ<br>ไปที่ ระบบสต์ออกรถ → รับรถเข้าสต์ออก → บันทึกรับฝากรถจากผู้จำหน่าย                                                                                                    | ะนมส์งร้อะโหส<br>ธามแร่หนึ่<br>ธามแร่หนึ่<br>ธามแร่หนี้<br>ธามแร่หนี้<br>ธามแร่หนี้<br>ธามแร่หนี้<br>ธามแร่หนี้<br>ธามแร่หนี้<br>ธามแร่หนี้<br>ธามแร่หนี้<br>ธามแร่หนี้<br>ธามแร่หนี้<br>ธามแร่หนี้<br>ธามแร่หนี้<br>ธามแร่หนี้<br>ธามแร่หนี้<br>ธามแร่หนี้<br>ธามแร่หนี้<br>รามแร่หนี้<br>รามแร่หนี้<br>รามแรงการการการการการการการการการการการการการก                                                                                                    | ฉมเสรานด์<br>อนแรงหนึ<br>อนแรงหนึ<br>อนแรงหนางหนาง<br>อนแรงหนาง<br>อนแรงหนาง<br>อนแรงหนาง<br>อนาง<br>อนแรงหนาง<br>อนแรงหนาง<br>อนแรงหนาง<br>อนแรงหนาง<br>อนแรงหนาง<br>อนแรงหนาง<br>อนแรงหนาง<br>อนแรงหนาง<br>อนแรงหนาง<br>อนแรงหนาง<br>อนแรงหนาง<br>อนแรง<br>อนแรงหนาง<br>อนแรงหนาง<br>อนแรง<br>อนแรงหนาง<br>อนแรง<br>อนแรง<br>อนแรง<br>อนแรง<br>อนแรง<br>อนแรง<br>อนแรง<br>อนแรง<br>อนแรง<br>อนแรง<br>อนแรง<br>อน<br>อน<br>อน<br>อน<br>อน<br>อน<br>อน<br>อน<br>อน<br>อน<br>อน<br>อน<br>อน                                                                                                    | ะบบศูนย์บริการ                                                                                                    |                                                             |                                  |                                                                                                    |                                                                                                    |
| ระบบลาหงึ<br>ระบบสำหนึ<br>ระบบสาหนึ<br>ระบบสาหรื<br>ไปที่ ระบบสตีอกรถ → รับรถเข้าสตีอก → บันทึกรับฝากรถจากผู้จำหน่าย                                                                                                    | ะบบอาหงั<br>อนมร่าหนี<br>อ<br>อนมกาซ์<br>อ<br>เห็นซ่อมูลหลัก<br>อ<br>ไปที่ ระบบสต็อกรถ → รับรถเข้าสต็อก → บันทึกรับฝากรถจากผู้จำหน่าย                                                                                                    | ระบบราหนึ่ง<br>ฉะบบการเงิน<br>ฉะบบการ<br>เริ่มประกุณหลัก<br>จับรถเข้าสตีอก → บันทึกรับฝากรถจากผู้จำหน่าย                                                                                                    | ระบอราหส<br>อาณารัก<br>อาณารัก<br>อา<br>อาณารา<br>อาณารา<br>อาณา<br>อาณ                                                                                                    | ะบบสั่งชื้ออะใหล่                                                                                                    | 0                                                           |                                  |                                                                                                    |                                                                                                    |
| ะบบการเงิน เ<br>ะบบภาษี เ<br>เพิ่มข่อมุลหลัก เ<br>ไปที่ ระบบสต็อกรถ → รับรถเข้าสต็อก → บันทึกรับฝากรถจากผู้จำหน่าย                                                                                                    | ะบบการเงิน<br>เวมสุกหนี<br>เวมภาษิ<br>เป็ที่ ระบบสตีอกรถ → รับรถเข้าสตีอก → บันทึกรับฝากรถจากผู้จำหน่าย                                                                                                    | รมมกรถงน<br>แมนร่างนี้<br>แมกร<br>เป็นที่ ระบบสต์ออกรถ → รับรถเข้าสต์อก → บันทึกรับฝากรถจากผู้จำหน่าย                                                                                                    | รมดาหนึ<br>แมลงหนึ<br>เมมาษิ<br>ไปที่ ระบบสตีอกรถ → รับรถเข้าสตีอก → บันทึกรับฝากรถจากผู้จำหน่าย                                                                                                    | ะบบอะไหล่                                                                                                    |                                                             |                                  |                                                                                                    |                                                                                                    |
| ะบบลาห <b>น้</b><br>=<br>เปมลาษั<br>เฟ้มช่อมุลหลัก<br>ไปที่ ระบบสต็อกรถ → รับรถเข้าสต็อก → บันทึกรับฝากรถจากผู้จำหน่าย                                                                                                    | ะบบกาซ์ อ<br>เป็นประเพณี<br>เพิ่มประเทศ<br>ไปที่ ระบบสต็อกรถ → รับรถเข้าสต็อก → บันทึกรับฝากรถจากผู้จำหน่าย                                                                                                    | ะบบกาซ์<br>อบบาาซ์<br>เห็นข่อมูลหลัก<br>ไปที่ ระบบสต็อกรถ → รับรถเข้าสต็อก → บันทึกรับฝากรถจากผู้จำหน่าย                                                                                                    | รมมรำหน <b>ี</b><br>รมมา <del>มี</del><br>เป็ <del>นข้อมุมหลึก</del> ∎<br>ไปที่ ระบบสตีอกรถ → รับรถเข้าสตีอก → บันทึกรับฝากรถจากผู้จำหน่าย                                                                                                    | ะบบการเงิน                                                                                                    |                                                             |                                  |                                                                                                    |                                                                                                    |
| ะบบภาษิ เ<br>เพิ่มข่อมุลหลัก เ<br>ไปที่ ระบบสต็อกรถ → รับรถเข้าสต็อก → บันทึกรับฝากรถจากผู้จำหน่าย                                                                                                    | ะบบภาษิ ๒<br>เห็มข่อมูลหลัก ๒<br>ไปที่ ระบบสต็อกรถ → รับรถเข้าสต็อก → บันทึกรับฝากรถจากผู้จำหน่าย                                                                                                    | ะบนกรั<br>อ<br>เนียร์อนูลหลัก<br>ไปที่ ระบบสต็อกรถ → รับรถเข้าสต็อก → บันทึกรับฝากรถจากผู้จำหน่าย                                                                                                    | <sup>รมมุภงน</sup> ิ<br><u>เห็นข่อมุลงมึก</u> ิ<br>ไปที่ ระบบสตีอกรถ → รับรถเข้าสตีอก → บันทึกรับฝากรถจากผู้จำหน่าย                                                                                                    | ะบบเจ้าหนึ่                                                                                                    |                                                             |                                  |                                                                                                    |                                                                                                    |
| <sup>ะบบภาษ</sup> ิ<br>เ <del>งิมข์อมูลหลัก</del> ∎<br>ไปที่ ระบบสต็อกรถ → รับรถเข้าสต็อก → บันทึกรับฝากรถจากผู้จำหน่าย                                                                                                    | <del>แม่มร่อมูลหลัก ∎</del><br>ไปที่ ระบบสต็อกรถ → รับรถเข้าสต็อก → บันทึกรับฝากรถจากผู้จำหน่าย                                                                                                    | <u>เพิ่มข่อมูลหลัก</u> เ<br>ไปที่ ระบบสต็อกรถ → รับรถเข้าสต็อก → บันทึกรับฝากรถจากผู้จำหน่าย                                                                                                    | ะนมกซั<br>เข้มข้อมุดหลัก ∎<br>ไปที่ ระบบสตีอกรถ → รับรถเข้าสตีอก → บันทึกรับฝากรถจากผู้จำหน่าย                                                                                                    | ะบบลูก <mark>หน</mark> ึ่                                                                                                    |                                                             |                                  |                                                                                                    |                                                                                                    |
| <sup>เม</sup> ิมข่อมุลหลัก                                                                                                    | เขียร์อมุลหลัก → โปที่ ระบบสต็อกรถ → รับรถเข้าสต็อก → บันทึกรับฝากรถจากผู้จำหน่าย                                                                                                    | เขียข่อมุลหลัก<br>"ไปที่ ระบบสต็อกรถ → รับรถเข้าสต็อก → บันทึกรับฝากรถจากผู้จำหน่าย                                                                                                    | เขีมขัญแหม่ที่<br>ไปที่ ระบบสตีอกรถ → รับรถเข้าสตีอก → บันทึกรับฝากรถจากผู้จำหน่าย                                                                                                    | ระบบภาษี                                                                                                    |                                                             |                                  |                                                                                                    |                                                                                                    |
| ไปที่ ระบบสต็อกรถ → รับรถเข้าสต็อก → บันทึกรับฝากรถจากผู้จำหน่าย                                                                                                    | ไปที่ ระบบสต็อกรถ → รับรถเข้าสต็อก → บันทึกรับฝากรถจากผู้จำหน่าย                                                                                                    | ไปที่ ระบบสต็อกรถ → รับรถเข้าสต็อก → บันทึกรับฝากรถจากผู้จำหน่าย                                                                                                    | ไปที่ ระบบสต็อกรถ → รับรถเข้าสต็อก → บันทึกรับฝากรถจากผู้จำหน่าย                                                                                                    | แฟ้มข้อมูลหลัก                                                                                                    |                                                             |                                  |                                                                                                    |                                                                                                    |
|                                                                                                    |                                                                                                    |                                                                                                    |                                                                                                    | ะบบเจาหน<br>:ะบบลูกหนี<br>:ะบบภาษิ<br>เพิ่มข้อมูลหลัก                                                                                                    | ไปที่ ระบบสต็อก <sup>.</sup>                                | รถ 🔿 รับรถเข้าสต็อก 🔿 บันทึกรับฝ | ากรถจากผู้จำหน่าย                                                                                                    |                                                                                                    |
|                                                                                                    |                                                                                                    |                                                                                                    |                                                                                                    |                                                                                                    |                                                             |                                  |                                                                                                    |                                                                                                    |
|                                                                                                    |                                                                                                    |                                                                                                    |                                                                                                    |                                                                                                    |                                                             |                                  |                                                                                                    |                                                                                                    |
|                                                                                                    |                                                                                                    |                                                                                                    |                                                                                                    |                                                                                                    |                                                             |                                  |                                                                                                    |                                                                                                    |
|                                                                                                    |                                                                                                    |                                                                                                    |                                                                                                    |                                                                                                    |                                                             |                                  |                                                                                                    |                                                                                                    |
|                                                                                                    |                                                                                                    |                                                                                                    |                                                                                                    |                                                                                                    |                                                             |                                  |                                                                                                    |                                                                                                    |

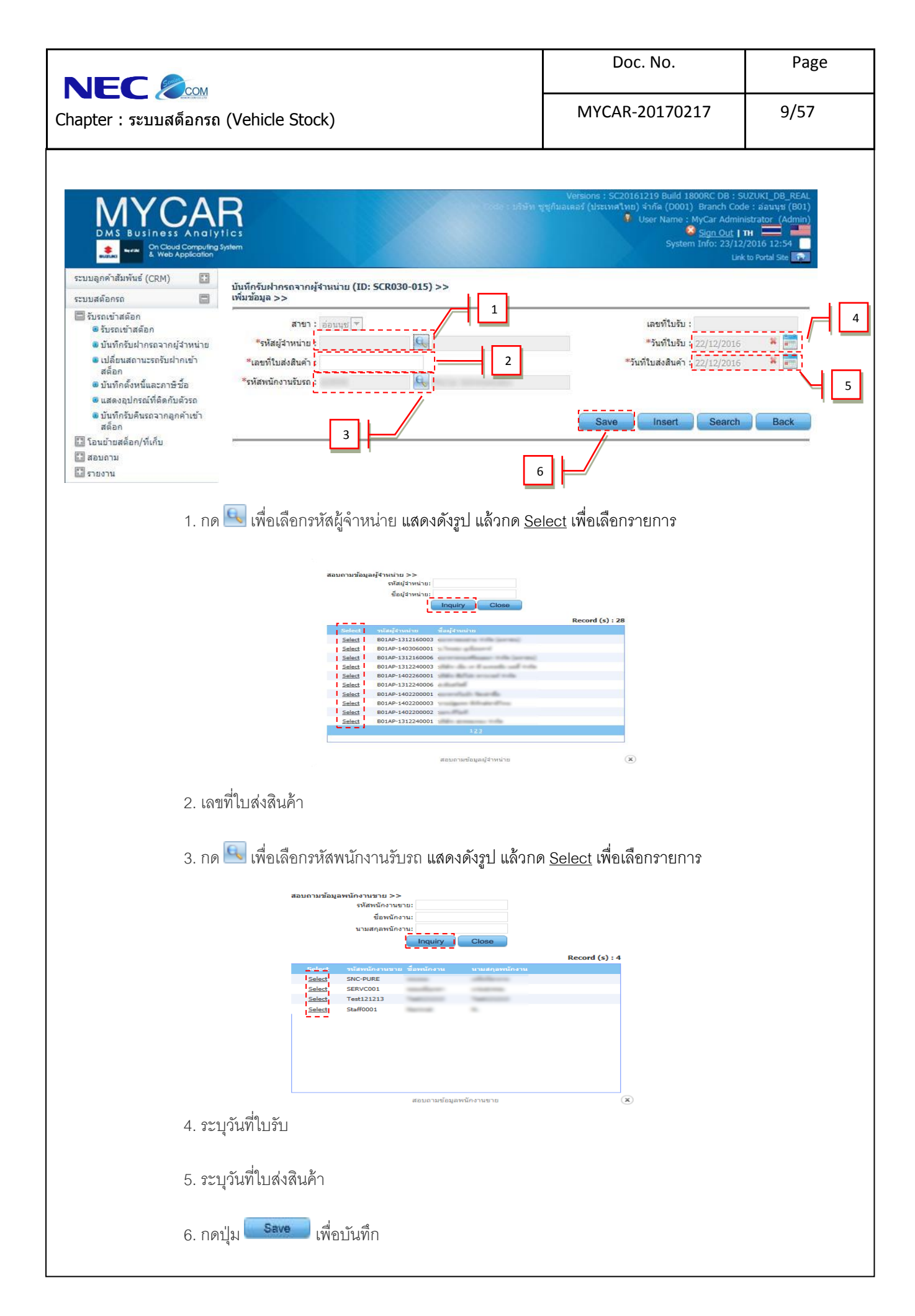

|                 | 2011                                                                                                    |                                                                                                    |                                                                                                    |                                                                                         | DOC. NO.                                                                                                    | Page           |
|-----------------|----------------------------------------------------------------------------------------------------|----------------------------------------------------------------------------------------------------|----------------------------------------------------------------------------------------------------|-----------------------------------------------------------------------------------------|----------------------------------------------------------------------------------------------------|----------------|
| apter : ระบบสต์ | อกรถ (Vehicle St                                                                                                    | ock)                                                                                                    |                                                                                                    | MY                                                                                      | CAR-20170217                                                                                                    | 10/57          |
| ๑ะปรากรู        | ງງາຍລະເອີຍດເพิ່มข้อ                                                                                                    | มูลรถ<br>คับที เลาคัวถังรถ รหัสรุ่น<br>7<br>ราสรุ่นรถ AQ416<br>ราสัส Base Model : CARR<br>ราสัส Base Model : CARR<br>ราสัสาวยนอก : 2007<br>รัสภายใน : Na / N<br>สถานชรถ (N ,O) : © รถ<br>สถานชรถ (N ,O) : © รถ                                                                                                    | รถ Base Model ยี่ห้อรถ<br>""<br>IPUM14058 * โค<br>7<br>4<br>มาว (Superior WI<br>เล<br>เล<br>เหม่ © รถเก่า                                                                                                    | ลีภายนอก สีภายใน                                                                        | ชนาด CC เลชเครื่อง เลชกุญแ<br>*เลขตัวถังรถ : MHYGDN711<br>*ชนาด CC :<br>*เลขเครื่อง : G16AID<br>เลขกุญแจ :<br>*เลขในด์ :<br>รบกำหนดรับฝากรถ : 04/02/2015 | Record (s) : 0 |
|                 |                                                                                                    |                                                                                                    | ~                                                                                                    |                                                                                         |                                                                                                    | \⊣[            |
|                 | <ol> <li>7. กดปุ่ม</li> <li>8. กด </li> <li>เพื่อเลือก</li> </ol>                                                                                                    | โพื่อเพิ่มข้อมูล (<br>กรหัสรุ่นรถ แสดงด่                                                                                                    | * บังคับให้กรอก)<br>ถังรูป                                                                                                    |                                                                                         |                                                                                                    | \- [           |
|                 | <ol> <li>7. กดปุ่ม</li> <li>8. กด ( เพื่อเลือก</li> <li>สอบคามข้อมูอรุ่นรด &gt;&gt;</li> </ol>                                                                                                    | โพื่อเพิ่มข้อมูล (<br>กรหัสรุ่นรถ แสดงด์                                                                                                    | * บังคับให้กรอก)<br>ถังรูป                                                                                                    |                                                                                         |                                                                                                    | \4[            |
|                 | 7. กดปุ่ม Insert<br>8. กด 🔍 เพื่อเลือก<br>สอบภามร้อมูอรุ่นรด >>                                                                                                    | เพื่อเพิ่มข้อมูล (<br>กรหัสรุ่นรถ แสดงด์<br><sup>หัสรุ่นรถ</sup><br>e Model:                                                                                                    | * บังคับให้กรอก)<br>ถังรูป                                                                                                    |                                                                                         |                                                                                                    | \4[            |
|                 | <ol> <li>7. กดปุ่ม</li> <li>8. กด          <ul> <li>เพื่อเลือก</li> <li>สอบถามข้อมูอรุ่นรถ &gt;&gt;</li> <li>กลัส Base</li> </ul> </li> </ol>                                                                                                    | เพื่อเพิ่มข้อมูล (<br>กรหัสรุ่นรถ แสดงด์<br>หัสรุ่นรถ<br>e Model:<br>ยังโอ:<br>มัน Base Model ยังโอ                                                                                                    | * บังคับให้กรอก)<br>กังรูป<br>เธอ<br>สองหมอมณ์ม ปี                                                                                                    | rd (s) : 17                                                                             |                                                                                                    | \4[            |
|                 | <ul> <li>7. กดปุ่ม</li> <li>8. กด          <ul> <li>เพื่อเลือก</li> <li>สอบดามร้อมูอรุ่นรด &gt;&gt;</li> <li>เพื่อเลือก</li> </ul> </li> <li>สอบดามร้อมูอรุ่นรด &gt;&gt;</li> <li>เพื่อเลือก</li> <li>สอบดามร้อมูอรุ่นรด &gt;&gt;</li> <li>เพื่อเลือก</li> <li>สอบดามร้อมูอรุ่นรด &gt;&gt;</li> <li>เพื่อเลือก</li> <li>สอบดามร้อมูอรุ่นรด &gt;&gt;</li> <li>เพื่อเลือก</li> <li>สอบดามร้อมูอรุ่นรด &gt;&gt;</li> <li>เพื่อเลือก</li> <li>สอบดามร้อมูอรุ่นรด</li> <li>เพื่อเลือก</li> <li>สอบดามร้อมูอรุ่นรด</li> <li>เพื่อเลือก</li> <li>สอบดามร้อมูอรุ่นรด</li> <li>เพื่อเลือก</li> <li>สอบดามร้อมูอรุ่นรด</li> <li>เพื่อเลือก</li> <li>สอบดามร้อมูอรุ่นรด</li> <li>เพื่อเลือก</li> <li>สอบดามร้อมูอรุ่นรด</li> <li>เพื่อเลือก</li> <li>สอบดามร้อมูอรุ่นรด</li> <li>เพื่อเลือก</li> <li>สอบดามร้อมูอรุ่นรด</li> <li>เพื่อเลือก</li> <li>สอบดามร้อมูอรุ่นรด</li> <li>เพื่อเลือก</li> <li>สอบดามร้อมูอรุ่นรด</li> <li>เพื่อเลือก</li> <li>สอบดามร้อมูอรุ่นรด</li> <li>เพื่อเลือก</li> <li>สอบดามร้อมูอรุ่นรด</li> <li>เพื่อเลือก</li> <li>สอบดามร้อมูอรุ่นรด</li> <li>เพื่อเลือก</li> <li>สอบดามร้อมูอรุ่นรด</li> <li>เพื่อเลือก</li> <li>เพื่อเลือก</li> <li>เพื</li></ul> | เพื่อเพิ่มข้อมูล (<br>เพื่อเพิ่มข้อมูล (<br>กรหัสรุ่นรถ แสดงดี<br>พัสรุ่นรถ แสดงดี<br>พัสรุ่นรถ แสดงดี<br>พัสรุ่นรถ<br>คาร์ส Base Model อี่น์อ<br>คาร์ส Base Model อี่น์อ<br>คาร์ส Base Mo                                                                                                    | * บังคับให้กรอก)<br>Non Second Second                                                                                                    | rd (s) : 17<br>(since<br>09<br>13<br>13<br>13<br>13<br>13<br>13<br>13<br>13<br>13<br>13 |                                                                                                    | \-<br> [       |
|                 | <ul> <li>7. กดปุ่ม</li> <li>8. กด</li> <li>เพื่อเลือก</li> <li>มอบถามข้อมูอรุ่นรถ &gt;&gt;</li> <li>ราส Base</li> <li>ราส Base</li> <li>Select</li> <li>AP4165LM14125</li> <li>Select</li> <li>AP4165LM14125</li> <li>Select</li> <li>AP4167LM14058</li> <li>Select</li> <li>AP4167LA14116</li> <li>Select</li> <li>AP4167LA14116</li> <li>Select</li> <li>AP4167LA14116</li> <li>Select</li> <li>AP4167LA1418</li> <li>Select</li> <li>AP4167LA1418</li> <li>Select</li> <li>AP4167LA14148</li> <li>Select</li> <li>AP4167LA141400</li> <li>Select</li> <li>AV1414LA14000</li> <li>Select</li> <li>AV1414LA14000</li> <li>Select</li> <li>R5415FAT14000</li> <li>Select</li> <li>R5415FAT14000</li> </ul>                                                                                                    | เพื่อเพิ่มข้อมูล (<br>กรหัสรุ่นรถ แสดงด์<br>หัสรุ่นรถ แสดงด์<br>หัสรุ่นรถ<br>Model:<br>อังร์อะ<br>                                                                                                    | * บังคับให้กรอก)<br>Nังรูป<br>See<br>Rec<br>ชื่อวุ่มแลมเดีย<br>GLI.6LSMT -<br>PICK UP1.6L SMT 24<br>GLX-SSEATS1.6L4AT -<br>PICK UP1.6L SMT 24<br>GLX-SSEATS1.6L4AT -<br>PICK UP1.6L SMT 24<br>GA1.4LAT 24<br>GA1.4LAT 24<br>GX1.4LAT 24<br>GX1.4                                                                                                    | rd (s) : 17<br>iviño<br>09<br>13<br>13<br>13<br>13<br>13<br>13                          |                                                                                                    | \-<br> [       |
|                 | <ul> <li>7. กดปุ่ม</li> <li>8. กด </li> <li>เพื่อเลือก</li> <li>สอบถามข้อมูอรุ่นระ &gt;&gt;<br/>เท็ส Base</li> <li>ระโอรง</li> <li>รางาัส Base</li> <li>Select</li> <li>AP4160LM14125</li> <li>Select</li> <li>AP4160LM14058</li> <li>Select</li> <li>AP4160LM14058</li> <li>Select</li> <li>AP4160LM14058</li> <li>Select</li> <li>AP4160LM14000</li> <li>Select</li> <li>AP4160LM14000</li></ul>                                        | เพื่อเพิ่มข้อมูล (<br>กรหัสรุ่นรถ แสดงด์<br>หัสรุ่นรถ แสดงด์<br>หัสรุ่นรถ แสดงด์<br>หัสรุ่นรถ แสดงด์<br>หัสรุ่นรถ แสดงด์<br>หัสรุ่นรถ แสดงด์<br>การ รูบรูนหรุ่น<br>การ รูบรูนหรุ่น<br>การ รูปรูนหรุ่น<br>การ รูบรูนหรุ่น<br>การ รูบรูนหรุ่น<br>การ รูปรูนหรุ่น<br>การ รูปรูนหรุ่น<br>การ รูปรูนหรุ่น<br>การ รูปรูนหรุ่น<br>การ รูปรูนหรุ่น<br>การ รูปรูนหรุ่น<br>การ รูปรูนหรุ่น<br>การ รูปรูนหรุง<br>การ รูปรูนหรุง<br>รูปรูนหรุง<br>รูปรูนหรุง<br>รูนหรุง<br>รูปรูนหรุง<br>รูปรูนหรุง<br>รูปรูนหรุง<br>รูปรูนหรุง<br>รูปรูนหรุง<br>รูนหรุง<br>รูปรูนหรุง<br>รูปรูนหรุง<br>รูนหรุง<br>รูนหรุง<br>รูนหรุง<br>รูนหรุง<br>รูนหรุง<br>รูนหรุง<br>รูนหรุง<br>รูนหรุง<br>รูนหรุง<br>รูนหรุง<br>รูนหรุง<br>รูนหรุง<br>รูนหรุง<br>รูนหรุง<br>รูนหรุง<br>รูนหรุง<br>รูนหรุง<br>รูนหรุง<br>รูนหรุง<br>รูนหรุง<br>รูนหรุง<br>รูนหรุง | * บังคับให้กรอก)<br>Nังรูป<br>See<br>Fectors<br>Fectors | rd (s) : 17<br>ivia<br>09<br>13<br>13<br>13<br>13<br>13<br>13<br>13<br>13               |                                                                                                    |                |

|                                       | Doc. No.       | Page  |
|---------------------------------------|----------------|-------|
| Chapter : ระบบสต็อกรถ (Vehicle Stock) | MYCAR-20170217 | 11/57 |
| 9. เลือกสีภายนอก แสดงดังรูป           | · ·            |       |

#### -โปรดเลือก 26U / ขาว (Superior White) Z2S / เทา (Silky Silver Metallic) ZBD / ดำ (Cool Black Metallic) ZBE / ทอง (Gold) ZCOLOR / · ZCW / น้ำเงิน (Kashmir Blue Pearl Metallic) ZDL / เทา (Graphite Gray Metallic) ZFM / แดง (Sunlight Copper Pearl Metallic) ZFN / wh (Ocean Light Blue Metallic) ZKB / แดง (Radiant Red) ZLJ / Night Blue Pearl Metallic ZLK / เท่า (Purplish Silver Pearl Metallic) ZLL / น้ำตาล (Burgundy Red Pearl) ZNQ / เขียว (Energy Green Metallic) ZPJ / ขาว (Pearl White) ZQE / ฟ้า (Cerulean Blue Pearl Metallic) ZQF / เหลือง (Sunshine Yellow Pearl Metallic) ZQG / ม่วง (Raspberry Pink Pearl Metallic) ZQU / น้ำตาล (Dignity Brown) ZQZ / ขาว (Pearl Snow White) ZTR / ขาว (Snow White Pearl) ZTS / เทา (Star Silver Metallic) ZTT / ด่า (Super Black Pearl) ZTU / เทา (Mineral Gray Metallic) ZTV / น้ำเงิน (Boost Blue Pearl Metallic) ZTW / แดง (Ablaze Red Pearl) ZTZ / ส้ม (Sunlight Copper Pearl Metallic) ZUH / ฟ้า (Serene Blue Metallic) ZUJ / น้ำตาล (Dusky Brown Metallic)

10. เลือกสีภายใน แสดงดังรูป

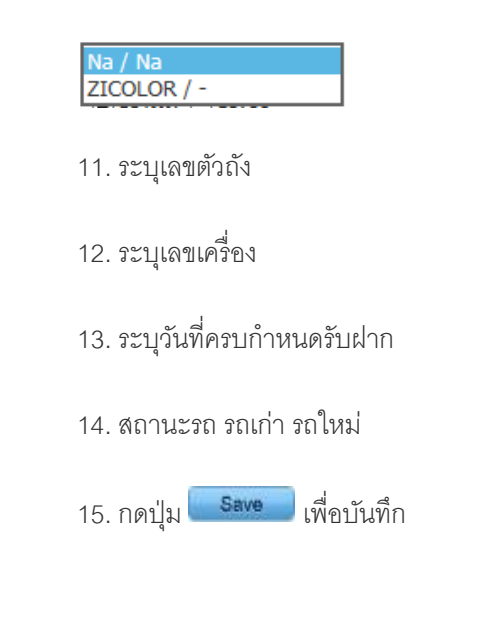

|                                       | Doc. No.       | Page  |
|---------------------------------------|----------------|-------|
| Chapter : ระบบสด็อกรถ (Vehicle Stock) | MYCAR-20170217 | 13/57 |

| DMS Business A                                        |          | Versions : SC20161219 Build 1800RC DB : SUZUKI_DB_REAL<br>Code : เด้าอีท ทูชูก็มอเดอร์ (ประเทศใหม) จำกัด (D001) Branch Code : อ่อนนุช (B01)<br>ประเทศใหม) จำกัด (D001) Branch Code : อ่อนนุช (B01)<br>ประเทศ<br>System Info: 23/12/2016 13:34<br>Link to Portal Site |
|-------------------------------------------------------|----------|----------------------------------------------------------------------------------------------------|
| ระบบลูกคำสัมพันธ์ (CRM)                               |          | เปลี่ยนสถามะรถรับฝากเป็นรับเข้าสด็ลก (TD-SCR030-017) ๖๖                                                                                                    |
| ระบบสต๊อกรถ                                           |          | เพิ่มข้อมูล >>                                                                                                    |
| รับรถเข้าสต๊อก                                        |          | สาขา: อ่อนนุช 📁 📕 1 เลขที่ใบเปลี่ยนสถานะ :                                                                                                    |
| <ul> <li>มันทึกรับฝากรถจากผู้จ่าง</li> </ul>          | หน่าย    | *วันที่เปลี่ยนสถานะ : 19/01/2016 🏾 🏶 📻                                                                                                    |
| เปลี่ยนสถานะรถรับฝากเข<br>สต์อก                       | ข้า      | *รหัสพนักงานที่เปลี่ยนสถานะ : 🔍 🔍 🕷                                                                                                    |
| <ul> <li>มันทึกตั้งหนึ่และภาษีชื่อ</li> </ul>         |          | *เลขตัวถัง : MHYGDN71V00214124 🎽 🔍 สีภายนอก : ขาว (Superior White)                                                                                                    |
| แสดงอุปกรณ์ที่ติดกับตัวร<br>มันที่กรับอื่นรถวากอกด้าง | រព<br>ទោ | เลขเครื่อง : GI6AID214124 2 สีภายใน : N∋                                                                                                    |
| <ul> <li>อันที่กระบดนรถจากลูกดา<br/>สด้อก</li> </ul>  | 611      | şuşa: AP416GLM14125 uru: 1,590                                                                                                    |
| 🖾 โอนย้ายสต็อก/ที่เก็บ<br>🖾 สอบถาม                    |          | เปลี่ยนจากสถานะ : B                                                                                                    |
| 🔛 สรบสาม                                              |          |                                                                                                    |
| ระบบการขายรถ                                          |          | Save Insert Search Back                                                                                                    |
| ระบบทะเบียน                                           |          |                                                                                                    |
| ระบบสต็อกป้ายแดง                                      |          |                                                                                                    |
| ระบบศูนย์บริการ                                       |          |                                                                                                    |
|                                                       |          | Select     หนัสหนักงานขาย ข้อหนักงาน     นามสกุลหนักงาน       Select     SNC-PURE       Select     SERVC001       Select     Test121213       Select     Staff0001                                                                                                   |
|                                                       |          | สอบถาษข้อมูลพนักงานโอนออก 💌                                                                                                    |
|                                                       |          |                                                                                                    |
|                                                       | -        | กดปุ่ม <mark>— โตจบ่าว —</mark> เพื่อแสดงข้อมูล                                                                                                    |
|                                                       |          |                                                                                                    |
|                                                       | _        | กด Select เพื่อเดือกรหัสพบักงานที่เปลี่ยนสถานะ                                                                                                    |
|                                                       |          |                                                                                                    |
|                                                       |          |                                                                                                    |
|                                                       |          |                                                                                                    |
|                                                       |          |                                                                                                    |
|                                                       |          |                                                                                                    |
|                                                       |          |                                                                                                    |
|                                                       |          |                                                                                                    |
|                                                       |          |                                                                                                    |
|                                                       |          |                                                                                                    |
|                                                       |          |                                                                                                    |

|                                                                                                    | Doc. No.                                           | Page  |
|----------------------------------------------------------------------------------------------------|----------------------------------------------------|-------|
| Chapter : ระบบสต็อกรถ (Vehicle Stock)                                                                        | MYCAR-20170217                                     | 14/57 |
|                                                                                                    |                                                    |       |
| 2. กด 🖳 เพื่อเลือกเลขตัวถัง แสดงดั้งรูป                                                                      |                                                    |       |
| สอบถามข้อมูลรถ >><br>เลขตัวถังรถ :                                                                           |                                                    |       |
| รุ่นรถ :<br>รหัส Base model :                                                                                |                                                    |       |
| Inquiry Close                                                                                                | Record (s) : 1                                     |       |
| Select เลขตัวถึงรถ รุ่มรถ รมัส Base model ยี่ห้อ<br><u>Select</u> i MHYGDN71V00214124 AP416GLM14125 APV SUZU | <mark>สีภายนอก</mark><br>KI ขาว (Superior White) I |       |
|                                                                                                    |                                                    |       |
|                                                                                                    |                                                    |       |
|                                                                                                    |                                                    |       |
|                                                                                                    |                                                    |       |
| สอบถามข้อมูลรถ<br>- อองไรเ <b>เกตมเก</b> เพื่อแสดจข้อรเด                                                     | ×                                                  |       |
| แม่บี่ช                                                                                                    |                                                    |       |
| <ul> <li>กด <u>Select</u> เพื่อเลือกเลขตัวถัง</li> </ul>                                                     |                                                    |       |
| 3. วันที่เปลี่ยนสถานะ                                                                                        |                                                    |       |
| 4. กดปุ่ม <b>Save</b> เพื่อบันทึกข้อมูล                                                                      |                                                    |       |
|                                                                                                    |                                                    |       |
|                                                                                                    |                                                    |       |
|                                                                                                    |                                                    |       |
|                                                                                                    |                                                    |       |
|                                                                                                    |                                                    |       |
|                                                                                                    |                                                    |       |
|                                                                                                    |                                                    |       |
|                                                                                                    |                                                    |       |
|                                                                                                    |                                                    |       |
|                                                                                                    |                                                    |       |
|                                                                                                    |                                                    |       |
|                                                                                                    |                                                    |       |
|                                                                                                    |                                                    |       |

|                                                                                                    | nos                                         |                           |                    | Doc. No.                                                                                                    | Page                                                                |
|----------------------------------------------------------------------------------------------------|---------------------------------------------|---------------------------|--------------------|----------------------------------------------------------------------------------------------------|---------------------------------------------------------------------|
| าapter : ระบบส                                                                                                    | ั⊂ั⊂ั<br>งต็อกรถ (Vehid                     | icle Stock)               |                    | MYCAR-20170217                                                                                                    | 15/57                                                               |
| 1.4                                                                                                    | 4 บันทึกตั้งหนี้แ                           | เละภาษีสื้อ               |                    |                                                                                                    |                                                                     |
|                                                                                                    | CAR<br>ss Analytics<br>sud Computing System |                           | ur Code : usibin : | Versions : SC20161219 Build 1800RC DB :<br>ເຊເກີນລເດລຣ໌ (ປຣະເທດໂທຍ) ຈຳກັດ (D001) Branch Co<br>Viser Name : MyCar Adm<br><u>Sign Out</u><br>System Info: 23/1                                                                                                    | SUZUKI_DB_REAL<br>ode : อ่อนนุช (B01)<br>inistrator (Admin)<br>  TH |
| ระบบลูกคำสัมพันธ์ (CRM)                                                                                                    | b Application                               |                           |                    | Li                                                                                                    | nk to Portal Site                                                   |
| ระบบสต์อกรถ                                                                                                    |                                             |                           |                    | +                                                                                                    |                                                                     |
| <ul> <li>มันทึกรับฝากรถจาก</li> <li>ปลี่ยนสถานะรถรับเสียง</li> <li>สต็อก</li> </ul>                                                                           | าผู้จำหน่าย<br>ฝากเข้า<br>ฉ.ศัก             | DMS                       | My Co              | ar My System                                                                                                    |                                                                     |
| <ul> <li>บันทางจานและภา</li> <li>แสดงอุปกรณ์ที่ติดกั</li> <li>บันทึกรับคืนรถจากสุสต็อก</li> <li>โอนย้ายสต้อก/ที่เก็บ</li> <li>โอนย้ายสต้อก/ที่เก็บ</li> </ul> | มันตัวรถ<br>ลูกค้าเข้า                      | L.4 Business<br>Analytics | A                  |                                                                                                    |                                                                     |
| 🖸 รายงาน                                                                                                    |                                             | & Web Application         | 13-                |                                                                                                    |                                                                     |
| ระบบการขายรถ                                                                                                    |                                             |                           | 10                 |                                                                                                    |                                                                     |
| ระบบทะเบียน                                                                                                    |                                             |                           |                    |                                                                                                    |                                                                     |
| ระบบสต็อกป้ายแดง                                                                                                    |                                             |                           |                    |                                                                                                    |                                                                     |
| ระบบศูนย์บริการ                                                                                                    |                                             |                           |                    | and the second second se |                                                                     |
| ระบบสั่งชื้ออ <mark>ะ</mark> ใหล่                                                                                                    |                                             |                           |                    |                                                                                                    |                                                                     |
| ระบบอะไหล่                                                                                                    |                                             |                           |                    |                                                                                                    |                                                                     |
| ระบบการเงิน                                                                                                    |                                             |                           |                    |                                                                                                    |                                                                     |
| ระบบเจ้า <mark>หน</mark> ึ้                                                                                                    |                                             |                           |                    |                                                                                                    |                                                                     |
| ระบบลูกหนึ่                                                                                                    |                                             |                           |                    |                                                                                                    |                                                                     |
| ระบบภาษี                                                                                                    |                                             |                           |                    |                                                                                                    |                                                                     |
| แฟ้มข้อมูลหลัก                                                                                                    |                                             |                           |                    |                                                                                                    |                                                                     |
| แรงมายมูง <b>N</b> ดก                                                                                                    | ไปที่ ระบบสต์                               | ต็อกรถ → รับรถเข้าสต็อก → | บันทึกตั้งหนี้แ    | ละภาษีซื้อ                                                                                                    |                                                                     |
|                                                                                                    |                                             |                           |                    |                                                                                                    |                                                                     |
|                                                                                                    |                                             |                           |                    |                                                                                                    |                                                                     |
|                                                                                                    |                                             |                           |                    |                                                                                                    |                                                                     |
|                                                                                                    |                                             |                           |                    |                                                                                                    |                                                                     |
|                                                                                                    |                                             |                           |                    |                                                                                                    |                                                                     |
|                                                                                                    |                                             |                           |                    |                                                                                                    |                                                                     |
|                                                                                                    |                                             |                           |                    |                                                                                                    |                                                                     |
|                                                                                                    |                                             |                           |                    |                                                                                                    |                                                                     |
|                                                                                                    |                                             |                           |                    |                                                                                                    |                                                                     |
|                                                                                                    |                                             |                           |                    |                                                                                                    |                                                                     |
|                                                                                                    |                                             |                           |                    |                                                                                                    |                                                                     |
|                                                                                                    |                                             |                           |                    |                                                                                                    |                                                                     |
|                                                                                                    |                                             |                           |                    |                                                                                                    |                                                                     |
|                                                                                                    |                                             |                           |                    |                                                                                                    |                                                                     |
|                                                                                                    |                                             |                           |                    |                                                                                                    |                                                                     |
|                                                                                                    |                                             |                           |                    |                                                                                                    |                                                                     |
|                                                                                                    |                                             |                           |                    |                                                                                                    |                                                                     |
|                                                                                                    |                                             |                           |                    |                                                                                                    |                                                                     |
|                                                                                                    |                                             |                           |                    |                                                                                                    |                                                                     |
|                                                                                                    |                                             |                           |                    |                                                                                                    |                                                                     |

|                                       | Doc. No.       | Page  |
|---------------------------------------|----------------|-------|
| Chapter : ระบบสต็อกรถ (Vehicle Stock) | MYCAR-20170217 | 16/57 |

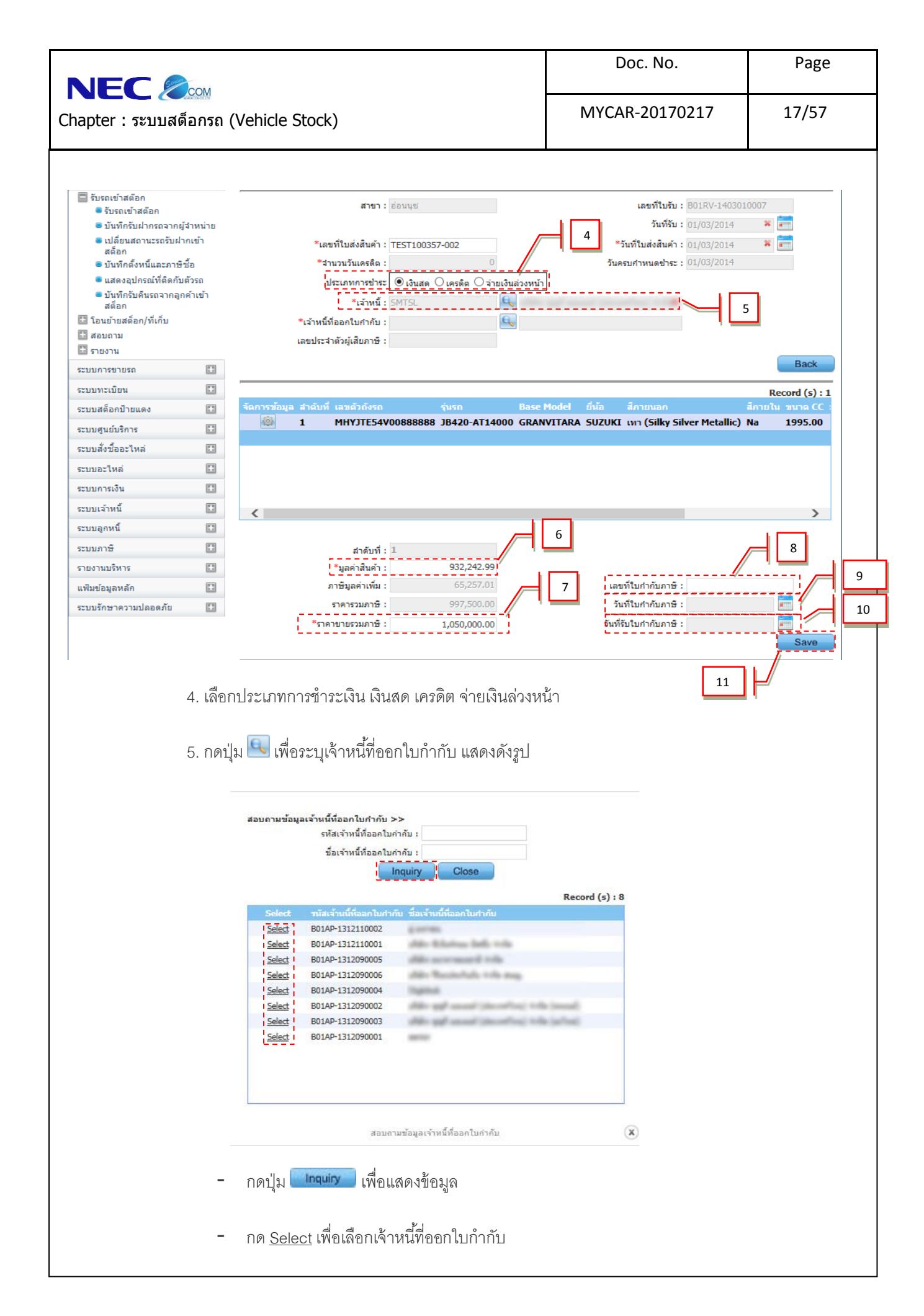

|                                                 | Doc. No.       | Page  |
|-------------------------------------------------|----------------|-------|
| NEC 🦾๛<br>Chapter : ระบบสต็อกรถ (Vehicle Stock) | MYCAR-20170217 | 18/57 |
|                                                 |                |       |
| 6. ระบุมูลค่าสินค้า                             |                |       |
| 7. ระบุราคาขายรวมภาษี                           |                |       |
| 8. ระบุเลขที่ใบกำกับภาษี                        |                |       |
| 9. ระบุวันที่ใบกำกับภาษี                        |                |       |
| 10. ระบุวันที่รับใบกำกับภาษี                    |                |       |
| 11. กดปุ่ม <b>Save</b> เพื่อบันทึก              |                |       |
|                                                 |                |       |
|                                                 |                |       |
|                                                 |                |       |
|                                                 |                |       |
|                                                 |                |       |
|                                                 |                |       |

|                                                                                                    | 100-                                                  |                  |                                           |               | Doc. No.                                                                                                    | Page                                                           |  |
|----------------------------------------------------------------------------------------------------|-------------------------------------------------------|------------------|-------------------------------------------|---------------|----------------------------------------------------------------------------------------------------|----------------------------------------------------------------|--|
| NEC 🏼                                                                                                    | ี<br>งต์อกรถ (Ve                                      | ehicle Stock)    |                                           |               | MYCAR-20170217                                                                                                    | 19/57                                                          |  |
| 1.5                                                                                                    | 5 แสดงอปก                                             | รณ์ที่ติดกับตัวร | ຄ                                         |               |                                                                                                    |                                                                |  |
| MY                                                                                                    | CAR                                                   |                  |                                           | Code : มริษัท | Versions : SC20161219 Build 1800RC DB :<br>ชูชูกิมอเดอร์ (ประเทศไทย) จำกัด (D001) Branch C<br>🗘 User Name : MyCar Adri | : SUZUKI_DB_REAL<br>ade : อ่อนนุช (B01)<br>ninistrator (Admin) |  |
| DMS Busines                                                                                                    | ss Analytics<br>sud Computing System<br>b Application |                  |                                           |               | System Info: 23/                                                                                                    | TH                                                             |  |
| ระบบลูกค้าสัมพันธ์ (CRM)                                                                                                    |                                                       |                  |                                           |               |                                                                                                    |                                                                |  |
| ระบบสต๊อกรถ                                                                                                    | 8                                                     |                  |                                           |               |                                                                                                    |                                                                |  |
| 🔲 รับรถเข้าสต๊อก                                                                                                    |                                                       |                  |                                           |               |                                                                                                    |                                                                |  |
| รับรถเข้าสต๊อก                                                                                                    |                                                       |                  |                                           | Welcom        | e to                                                                                                    |                                                                |  |
| บันทึกรับฝากรถจาก<br>แปลี่แนสถานรถจาก<br>เปลี่ยนสถานรถจากระบาท<br>เปลี่ยนสถานรถจากระบาท<br>เปลี่ยนสถานรถจากระบาท<br>เปลี่ยนสถานรถจาก<br>เปลี่ยนไปการถจาก<br>เปลี่ยนไปการถอากรถจาก<br>เปลี่ยนไปการถจาก<br>เปลี่ยนไปการถอากรถาน<br>เปลี่ยนไปการถจาก<br>เปลี่ยนไปการถอากรถาน<br>เปลี่ยนไปการถอากรถาน<br>เปลี่ยนไปการถอากรถาน<br>เปลี่ยนไปการถอากรถาน<br>เปลี่ยนไปการถอากรถาน<br>เปลี่ยนไปการถอากรถาน<br>เปลี่ยนไปการถูกเปลี่ยนไปการถอากรถาน<br>เปลี่ยนไปการถูกเปลี่ยนไปการถูกเปลี่ยนไปการถูกเปลี่ยนไปการถาน<br>เปลี่ยนไปการถูกเปลี่ยนไปการถูกเปลี่ยนไปการถูกเปลี่ยนไปการถาน<br>เปลี่ยนไปการถูกเปลี่ยนไปการถูกเปลี่ยนไปการถูกเปลี่ยนไปการถาน<br>เปลี่ยนไปการถูกเปลี่ยนไปการถูกเปลี่ยนไปการถูกเปลี่ยนไปการถูกเปลี่ยนไปการถูกเปลี่ยนไปการถูกเรื่อ<br>เปลี่ยนไปการถูกเปลี่ยนไปการถูกเปลี่ยนไปการถูกเปลี่ยนไปการถูกเปลี่ยนไปการถูกเปลี่ยนไปการถูกเปลี่ยนไปการถูกเปลี่ยนไปการถูกเปลี่ยนไปการถูกเปลี่ยนไปการถูกเปลี่ยนไปการถูกเปลี่ยนไปการถาน<br>เปลี่ยนไปการถูกเปลี่ยนไปการถูกเปลี่ยนไปการถูกเปลี่ยนไปการถาน<br>เปลี่ยนไปการถูกเปลี่ยนไปการถูกเสล่านางการถูกเปลี่ยนไปการถูกเปลี่ยนไปการถูกเปลี่านางการถูกเปลี่ยนไปการถูกเล่านางการถูกเปลี่านางการถูกเลี่ยนไปการถูกเลี่ยนไปการถูกเลี่ยนางการถูกเล่านางการถูกเล่านางการถูกเล่านางการถูกเล่านางการถูกเล่านางการถูกเล่านางการถูกเล่านางการถูกเล่านางการถูกเล่านางการถูกเล่านางการถูกเล่านางการถูกเล่านางการถูกเล่านางการถูกเล่านางการถูกเล่านางการถูกเล่านางการถูกเล่านางการถูกเล่านางการถูกเล่านางการถูกเล่านางการถูกเล่านางการถูกเล่าการถูกเล่านางการงการถูกเล่านางการงการถางการการถูกเล่าง | าผู้จำหน่าย<br>ปายเต้า                                |                  |                                           |               | an Mu Custom                                                                                                    |                                                                |  |
| <ul> <li>เปลยนสถานะรถรบเ</li> <li>สต้อก</li> </ul>                                                                                                    | w (1112) 1                                            |                  | DM                                        | S My Co       | ar My System                                                                                                    |                                                                |  |
| <ul> <li>ยันทึกตั้งหนี้และภา</li> <li>แสดงอุปกรณ์ที่ติดก่</li> <li>บันทึกรับคินรถจากส<br/>สร้าว</li> </ul>                                                                                                    | ษีชื้อ<br>โบตัวรถ<br>ลูกค้าเข้า                       |                  | Busines                                   | S S           | 2                                                                                                    |                                                                |  |
| สตยก<br>โอนย้ายสต้อก/ที่เก็บ                                                                                                    | $\sim$                                                | 1.5              |                                           | 6             |                                                                                                    |                                                                |  |
| 🖸 สอบถาม                                                                                                    | 1                                                     |                  | On Cloud Computing :<br>& Web Application | System        |                                                                                                    |                                                                |  |
| 🖸 รายงาน                                                                                                    |                                                       |                  |                                           | 11-           |                                                                                                    |                                                                |  |
| ระบบการขายรถ                                                                                                    |                                                       |                  |                                           | 10            |                                                                                                    |                                                                |  |
| ระบบทะเบียน                                                                                                    |                                                       |                  |                                           |               |                                                                                                    |                                                                |  |
| ระบบสต้อกป้ายแดง                                                                                                    |                                                       |                  |                                           |               |                                                                                                    |                                                                |  |
| ระบบศูนย์บริการ                                                                                                    |                                                       |                  |                                           |               | the second second                                                                                                    |                                                                |  |
| ระบบสั่งชื้อ <mark>อ</mark> ะใหล่                                                                                                    | 0                                                     |                  |                                           |               |                                                                                                    |                                                                |  |
| ระบบอะไหล่                                                                                                    | 13                                                    |                  |                                           |               |                                                                                                    |                                                                |  |
| ระบบการเงิน                                                                                                    | E3                                                    |                  |                                           |               |                                                                                                    |                                                                |  |
| ระบบเจ้าหนึ่                                                                                                    | E3                                                    |                  |                                           |               |                                                                                                    |                                                                |  |
| ระบบลุกหนึ่                                                                                                    | E3                                                    |                  |                                           |               |                                                                                                    |                                                                |  |
| ระบบอาหิ                                                                                                    |                                                       |                  |                                           |               |                                                                                                    |                                                                |  |
|                                                                                                    |                                                       |                  |                                           |               |                                                                                                    |                                                                |  |
| แหม่มากที่ขุมชุม                                                                                                    |                                                       |                  |                                           |               |                                                                                                    |                                                                |  |
|                                                                                                    | ไปที่ ระบา                                            | มสติอกรถ 🔶       | รับรถเข้าสต็อก <sup>-</sup>               | → แสดงอุปกรถ  | น์ที่ติดกับตัวรถ                                                                                                    |                                                                |  |
|                                                                                                    |                                                       |                  |                                           |               |                                                                                                    |                                                                |  |
|                                                                                                    |                                                       |                  |                                           |               |                                                                                                    |                                                                |  |
|                                                                                                    |                                                       |                  |                                           |               |                                                                                                    |                                                                |  |
|                                                                                                    |                                                       |                  |                                           |               |                                                                                                    |                                                                |  |
|                                                                                                    |                                                       |                  |                                           |               |                                                                                                    |                                                                |  |
|                                                                                                    |                                                       |                  |                                           |               |                                                                                                    |                                                                |  |
|                                                                                                    |                                                       |                  |                                           |               |                                                                                                    |                                                                |  |
|                                                                                                    |                                                       |                  |                                           |               |                                                                                                    |                                                                |  |
|                                                                                                    |                                                       |                  |                                           |               |                                                                                                    |                                                                |  |
|                                                                                                    |                                                       |                  |                                           |               |                                                                                                    |                                                                |  |
|                                                                                                    |                                                       |                  |                                           |               |                                                                                                    |                                                                |  |
|                                                                                                    |                                                       |                  |                                           |               |                                                                                                    |                                                                |  |
|                                                                                                    |                                                       |                  |                                           |               |                                                                                                    |                                                                |  |
|                                                                                                    |                                                       |                  |                                           |               |                                                                                                    |                                                                |  |
|                                                                                                    |                                                       |                  |                                           |               |                                                                                                    |                                                                |  |

|                                       | Doc. No.       | Page  |
|---------------------------------------|----------------|-------|
| Chapter : ระบบสต็อกรถ (Vehicle Stock) | MYCAR-20170217 | 20/57 |

| ระบบลูกคำสัมพันธ์ (CRM)                                                        |                          |                                                                                                    |
|--------------------------------------------------------------------------------|--------------------------|----------------------------------------------------------------------------------------------------|
| ระบบสต๊อกรถ                                                                    |                          | แสดงอุปกรณ์ที่ติดกับรถ (ID: SCR030-030) >><br>คันหาข้อมูล >>                                                                                                    |
| 🔲 รับรถเข้าสต้อก                                                               |                          |                                                                                                    |
| <ul> <li>รบรถเขาสตอก</li> <li>บันทึกรับฝากรถจากเ</li> </ul>                    | ผู้สำหน่าย               | ขึ้นสอด : SUZUKI สีภายนอก : CARRY PICK UP 1.6L 5MT                                                                                                    |
| เปลี่ยนสถานะรถรับผ<br>สล้าว                                                    | ้<br><mark>ากเข้า</mark> | ชื่อรุ่นรถ : ขาว (Superior White) อยู่ที่สาขา : ฮ่อนนุข                                                                                                    |
| ลดอก<br><ul> <li>มันทึกตั้งหนึ่และภาย์</li> </ul>                              | รีชื่อ                   | แสดงอุปกรณ์ : 💿 ทั้งหมด 🔘 ติดกับด้วรถ 🔘 ไม่ติดกับด้วรถ                                                                                                    |
| <ul> <li>แสดงอุปกรณ์ที่ติดกั</li> <li>บันทึกรับคืนรถจากลู<br/>สต็อก</li> </ul> | บด้วรถ<br>กค้าเข้า       | Inquiry Back                                                                                                    |
| 🖪 โอนย้ายสด็อก/ที่เก็บ                                                         |                          |                                                                                                    |
| 🖸 สอบถาม                                                                       |                          |                                                                                                    |
| มมาวายงาน<br>ระบบการขายรถ                                                      | <b>F</b> 1               |                                                                                                    |
| ระบบทะเบียน                                                                    | 0                        |                                                                                                    |
| ระบบสต็อกป่ายแดง                                                               | 0                        |                                                                                                    |
| ระบบดูนย์บริการ                                                                |                          |                                                                                                    |
| ระบบสั่งชื้ออะใหล่                                                             |                          |                                                                                                    |
| campelland.                                                                    | 0790                     |                                                                                                    |
| ระบบกร เมต                                                                     | 15.21                    |                                                                                                    |
| ระบบอะ เทต<br>ระบบการเงิน                                                      |                          |                                                                                                    |
| ระบบการเงิน<br>ระบบการเงิน<br>ระบบเจ้าหนี้                                     |                          |                                                                                                    |
| ระบบคารเงิน<br>ระบบเจ้าหนี้<br>ระบบลูกหนี้                                     | 1.กดปุ่                  | ม 🔍 เพื่อค้นหาเลขตัวถังรถ<br>สอบถามข้อมอรถ >>                                                                                                    |
| ระบบอร เทต<br>ระบบการเงิน<br>ระบบเจ้าหนี้<br>ระบบลูกหนี้                       | 1.noů                    | ม 💽 เพื่อค้นหาเลขตัวถังรถ<br>สอบถามข้อมูลรถ >><br>เลขรัวถึง :<br>านรถ :<br>รพัส Base model :                                                                                                    |
| ระบบครเงิน<br>ระบบเจ้าหนี<br>ระบบลูกหนี                                        | 1.กดปุ่                  | ม 💽 เพื่อค้นหาเลขตัวถังรถ<br>สอบถามข้อมูลรถ >><br>เลยชาวถ่า:::::::::::::::::::::::::::::::::::                                                                                                    |
| ระบบประเทศ<br>ระบบการเงิน<br>ระบบลูกหนี                                        | 1.กดปุ่                  | ม 💽 เพื่อค้นหาเลขตัวถังรถ<br>สอบถามข้อมูลรถ >><br>เอาซ์รีวถึง :<br>บาทส Base model :<br>เป็นรถ :<br>เป็นรถ :<br>เป็น :<br>เป็นรถ :<br>เป็นรถ :<br>เป็นรถ :<br>เป็นรถ : |
| ระบบอริเพศ<br>ระบบการเงิน<br>ระบบลูกหนี                                        | 1.กดปุ                   | ม € เพื่อค้นหาเลขตัวถังรถ<br>สอบถามาข้อมูลรถ >><br>เอาเตรียร >><br>เอาเตรียร (เอาเตรียร)<br>เอาเตรียร (เอาเตรียร)<br>Record (s) : 321<br>โซโซโซโ แต่หนิดวิราว<br>โซโซโซโ แต่หนิดวิราว<br>โซโซโซโซโซโซโซโซโซโซโซโซโซโซโซโซโซโซโซ                                                                                                    |
| ระบบสระเทต<br>ระบบเจ้าหนี<br>ระบบลูกหนี                                        | 1.กดปุ่                  | ม 💽 เพื่อค้นหาเลขตัวถังรถ<br>สอมถามข้อมูลรถ >><br>เช่นติวถึง รถ<br>รถ่างที่ Base model:<br>เช่นต่ะ<br>เช่นต่ะ<br>เป็นต่ะ<br>เป็นต่ะ<br>เป็นต่ะ<br>เป็นต่ะ<br>เป็นต่ะ<br>เป็นต่ะ<br>เป็นต่ะ<br>เป็นต่ะ<br>เป็นต่ะ<br>เป็นต่ะ<br>เป็นต่ะ<br>เป็นต่ะ<br>เป็นต่ะ<br>เป็นต่ะ<br>เป็นต่ะ<br>เป็นต่ะ<br>เป็นต่ะ<br>เป็นต่ะ<br>เป็นต่ะ<br>เป็นต่ะ<br>เป็นต่ะ                                                                                                    |
| ระบบประเทศ<br>ระบบการเงิน<br>ระบบลูกหนี                                        | 1.กดปุ่                  | ม                                                                                                    |
| ระบบอร เพิด<br>ระบบการเงิน<br>ระบบเจ้าหนี้<br>ระบบลูกหนี                       | 1.noi                    | ม                                                                                                    |
| ระบบอะ เทต<br>ระบบการเงิน<br>ระบบลุกหนี<br>ระบบลุกหนี                          | <b>1</b> .กดปุ่          | ม<br>เพื่อค้นหาเลขตัวถังรถ<br>สอบทามส่อมูลรด >><br>เมษะร่าง<br>หัย Base model<br>เกษะร่าง<br>หัย Base model<br>เกษะร่าง<br>เกษะร่าง<br>เก                                                                                                    |
| ระบบอร เหต<br>ระบบการเงิน<br>ระบบลูกหนี<br>ระบบลูกหนี                          | 1.no,                    | ม โข้อค้นหาเลขตัวถังรถ<br>สอมถามส่อมูลรถ >><br>เช่นซึ่ง :<br>'เช่นซึ่ง :<br>'หัน Base model :<br>'หัน Base model :<br>'หัน Base Model :<br>'หัน Base for the State State A Model :<br>'หัน Base for the State State Sta                                                                                                    |
| ระบบอริเทต<br>ระบบการเงิน<br>ระบบอุกหนี                                        | 1.noj                    | ເພິ່ງເພິ່ງເພິ່ງເພິ່ງເພິ່ງເພິ່ງເພິ່ງເພິ່ງ                                                                                                    |
| ระบบสราหส<br>ระบบเจ้าหนี<br>ระบบลุกหนี                                         | <b>1</b> .กดปุ่          | N N N N N N N N N N N N N N N N N N N                                                                                                    |
| ระบบอริเพิศ<br>ระบบเจ้าหนี้<br>ระบบลูกหนี                                      | 1.กดปุ่                  | ມ ເມ ເພ         ເພ           ທີ່ອອ້ານກາດອາຫົວຄັ້ງຄວ                                                                                                    |
| ระบบอริ เพิด<br>สะบบการเงิน<br>ระบบลุกหนี<br>สะบบลุกหนี                        | 1.noių                   | או וווייייייייייייייייייייייייייייייייי                                                                                                    |

| NEC 🧞 เลง (Vehicle Stock)                                                                                                    |             |                                   |                                                      |                                                                                                    | MYCAR-20170217 |                                               |                                             | 21/57              |                                      |
|----------------------------------------------------------------------------------------------------|-------------|-----------------------------------|------------------------------------------------------|----------------------------------------------------------------------------------------------------|----------------|-----------------------------------------------|---------------------------------------------|--------------------|--------------------------------------|
| ะบบลูกคำสัมพันธ์ (CRM)<br>ะบบสต๊อกรถ<br>วันรถเข่าสต๊อก<br>อันรถเข่าสต๊อก<br>บันทึกรับฝากรถจากผู้จำห<br>อีเปลี่ยนสถานรถรับฝากเข่<br>สต๊อก<br>บันทึกดั้งหนี้และภาษีชื่อ<br>อินสดงอปกรณ์ที่ติดกับด้วร | ม่าย<br>ก่า | แสดงอุปกรณ์ที่ดี<br>แสดงข้อมูล >> | ดกับรถ (ID: :<br>เลขดัว:<br>ยี่ห<br>ชื่อ:<br>แสดงอุป | SCR030-030) >><br>ถึงรถ : MHYGDN71T00408167 🏶 🔍<br>ถึงรถ : SUZUKI<br>นุ่นรถ : ขาว (Superior White)<br>กรณ์ : 💿 ทั้งหมด 🔿 ดิดกับดัวรถ 🔿 ไม่ติดกับด้ | วัรถ           | เลขเครื่<br>สีภายนเ<br>อยู่ที่สา              | อง: G16AID26<br>อก: CARRY PI<br>ขา: อ่อนบุช | 3321<br>CK UP 1.6L | . SMT                                |
| <ul> <li>มันที่กรับคืนรถจากลูกค้าเ</li> </ul>                                                                                                    | ข้า         |                                   |                                                      |                                                                                                    |                |                                               |                                             | Inquiry            | Back                                 |
| สต้อก<br>11                                                                                                    |             |                                   |                                                      |                                                                                                    |                | /                                             |                                             |                    | )                                    |
| ] เอนยายสตอก/ทเกบ<br>] สวนควน                                                                                                    |             | ประเภทอปกรณ์                      | รหัสอปกรณ์                                           | ้ที่ออปกรณ์                                                                                                    | ທີ່ດກັນຕັວຣຄ() | //N) จำนวน อัต                                | าราภาษี ต้นทา                               | เต่อหม่วย          | <u>(ecord (5) : 1</u><br>ตับทบรวม รา |
| รายงาน                                                                                                    |             | อปกรณ์ภายนอก                      | X239                                                 | ฟิล์ม 3M/บานหน้า FX-30+กะบะช่วงยาว FX-20                                                                                                    | N              | 0.00                                          | 7.00                                        | 2,200.00           | 2,200.00                             |
| า                                                                                                    | <b>F</b> 3  | อุปกรณ์ภายนอก                     | X277                                                 | ชุดเครื่องเสียง JVC + ลำโพง KD-R461                                                                                                    | N              | 0.00                                          | 0.00                                        | 4,600.00           | 4,600.00                             |
| าามาระเบียม                                                                                                    |             | อุปกรณ์ภายนอก                     | X085                                                 | ลายเนอร์ SUZUKI CARRY ช่วงยาว                                                                                                    | Ν              | 0.00                                          | 7.00                                        | 4,000.00           | 4,000.00                             |
| 2 7                                                                                                    |             | อุปกรณ์ภายนอก                     | X125                                                 | สัญญาณถอยหลัง 2 จุดไม่มีจอ (ขาว) - Kobra                                                                                                    | Ν              | 0.00                                          | 7.00                                        | 800.00             | 800.00                               |
| บบสตอกป่ายแดง                                                                                                    |             | อุปกรณ์ภายนอก                     | X362                                                 | ชุดคิ้วกันสาด 2 ประตูคู่หน้า สีชา Suzuki Carry                                                                                                    | N              | 0.00                                          | 7.00                                        | 500.00             | 500.00                               |
| ะบบศูนย์บริการ                                                                                                    | ÷           | อุปกรณ์ภายนอก                     | X290                                                 | บริการล้าง ขัด เคลือบสี                                                                                                    | N              | 0.00                                          | 7.00                                        | 1,200.00           | 1,200.00                             |
| บบสั่งซื้ออะไหล่                                                                                                    |             | อุปกรณ์ภายนอก                     | X444                                                 | Gift Voucher มูลค่า 2,000 บาท                                                                                                    | N              | 0.00                                          | 0.00                                        | 2,000.00           | 2,000.00                             |
| ะบบอะไหล่                                                                                                    |             | อุบกรณภายนอก                      | X010                                                 | บระกนภย ชน 1                                                                                                    | N              | 0.00                                          | 7.00                                        | 735 51             | 735 51                               |
| ะบบการเงิน                                                                                                    |             | อปกรณ์ภายนอก                      | X013                                                 | าระกับภัยอาโกรณ์ตกแต่ง                                                                                                    | N              | 0.00                                          | 0.00                                        | 1.565.00           | 1.565.00                             |
| ะบบเจ้าหนึ้                                                                                                    |             |                                   |                                                      |                                                                                                    | 12             |                                               |                                             | _,                 | _,                                   |
| 2                                                                                                    |             | <                                 |                                                      |                                                                                                    |                |                                               |                                             |                    | >                                    |
| บบดูกทน                                                                                                    |             |                                   |                                                      |                                                                                                    |                | ยอด                                           | รวมต้นทุนรวม :                              |                    | 49,600.5                             |
| ะบบภาษี                                                                                                    | Ð           |                                   |                                                      |                                                                                                    |                | 1                                             | ดันทุนรถ :                                  |                    | 329,149.9                            |
| ฟัมข้อมูลหลัก                                                                                                    |             |                                   |                                                      | 4                                                                                                    |                | ดันทุนอุปกรถ                                  | เที่ติดกับตัวรถ :                           |                    | 0.0                                  |
| ะบบรักษาความปลอดภัย                                                                                                    | -           |                                   |                                                      |                                                                                                    |                | ต้นทุนอุปกรณ์ที่                              | ใม่ติดกับตัวรถ :                            |                    | 49,600.5                             |
| มือ                                                                                                    |             |                                   |                                                      |                                                                                                    |                | ดับา                                          | าุนรวมทั้งหมด :                             |                    | 378,750.4                            |
|                                                                                                    |             |                                   |                                                      |                                                                                                    |                | <u>i                                     </u> | สถานะรถ :                                   | รถขายออก           | ใบกำกับ                              |
|                                                                                                    |             |                                   |                                                      |                                                                                                    |                |                                               |                                             |                    |                                      |

## 4. ยอดต้นทุนรวม

|                                                                       |                                                     |                                           |               | Doc. No.                                                                                                    | Page                                                                                                    |
|-----------------------------------------------------------------------|-----------------------------------------------------|-------------------------------------------|---------------|----------------------------------------------------------------------------------------------------|----------------------------------------------------------------------------------------------------|
| าapter : ระบบสด็อกรถ (Vehicle Stock)                                  |                                                     |                                           |               | MYCAR-20170217                                                                                                    | 22/57                                                                                                    |
| 1.6                                                                   | ร บันทึกรับศื                                       | นรถจากลูกค้าเข้าสต็อก                     |               |                                                                                                    |                                                                                                    |
|                                                                       | ຄະຄ                                                 | ्र या १४४                                 | ੱਕ            | व ६ व व                                                                                                    |                                                                                                    |
|                                                                       | เข้ ในกรณ์                                          | ทาการรับคนรถจากลูกค้าหลังจาก              | การขายเพอเต   | เรียมออก ไบลดหน่ภาษขายรถ                                                                                                    |                                                                                                    |
|                                                                       |                                                     |                                           |               | Versions : SC20161219 Build 1800RC DB                                                                                                    | : SUZUKI_DB_REAL                                                                                                    |
| D M S Busines                                                         | s An alytics<br>and Computing System<br>Application |                                           |               | ซากามอเดอร (ประเทศไทย) รากด (UOU1) Branch<br>1 User Name : MyCar Ad<br>Sign O <u>L</u><br>System Info: 23                                                                                                    | Code : ออนนุช (B01)<br>ministrator (Admin)<br><u>t</u>   TH // Compared to the formation<br>/12/2016 13:31<br>Link to Portal Site |
| ะบบลูกคำสัมพันธ์ (CRM)                                                |                                                     |                                           |               |                                                                                                    |                                                                                                    |
| ะบบสต๊อกรถ                                                            | 8                                                   |                                           |               |                                                                                                    |                                                                                                    |
| รับรถเข้าสต๊อก<br>รับรถเข้าสต๊อก                                      |                                                     |                                           | an            | 1                                                                                                    |                                                                                                    |
| 👜 บันทึกรับฝากรถจาก                                                   | ผู้สำหน่าย                                          | 4                                         | ex eicomi     | e 10                                                                                                    |                                                                                                    |
| เปลี่ยนสถานะรถรับผ<br>สต์อก                                           | ากเข้า                                              | DMS                                       | My Co         | ar My System                                                                                                    |                                                                                                    |
| บันทึกตั้งหนี้และภาย                                                  | ร้ชื้อ                                              | Rusinoss                                  | 6.200         |                                                                                                    |                                                                                                    |
| แสดงอุปกรณ์ที่ติดกั<br>มาันที่กลับอื่นออาวาร<br>มาันที่กลับอื่นออาวาร | มตัวรถ<br>ถตัวเข้า                                  | DUSINESS                                  | 6             |                                                                                                    |                                                                                                    |
| <u>สต้อก</u>                                                          |                                                     | Andrynes                                  |               | and the second second se |                                                                                                    |
| 🔲 โอนย้ายสต็อก/ที่เก็บ<br>🔲 สอบถาม                                    |                                                     | 1.6 On Cloud Computing System             | A             |                                                                                                    |                                                                                                    |
| 🖬 รายงาน                                                              |                                                     | & Web Application                         | -61-          |                                                                                                    |                                                                                                    |
| ะบบการขายรถ                                                           |                                                     |                                           | 14            |                                                                                                    |                                                                                                    |
| ะบบทะเบียน                                                            |                                                     |                                           |               |                                                                                                    |                                                                                                    |
| ะบบสต็อกป่ายแดง                                                       |                                                     |                                           | -             |                                                                                                    |                                                                                                    |
| ะบบศูนย์บริการ                                                        |                                                     |                                           |               |                                                                                                    |                                                                                                    |
| ะบบสั่งชื้ออะใหล่                                                     |                                                     |                                           |               |                                                                                                    |                                                                                                    |
| ะบบอะไหล่                                                             |                                                     |                                           |               |                                                                                                    |                                                                                                    |
| ะบบการเงิน                                                            |                                                     |                                           |               |                                                                                                    |                                                                                                    |
| ะบบเจ้าหนึ่                                                           |                                                     |                                           |               |                                                                                                    |                                                                                                    |
| ระบบลูกหนึ่                                                           |                                                     |                                           |               |                                                                                                    |                                                                                                    |
| ะบบภาษ์                                                               |                                                     |                                           |               |                                                                                                    |                                                                                                    |
| เฟ็มข้อมูลหลัก                                                        |                                                     |                                           |               |                                                                                                    |                                                                                                    |
| บบเจ้าหนี้<br>บบลุกหนี้<br>บบภาษี<br>ฟัมข้อมูลหลัก                    | 1ปที่ ระบา                                          | เสต็อกรถ <b>→</b> รับรถเข้าสต็อก <b>→</b> | บันทึกรับคืน: | รถจากลูกค้าเข้าสต็อก                                                                                                    |                                                                                                    |
|                                                                       |                                                     |                                           |               |                                                                                                    |                                                                                                    |
|                                                                       |                                                     |                                           |               |                                                                                                    |                                                                                                    |
|                                                                       |                                                     |                                           |               |                                                                                                    |                                                                                                    |
|                                                                       |                                                     |                                           |               |                                                                                                    |                                                                                                    |
|                                                                       |                                                     |                                           |               |                                                                                                    |                                                                                                    |
|                                                                       |                                                     |                                           |               |                                                                                                    |                                                                                                    |
|                                                                       |                                                     |                                           |               |                                                                                                    |                                                                                                    |
|                                                                       |                                                     |                                           |               |                                                                                                    |                                                                                                    |
|                                                                       |                                                     |                                           |               |                                                                                                    |                                                                                                    |
|                                                                       |                                                     |                                           |               |                                                                                                    |                                                                                                    |
|                                                                       |                                                     |                                           |               |                                                                                                    |                                                                                                    |
|                                                                       |                                                     |                                           |               |                                                                                                    |                                                                                                    |
|                                                                       |                                                     |                                           |               |                                                                                                    |                                                                                                    |
|                                                                       |                                                     |                                           |               |                                                                                                    |                                                                                                    |
|                                                                       |                                                     |                                           |               |                                                                                                    |                                                                                                    |
|                                                                       |                                                     |                                           |               |                                                                                                    |                                                                                                    |

|                                                                                                    | 101                                 |                                                                                |                                                                                                    | Doc. No.                                                                                | Page    |
|----------------------------------------------------------------------------------------------------|-------------------------------------|--------------------------------------------------------------------------------|----------------------------------------------------------------------------------------------------|-----------------------------------------------------------------------------------------|---------|
| NCL 🗶                                                                                                    | <b>ั</b> <u>COM</u><br>เด็อกรถ      | (Vehicle Stoc                                                                  | ck)                                                                                                    | MYCAR-20170217                                                                          | 23/57   |
| ระบบลูกคำสัมพันธ์ (CRM)<br>ระบบสติอกรถ                                                                                                    |                                     | บันทึกรับคืนรถจากลูกค้<br>เพิ่มข้อมูล >>                                       | ำเข้าสด็อก (ID: SCR030-035) >>                                                                                                    | I                                                                                       |         |
| <ul> <li>รับรถเข้าสต๊อก</li> <li>รับรถเข้าสต๊อก</li> <li>บันทึกรับฝากรถจากผู้</li> </ul>                                                  | มู้จำหน่าย                          |                                                                                | สาขา : อ่อนนุช 💌                                                                                                    | 2 เลขที่ในวับรถคืน :<br>                                                                |         |
| <ul> <li>เปลยนสถานะรถรบผา<br/>สต็อก</li> <li>บันทึกตั้งหนี้และภาษี</li> <li>แสดงอุปกรณ์ที่ติดกับ</li> <li>บันทึกรับคืนรถจากลูก</li> </ul> | ากเขา<br>ชื่อ<br>มดัวรถ<br>กค้าเข้า | * <mark>oviawi</mark>                                                          | ไกงานที่รับรถ : 🔍                                                                                                    | 3 มะ<br>เลขเครื่อง : K14BT1098255                                                       |         |
| สต็อก<br>โอนย้ายสต็อก/ที่เก็บ<br>สอบถาม<br>รายงาน                                                                                         |                                     | เลขที่ไ                                                                        | รุ่น : AVI414XA14000<br>ขี่อลูกค้า : SMTCR-0000002784<br>ใบเดรียมขาย : B01SC-1502030001<br>จบที่ใบลดหนี้ : B01TA-1502040001                                                                                                    | สภายนอก : เทา (Silky Silver Me<br>วันที่ใบเครียมขาย : 03/02                             | tallic) |
| ระบบการขายรถ                                                                                                    |                                     | ราคา                                                                           | ขายรวมภาษี : 689,000,00                                                                                                    |                                                                                         |         |
| ระบบทะเบียน                                                                                                    |                                     |                                                                                |                                                                                                    |                                                                                         |         |
| ระบบสต้อกป้ายแดง                                                                                                    |                                     |                                                                                |                                                                                                    | Save Insert Search                                                                      | Back    |
| ระบบตนย์บริการ                                                                                                    | [7]                                 |                                                                                |                                                                                                    |                                                                                         |         |
|                                                                                                    | 3.กดปุ่                             | ุ่ม 🔍 เพื่อค้นห                                                                | หาเลขตัวถังรถ                                                                                                    |                                                                                         |         |
|                                                                                                    | 3.กดปุ่                             | ¦ม 💽 เพื่อค้นห                                                                 | ศาเลขตัวถังรถ<br>สอบถามข้อมูลเลขตัวถังรถ >><br>ชื่อลูกคำ:<br>เลขตัวถึง:<br>โรโอโอร์ เลขตัวกัด รุน ชื่อลูก<br>Select เคาหรัวกัด รุน ชื่อลูก<br>Select เคาหรัวกัด รุน ชื่อลูก<br>Select เคาหรัวกัด รุน ชื่อลูก                                                                                                    | Close<br>Record (s) : 2<br>ක්                                                           |         |
|                                                                                                    | 3.กดปุ่                             | ¦ม 🔍 เพื่อค้นห                                                                 | หาเลขตัวถังรถ<br>สอบถามข้อมูลเลขตัวถังรถ >><br>ชื่อลูกคำ:<br>เลขตัวถึง:<br>เลขตัวถึง:<br>เลขตัวเลขตัว:<br>เลขตัวเลขตัวเลขตัว:<br>เลขตัว:<br>เลขตัวเลขตัว:<br>เลขตัว:<br>เลขต  | Close<br>Record (s) : 2                                                                 |         |
|                                                                                                    | 3.กดปุ่                             | ¦ม 💽 เพื่อค้นห                                                                 | กาเลขตัวถังรถ<br>สอมถามข้อมูลเลขตัวถังรถ >><br>ข็อลูกค้า:<br>เลขตัวถึง:<br>เลขตัวถึง:<br>เลขตัวเลขตัว:<br>เลขตัว:<br>เลขตัว: | Close<br>Record (s) : 2                                                                 |         |
|                                                                                                    | 3.กดปุ่<br>-                        | ¦ม 💽 เพื่อค้นห<br>กดบุ่ม                                                       | หาเลขตัวถังรถ สอบถามข้อมูลเลขตัวถังรถ >> ชื่อลูกคำ: เลขตัวถึง: เลขตัวถึง:  โร๊ปรี๊๊๊๊๊๊๊๊๊๊๊๊๊๊๊๊๊๊๊๊๊๊๊๊๊๊๊๊๊๊๊๊๊๊                                                                                                    | Close<br>Record (s) : 2                                                                 |         |
|                                                                                                    | 3.noi<br>1<br>-                     | ¦ม 💽 เพื่อด้นห<br>กดบุ่ม 🦳                                                     | หาเลขตัวถังรถ<br>สอบถามข้อมูลเลขตัวถังรถ >><br>ข้ออุกคำ:<br>เลขตัวถัง<br>เสียดามี<br>เสียดามี<br>รอยถามข้อมูลเสข<br>เพื่อแลือกเลขตัวถังที่ต้องการ                                                                                                    | Close<br>Record (s) : 2                                                                 |         |
|                                                                                                    | 3.กดปุ่<br>-<br>4.กด 5              | ¦ม 💽 เพื่อค้นห<br>กดบุ่ม 🦳<br>กด <u>Select</u> เ<br>Save เพื่อบันทึก           | หาเลขตัวถังรถ<br>สอบถามข้อมูลเลขตัวถังรถ >><br>ข้ออุกคำ:<br>เลขตัวถ์:<br>เลขตัวถัง:<br>รณา ข้ออุก<br>รณา ข้ออุก<br>เพื่อแสดงข้อมูล<br>พื่อเลือกเลขตัวถังที่ต้องการ<br>าข้อมูล                                                                                                    | Close<br>Record (s) : 2                                                                 |         |
|                                                                                                    | 3.กดปุ่<br>-<br>4.กด S              | ¦ม 💽 เพื่อค้นห<br>กดปุ่ม 🦳 เพื่อค้นห<br>กด <u>Select</u> เ<br>Save เพื่อบันทึก | หาเลขตัวถังรถ สอบถามข้อมูลเลขตัวถังรถ >> ข้ออุกคำ: เลขตัวถัง รณะรัฐอุกทา: เลขตัวถัง รณะรัฐอุกทาง รฐอฐา ทางกรรฐางรรรรรรรรรรรรรรรรรรรรรรรรรรรรรรรร                                                                                                    | Close<br>Record (s) : 2                                                                 |         |
|                                                                                                    | 3.noi<br>-<br>4.no \$               | ¦ม 💽 เพื่อค้นห<br>กดปุ่ม 💷<br>กด <u>Select</u> เ<br>Save เพื่อบันทึก           | หาเลขตัวถังรถ          สอมถามาข้อมูลเลขตัวถังรถ >>         ข้อลูกคำ:         เลขตัวถัง         เลขตัวถัง         เลขตัวถัง         รองกามาข้อมูลเลขตัวถัง         เอียร์         เลขตัวถัง         รองกามาข้อมูลเลขตัวถังที่ต้องการ         เพื่อแสดงข้อมูล         เพื่อเลือกเลขตัวถังที่ต้องการ         ข้อมูล                                                                                                    | Cose<br>Record (s) : 2<br>1<br>1<br>1<br>1<br>1<br>1<br>1<br>1<br>1<br>1<br>1<br>1<br>1 |         |
|                                                                                                    | 3.กดปุ่<br>-<br>4.กด 5              | ¦ม 💽 เพื่อค้นห<br>กดปุ่ม 🦳<br>กด <u>Select</u> เ<br>Save เพื่อบันทึก           | หาเลขตัวถังรถ สอมถามข้อมูลเลขตัวถังรถ >> ข้ออุกคำ: เลขตัวถัง  มืออุกคำ: เสขตัวถัง  มืออุกคำ:  มืออุกคำ:  มืออุกคำ:  มืออุกคำ:  มืออุกคำ:  มืออุกคำ:  มืออุกคำ:  มืออุกคำ:  มืออุกคำ:  มืออุกคำ:  มืออุกคำ:  มืออุกคำ:  มืออุกคำ:  มืออุกคำ:                                                                                                    | Close<br>Record (s) : 2<br>διασο                                                        |         |

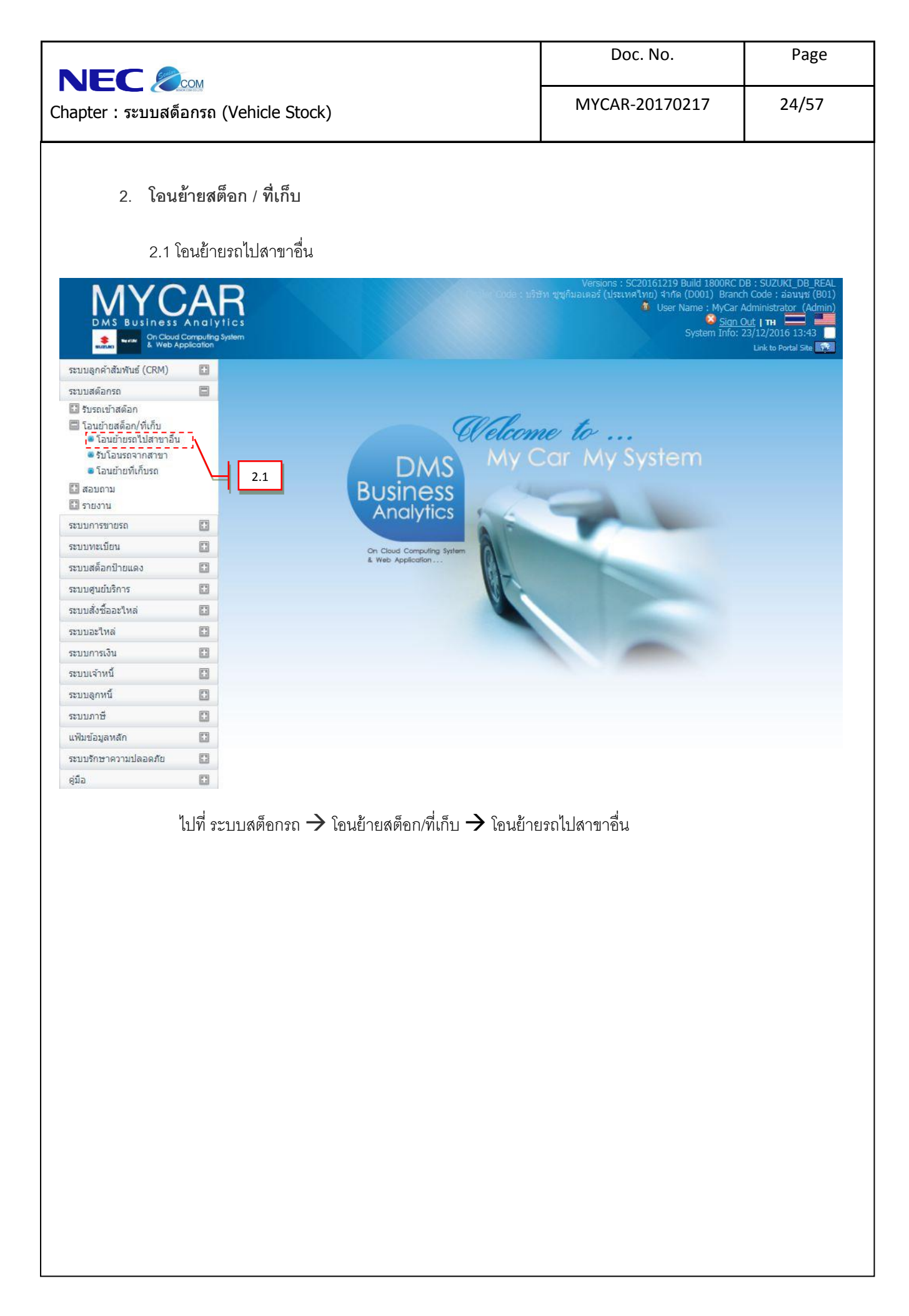

|                                       | Doc. No.       | Page  |
|---------------------------------------|----------------|-------|
| Chapter : ระบบสต็อกรถ (Vehicle Stock) | MYCAR-20170217 | 25/57 |

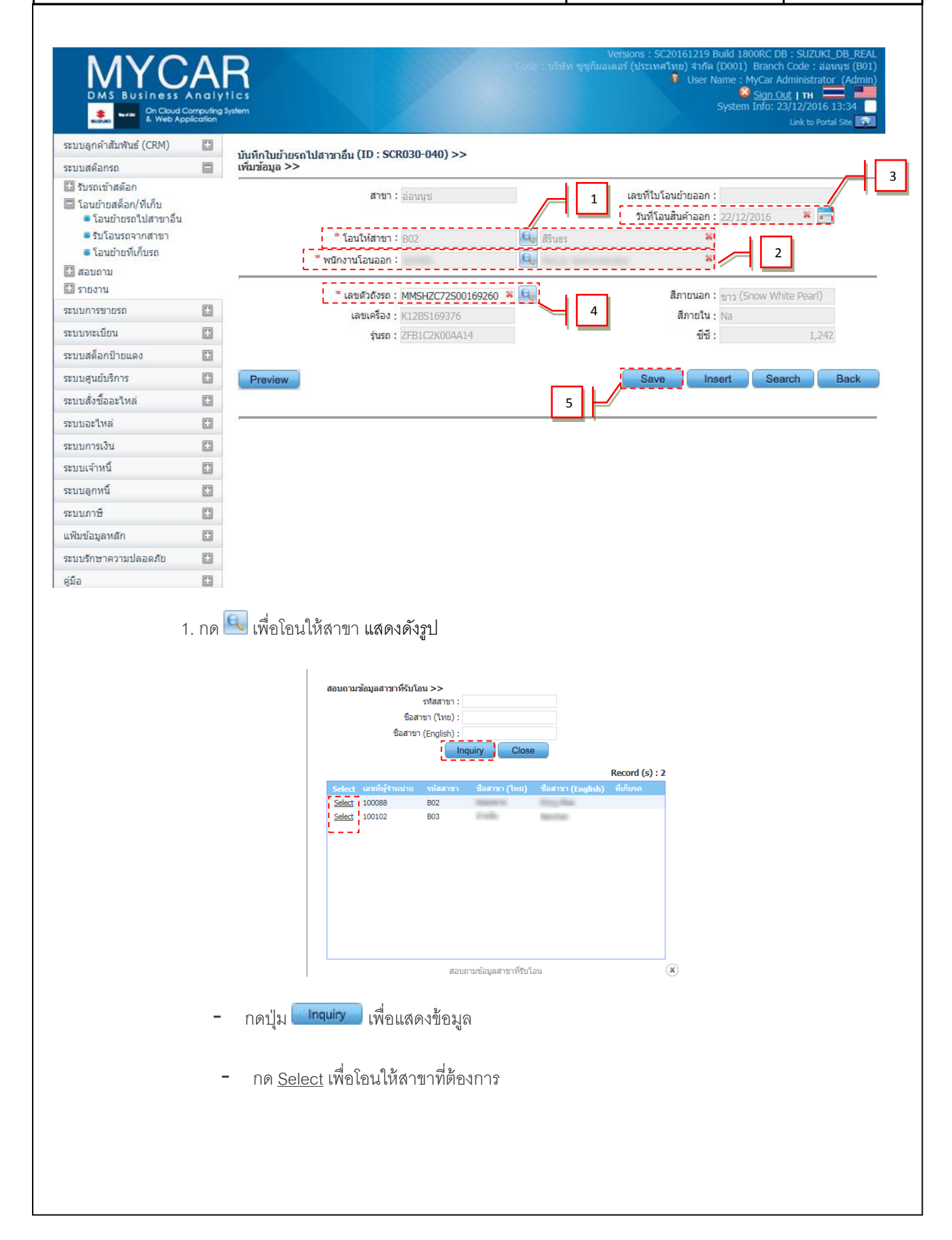

|                                  |                                                                                                    | Doc. No.                                                                                                    | Page  |
|----------------------------------|----------------------------------------------------------------------------------------------------|----------------------------------------------------------------------------------------------------|-------|
| Chapter : ระบบสต็อกรถ (Vehicle S | tock)                                                                                                    | MYCAR-20170217                                                                                                    | 26/57 |
| 2. กด 🔍 เพื่อเลือ                | กพนักงานโอนออก แสดงดังรูป                                                                                                    |                                                                                                    |       |
|                                  |                                                                                                    |                                                                                                    |       |
| 3<br>                            | อบถามข่อมูลพน้กงานไอนออก >><br>รหัสพนักงานขาย:<br>ชื่อพนักงาน:<br>นามสกุลพนักงาน:                                                                                                    |                                                                                                    |       |
|                                  | Inquiry Close                                                                                                    | Record (s) : 4                                                                                                    |       |
|                                  | Select         หลังหลักงานสาย         สื่อหลักงาน         นาม           Select         SNC-PURE                                                                                                    | สกุลหนักงาน                                                                                                    |       |
|                                  |                                                                                                    |                                                                                                    |       |
|                                  |                                                                                                    |                                                                                                    |       |
| - กดปุ่ม 🗌                       | สอบถามข้อมูลหนักงานโอนออก<br>Inquiry เพื่อแสดงข้อมูล                                                                                                    | (X)                                                                                                    |       |
|                                  | a a v c                                                                                                    |                                                                                                    |       |
| - no <u>see</u>                  | <u>ect</u> เพอเลอกพนกงานเอนออก                                                                                                    |                                                                                                    |       |
| 3. ระบุวันที่โอนสิน              | ค้าออก                                                                                                    |                                                                                                    |       |
| 4. กด 🔍 เพื่อเลือ                | กเลขตัวถังรถ <b>แสดงดัง</b> รูป                                                                                                    |                                                                                                    |       |
| สอบ                              | มดามข้อมูลรถ >><br>เลขอำถังรถ:                                                                                                    |                                                                                                    |       |
|                                  | รุ่นรถ:<br>รหัส Base model:                                                                                                    |                                                                                                    |       |
|                                  | Inquiry Close                                                                                                    | Record (s) : 8                                                                                                    |       |
| 94<br>192<br>193<br>193<br>193   | lect. เลขเด้วกิจรก         รุ่นรก         รหัส Base model         ยี่หัล           ๑๔๔ 1         SUZUK113120915         R5415FAT14000         SWIFT         SUZU           ๑๔๔ 1         SUZUK113120915         R5415FAT14000         SWIFT         SUZU           ๑๔๔ 1         SUZUK113120915         R5415FAT14000         SWIFT         SUZU           ๑๔๔ 1         SUZUK113120915         R5415FAT14000         SWIFT         SUZU           ๑๔๔ 1         SUZUK13120915         R5415FAT14000         SWIFT         SUZU | а́лицыл а́<br>КС Cool Black Metalic N<br>КС Superior White N<br>КС Foreror Green Met N                                                |       |
| 52<br>52<br>52<br>52<br>52<br>52 | Lect         JOY-Chassis-0010         AP416PUM14058         CARRY         SUZ1           Lect         JOY-Chassis-0009         JB420-AT14000         GRAINUTARA         SUZ1           Lect         JOY-Chassis-0007         ZFB1C2C00AA14         ZFB1C2C00AA14         SUZ1           Lect         JOY-Chassis-0006         AVI414AM14000         ERTIGA         SUZ1           Lect         ARM0004         R5415FAT14000         SWIFT         SUZ1                                                                         | IKI Superior White N<br>IKI Burgundy Red Pearl N<br>IKI Snow White Peal N<br>IKI Silky Silver Metalic N<br>IKI Silky Silver Metalic N |       |
|                                  | สอบกามข้อมูลรถ                                                                                                    | ×                                                                                                    |       |
| - กดปุ่ม                         | Inquiry เพื่อแสดงข้อมูล                                                                                                    |                                                                                                    |       |
| - กด <u>Sel</u> e                | <u>ect</u> เพื่อเลือกเลขตัวถังรถ                                                                                                    |                                                                                                    |       |
| 5 กดเป็น Save                    | ]<br>เพื่อขันทึกข้อมล ระบบจะรับเลขที่ใบโ                                                                                                    | ้คนย้ำยุคคก                                                                                                    |       |
| 0.111114                         | 0<br>                                                                                                    |                                                                                                    |       |

| Contraction of the contraction of the contraction o |                                                   |            |                  | Doc. No.                                                                                                    | Page                                                                                                    |
|----------------------------------------------------------------------------------------------------|---------------------------------------------------|------------|------------------|----------------------------------------------------------------------------------------------------|----------------------------------------------------------------------------------------------------|
| NEC 🔏                                                                                                    | 💭 💭 💭 💭 🔎 🗶 🗶 🗶 🗶                                 | le Stock)  |                  | MYCAR-20170217                                                                                                    | 27/57                                                                                                    |
|                                                                                                    |                                                   |            |                  |                                                                                                    |                                                                                                    |
| 2.2                                                                                                    | รับโอนรถจากส                                      | ง่าขา      |                  |                                                                                                    |                                                                                                    |
| D MS Busines:                                                                                                    | s An alytics<br>d Computing System<br>Application |            |                  | Versions : SC20161219 Build 1800RC<br>วิธีท ซูซูกิมอเตอร์ (ประเทศไทย) จำกัด (D001) Bran<br>ชี User Name : MyCar<br>System Info:                                                                                                    | DB : SUZUKI_DB_REAL<br>ch Code : בּשׁמעי (B01)<br>Administrator (Admin)<br><u>Out   דו בַשַּמעי</u><br>23/12/2016 13:43<br>Link to Portal Ste |
| ระบบลอด้าสับพับธ์ (CRM)                                                                                                    |                                                   |            |                  |                                                                                                    |                                                                                                    |
| ระบบสตัวกระ                                                                                                    |                                                   |            |                  |                                                                                                    |                                                                                                    |
| วะบบสุดอาร์ก                                                                                                    |                                                   |            |                  |                                                                                                    |                                                                                                    |
| รบรถเขาสต้อก/ที่เอ็น                                                                                                    |                                                   |            | and              | +                                                                                                    |                                                                                                    |
| <ul> <li>โอนย้ายรถไปสาขาอี</li> </ul>                                                                                                    | iu                                                |            | Welcon           | ne to                                                                                                    |                                                                                                    |
| 🛎 รับโอนรถจากสาขา                                                                                                    | T.                                                | -          | MV (             | Car My System                                                                                                    |                                                                                                    |
| 🛎 โอนย้ายที่เก็บรถ                                                                                                    | ~\                                                |            | DW2              |                                                                                                    |                                                                                                    |
| 🚺 สอบถาม                                                                                                    |                                                   | Busi       | ness             |                                                                                                    |                                                                                                    |
| 🖸 รายงาน                                                                                                    |                                                   | Anc        | alytics          |                                                                                                    |                                                                                                    |
| ระบบการขายรถ                                                                                                    |                                                   |            | AID              |                                                                                                    |                                                                                                    |
| ระบบทะเบียน                                                                                                    |                                                   | On Cloud C | Computing System |                                                                                                    |                                                                                                    |
| ระบบสต็อกป้ายแดง                                                                                                    |                                                   | & Web App  | slication        |                                                                                                    |                                                                                                    |
| ระบบดูนย์บริการ                                                                                                    |                                                   |            | Ka               |                                                                                                    |                                                                                                    |
| ระบบสั่งชื้ออะใหล่                                                                                                    |                                                   |            |                  |                                                                                                    |                                                                                                    |
| ระบบอะไหล่                                                                                                    |                                                   |            |                  | A CONTRACTOR OF THE OWNER OF THE OWNER |                                                                                                    |
| ระบบการเงิน                                                                                                    |                                                   |            |                  |                                                                                                    |                                                                                                    |
| ระบบเจ้าหนึ่                                                                                                    |                                                   |            |                  |                                                                                                    |                                                                                                    |
| ระบบลูกหนึ                                                                                                    |                                                   |            |                  |                                                                                                    |                                                                                                    |
| ระบบภาษี                                                                                                    | D                                                 |            |                  |                                                                                                    |                                                                                                    |
| แฟ้มข้อมูลหลัก                                                                                                    |                                                   |            |                  |                                                                                                    |                                                                                                    |
| ระบบรักษาความปลอดภัย                                                                                                    | 0                                                 |            |                  |                                                                                                    |                                                                                                    |
| ด่ขึ้อ                                                                                                    | 6                                                 |            |                  |                                                                                                    |                                                                                                    |
| ดุมอ                                                                                                    | 6.21                                              |            |                  |                                                                                                    |                                                                                                    |
|                                                                                                    |                                                   |            |                  |                                                                                                    |                                                                                                    |
|                                                                                                    |                                                   |            |                  |                                                                                                    |                                                                                                    |
|                                                                                                    |                                                   |            |                  |                                                                                                    |                                                                                                    |
|                                                                                                    |                                                   |            |                  |                                                                                                    |                                                                                                    |
|                                                                                                    |                                                   |            |                  |                                                                                                    |                                                                                                    |
|                                                                                                    |                                                   |            |                  |                                                                                                    |                                                                                                    |
|                                                                                                    |                                                   |            |                  |                                                                                                    |                                                                                                    |
|                                                                                                    |                                                   |            |                  |                                                                                                    |                                                                                                    |
|                                                                                                    |                                                   |            |                  |                                                                                                    |                                                                                                    |
|                                                                                                    |                                                   |            |                  |                                                                                                    |                                                                                                    |
|                                                                                                    |                                                   |            |                  |                                                                                                    |                                                                                                    |
|                                                                                                    |                                                   |            |                  |                                                                                                    |                                                                                                    |
|                                                                                                    |                                                   |            |                  |                                                                                                    |                                                                                                    |
|                                                                                                    |                                                   |            |                  |                                                                                                    |                                                                                                    |
|                                                                                                    |                                                   |            |                  |                                                                                                    |                                                                                                    |
|                                                                                                    |                                                   |            |                  |                                                                                                    |                                                                                                    |

|                                       | Doc. No.       | Page  |
|---------------------------------------|----------------|-------|
| Chapter : ระบบสต็อกรถ (Vehicle Stock) | MYCAR-20170217 | 28/57 |

| ระบบสด้อกรถ<br>█ รับรถเข้าสด้อก<br>█ โอนย้ายสด็อก/ที่เก็บ<br>ฒ โอนย้ายรถไปสาขาอื่น | บนทก<br>เพิ่มข้อ | เรบรถจากการ เอนยายระหว่างสาขา                                                                                                    | (ID:SCK030-050) >>                                                                                                    |                                                                                                    |                                   |
|------------------------------------------------------------------------------------|------------------|----------------------------------------------------------------------------------------------------|----------------------------------------------------------------------------------------------------|----------------------------------------------------------------------------------------------------|-----------------------------------|
| 🔛 รับรถเข้าสต้อก<br>🔲 โอนย้ายสด็อก/ที่เก็บ<br>🖷 โอนย้ายรถไปสาขาอื่น                |                  | อมูล >>                                                                                                    |                                                                                                    |                                                                                                    |                                   |
|                                                                                    |                  | <b>สาขา :</b> B01                                                                                                    | อ่อนมุข                                                                                                    | 1 เลขที่ใบรั                                                                                                    | บโอนย้าย :                        |
| 🛢 รับโอนรถจากสาขา                                                                  |                  | *อ้างอึงใบโอนออก :                                                                                                    |                                                                                                    | *วันที่                                                                                                    | รับโอนรถ: 20/01/2016 🖇 📻          |
| 🖲 โอนย้ายที่เก็บรถ                                                                 |                  | รับโอนจากสาขา :                                                                                                    |                                                                                                    |                                                                                                    |                                   |
| 🖽 สอบถาม                                                                           |                  | พนักงานโอนออก :                                                                                                    |                                                                                                    |                                                                                                    | 2                                 |
| 🔛 รายงาน                                                                           |                  | *พนักงานที่รับโอน :                                                                                                    | Q                                                                                                    |                                                                                                    |                                   |
| ระบบการขายรถ                                                                       |                  |                                                                                                    |                                                                                                    |                                                                                                    | đa                                |
| ระบบทะเบียน                                                                        |                  | เลขดวถง:                                                                                                    |                                                                                                    |                                                                                                    | สภายนอก :<br>สีกายใน :            |
| ระบบสด้อกป่ายแดง                                                                   |                  | รับรถ :                                                                                                    |                                                                                                    |                                                                                                    |                                   |
| ระบบศูนย์บริการ                                                                    | <b></b>          | , arcoro. /                                                                                                    |                                                                                                    | 3                                                                                                    |                                   |
| ระบบสังชื่ออะไหล่                                                                  | Pre              | eview                                                                                                    |                                                                                                    | Sa                                                                                                    | ave Insert Search Back            |
| ระบบอะใหล่                                                                         |                  |                                                                                                    |                                                                                                    |                                                                                                    |                                   |
| ระบบการเงิน                                                                        |                  |                                                                                                    |                                                                                                    |                                                                                                    |                                   |
| ระบบเจ้าหนี้                                                                       | <b>.</b>         |                                                                                                    |                                                                                                    |                                                                                                    |                                   |
| ระบบลูกหนึ่                                                                        |                  |                                                                                                    |                                                                                                    |                                                                                                    |                                   |
| ระบบภาษี                                                                           |                  |                                                                                                    |                                                                                                    |                                                                                                    |                                   |
| เฟ็มข้อมูลหลัก                                                                     |                  |                                                                                                    |                                                                                                    |                                                                                                    |                                   |
| ะบบรักษาความปลอดภัย                                                                | <b>E</b>         |                                                                                                    |                                                                                                    |                                                                                                    |                                   |
| 1                                                                                  | 1. กด 🔍 เจ๋      | พื่ออ้างอิงใบโอนออก แ<br>                                                                                                    | สดงดังรูป<br><sup>คำถังรถ:</sup>                                                                                                    |                                                                                                    |                                   |
| 1                                                                                  | 1. กด 🔍 เจ๋      | พื่ออ้างอิงใบโอนออก แ<br>สอบภามข้อมูลรถ >><br>เลข<br>รหัส Base                                                                                                    | สดงดังรูป<br><sup>ถ้าถังรถ:</sup><br>imodel:<br>Inquiry Close                                                                                                    |                                                                                                    |                                   |
| 1                                                                                  | 1. กด 🔍 เจ๋      | พื่ออ้างอิงใบโอนออก แ<br>สอบถามข้อมูอรถ >><br>เลยเ<br>รารัส Base                                                                                                    | สดงคังรูป<br><sup>ถัวถังรถ:</sup><br>e model:<br>Inquiry Close                                                                                                    | Record (s)                                                                                                    | : 8                               |
| 1                                                                                  | 1. กด 🔍 เจ๋      | ฟื้ออ้างอิงใบโอนออก แ<br>สอบถามข้อมูลรถ >><br>เลข<br>จาัส Base<br><u>Select เลขอังก็รรถ</u><br><u>Select รูป20</u> K113120915                                                                                                    | .ส.ด.งดังรูป<br>ผัวถังรถ:<br>รุ่นรถ:<br>Inquiry Close<br>รุ่นรถ<br>รุ่นรถ<br>รู่นรถ<br>รู่นรถ<br>รู่นรา<br>รู่นรา<br>รู่นรา<br>รู่นรา<br>รู่นรา<br>รู<br>นรา<br>รู<br>นรา<br>รู<br>นรา<br>รู<br>นรา<br>รู่นรา<br>รู่นรา<br>รู่นรา<br>รู่นรา<br>รู่นรา<br>รู่นรา<br>รู่นรา<br>รู่นรา<br>รู่นรา<br>รู่นรา<br>รู่นรา<br>รู่นรา<br>รู่นรา<br>รู่นรา<br>รา<br>รา<br>รา<br>รา<br>รา<br>รา<br>รา<br>รา<br>รา                                                                                                    | Record (s)                                                                                                    | : 8<br>2<br>N                     |
| 1                                                                                  | 1. กด 🔍 เจ้      | ฟื่ออ้างอิงใบโอนออก แ<br>สอบถามข้อมูอรถ >><br>เลข<br>รงศัส Base<br>Select เอขอังด์รรถ<br>Select เมชอังด์รรถ<br>Select IMMSH2C725012955<br>Select IMMSH2C725012955                                                                                                    | สดงจังรูป<br>ผัวถึงรถ:<br>รุ่นรถ:<br>Inquiny Close<br>รุ่นรถ<br>รุ่นรถ<br>รู่นรถ<br>รู่นรถ<br>นรถ<br>รู่นรถ<br>รู่นรถ<br>รู่นรถ<br>รู่นรถ<br>รู่นรถ<br>รู่นรถ<br>รู่นรถ<br>รู่นรถ<br>รู่นรถ<br>รู่นรถ<br>รู่นรถ<br>รู่นรถ<br>รู่นรถ<br>รู่นรถ<br>รู่นรถ<br>รู<br>นรถ<br>รู่นรถ<br>รู่นรถ<br>รู<br>นรถ<br>รู<br>นรถ<br>รู่นรถ<br>รู่นรถ<br>รู<br>นรถ<br>รู<br>นรถ<br>รู<br>นรถ<br>รู<br>นรา<br>นรา<br>นรา<br>นรา<br>นรา<br>นรา<br>นรา<br>นรา<br>นรา<br>นรา                                                                                                    | Record (s)<br>1 มีน้อ สิภายนอก<br>SUZUKI Cool Black Metalic<br>SUZUKI Superior White                                                                                                    | : 8<br>R<br>N                     |
| 1                                                                                  | 1. กด 🔍 เจ๋      | พื่ออ้างอิงใบโอนออก แ<br>สอบถามข้อมูอรถ >><br>เลขเ<br>ราัส Base<br><u>Select เรยชรักรรก</u><br><u>Select 100×Chassic003<br/>Select 100×Chassic003<br/>Select 100×Chassic003</u>                                                                                                    | สดงดังรูป<br>ถ้าถ้งรถ:<br>เพละ:<br>model:<br><b>100</b><br><b>100</b><br><b>100</b><br><b>101</b><br><b>100</b><br><b>101</b><br><b>101</b><br><b>10</b><br><b>101</b><br><b>101</b> | Record (s)<br>1 ที่น้อ ลิกายนอก<br>SUZUKI Cool Black Metalic<br>SUZUKI Superior White<br>SUZUKI Energy Green Met<br>SUZUKI Superior White                                                                                                    | : 8<br>R<br>N<br>N                |
| 1                                                                                  | 1. กด 🔍 เจ๋      | พื่ออ้างอิงใบโอนออก แ<br>สอบถามข้อมูลรถ >><br>เลข<br>ราศัส Base<br><u>Select เลขตัวด์ราก</u><br><u>Select INUSF2C7250012950</u><br><u>Select JOY-Chassis-0010<br/>Select JOY-Chassis-0010<br/>Select JOY-Chassis-0010<br/>Select JOY-Chassis-0010</u>                                                                                                    | .ส.ด.ง.ดังรู-ป<br>อำดังรถ:<br>เพละ<br>เพละ<br>เพละ<br>เพละ<br>เพละ<br>เพละ<br>เพละ<br>เพละ                                                                                                    | Record (s)<br>1 51/30 20110100<br>SUZUKI Cool Black Metalic<br>SUZUKI Superior White<br>SUZUKI Superior White<br>SUZUKI Burgundy Red Pear<br>SUZUKI Burgundy Red Pear                                                                                                    | : 8<br>R<br>N<br>N                |
| 1                                                                                  | 1. กด 🔍 เร๋      | พื่ออ้างอิงใบโอนออก แ<br>สอบถามข้อมูอรถ >><br>เลย<br>ราส Base<br>Select เอาอัวด์ราก<br>Select SUZUKTI3120915<br>Select MMSH2C7250012950<br>Select JOY-Chassi=0003<br>Select JOY-Chassi=0003<br>Select JOY-Chassi=0003<br>Select JOY-Chassi=0003<br>Select JOY-Chassi=0003<br>Select JOY-Chassi=0003<br>Select JOY-Chassi=0003                                                                             | ส(ดง)ดังรูรูป<br>อำดังรถ:<br>ช่ายรถ:<br>model:<br>Inquiny Close<br>iusถ:<br>iusถ:<br>iusa:<br>iusa:                                                                                                    | Record (s)<br><b>5 1 1 1 1 1 1 1 1 1 1</b>                                                                                                    | : 8<br>N<br>N<br>N<br>N<br>N<br>N |
| 1                                                                                  | 1. กด 🔍 เจ้      | พื่ออ้างอิงใบโอนออก แ<br>สอบถามข้อมูลรด >><br>เลข<br>รงัส Base<br><u>Select เอะธัรก็จรด</u><br><u>Select รูปZURI3120915</u><br>Select MMSH2C7250012950<br>Select JOY-Chassic-0010<br>Select JOY-Chassic-0010<br>Select JOY-Chassic-0007<br>Select JOY-Chassic-0007<br>Select JOY-Chassic-0007<br>Select JOY-Chassic-0007<br>Select JOY-Chassic-0006<br>Select JOY-Chassic-0006<br>Select JOY-Chassic-0006 | สัติจจิตัจรถ:<br>รุ่นรถ:<br>Inquiny Close<br>imodel:<br>Inquiny Close<br>RS415FAT14000 SWIFT<br>2/B1C9L00A14 SWIFT<br>AP416GLM14125 APV<br>2/B1C9L00A14 SWIFT<br>AP416PLM14005 GRARV<br>JB420-A114000 GRARV<br>JB420-A114000 ERTIGA<br>RS415FAT14000 SWIFT                                                                                                    | Record (s)<br>1 fňů 2лицал<br>SUZUKI Cool Black Metalic<br>SUZUKI Superior White<br>SUZUKI Energy Green Met<br>SUZUKI Superior White<br>SUZUKI Superior White<br>SUZUKI Superior White<br>SUZUKI Superior White<br>SUZUKI Silky Silver Metalic<br>SUZUKI Silky Silver Metalic                                  | : 8<br>R<br>N<br>N<br>N<br>N<br>N |
| 1                                                                                  | 1. กด 🔍 เจ๋      | พื่ออ้างอิงใบโอนออก แ<br>สอบถามข้อมูลรถ >><br>เลข<br>ราโส Base<br><u>Select 199555579</u><br>Select 1097Chassic001<br>Select 1074Chassic0010<br>Select 1074Chassic0010<br>Select 1074Chassic0010<br>Select 1074Chassic0010<br>Select 1074Chassic0001<br>Select 1074Chassic0001<br>Select 1074Chassic0001<br>Select 1074Chassic0001<br>Select 1074Chassic0001<br>Select 1074Chassic0005                    | สิติงตั้งรูงป           สำคังรถ:           เนรถ:           เนรถ:           imodel:           imodel:                                                                                                    | Record (s)<br>1 říňa 2010000<br>SUZUKI Cool Black Metalic<br>SUZUKI Superior White<br>SUZUKI Superior White<br>SUZUKI Burgundy Red Peari<br>SUZUKI Subperior White<br>SUZUKI Subperior White<br>SUZUKI Subperior White<br>SUZUKI Subperior White<br>SUZUKI Silky Silver Metalic<br>SUZUKI Silky Silver Metalic | : 8<br>N<br>N<br>N<br>N<br>N<br>N |

|                                                                                                    | Doc. No.       | Page  |
|----------------------------------------------------------------------------------------------------|----------------|-------|
| Chapter : ระบบสต็อกรถ (Vehicle Stock)                                                                                                    | MYCAR-20170217 | 29/57 |
| <ol> <li>2. กด Similar เพื่อเลือกพนักงานที่รับโอน แสดงดังรูป</li> </ol>                                                                             |                |       |
| สอบถามข้อมูลพนักงานรับโอน >><br>รหัสพนักงานขาย :<br>ชื่อพนัคงาน :<br>นามสกุลพนัคงาน :<br>โกดแก่ง Close                                              |                |       |
|                                                                                                    | Record (s) : 4 |       |
| Select     Standble for the     Standble for the     Fill       Select     SERVC001     Select     Select       Select     Test121213     Staff0001 |                |       |
| สอบถามข้อมูลพนักงานรับโอน                                                                                                    | ×              |       |
| - กดปุ่ม <mark>โหจม่กว</mark> เพื่อแสดงข้อมูล                                                                                                    |                |       |
| <ul> <li>กด <u>Select</u> เพื่อเลือกพนักงานที่รับโอน</li> </ul>                                                                                     |                |       |
| 3. กดปุ่ม <b>Save</b> เพื่อบันทึก                                                                                                    |                |       |
|                                                                                                    |                |       |
|                                                                                                    |                |       |
|                                                                                                    |                |       |
|                                                                                                    |                |       |
|                                                                                                    |                |       |
|                                                                                                    |                |       |
|                                                                                                    |                |       |
|                                                                                                    |                |       |
|                                                                                                    |                |       |

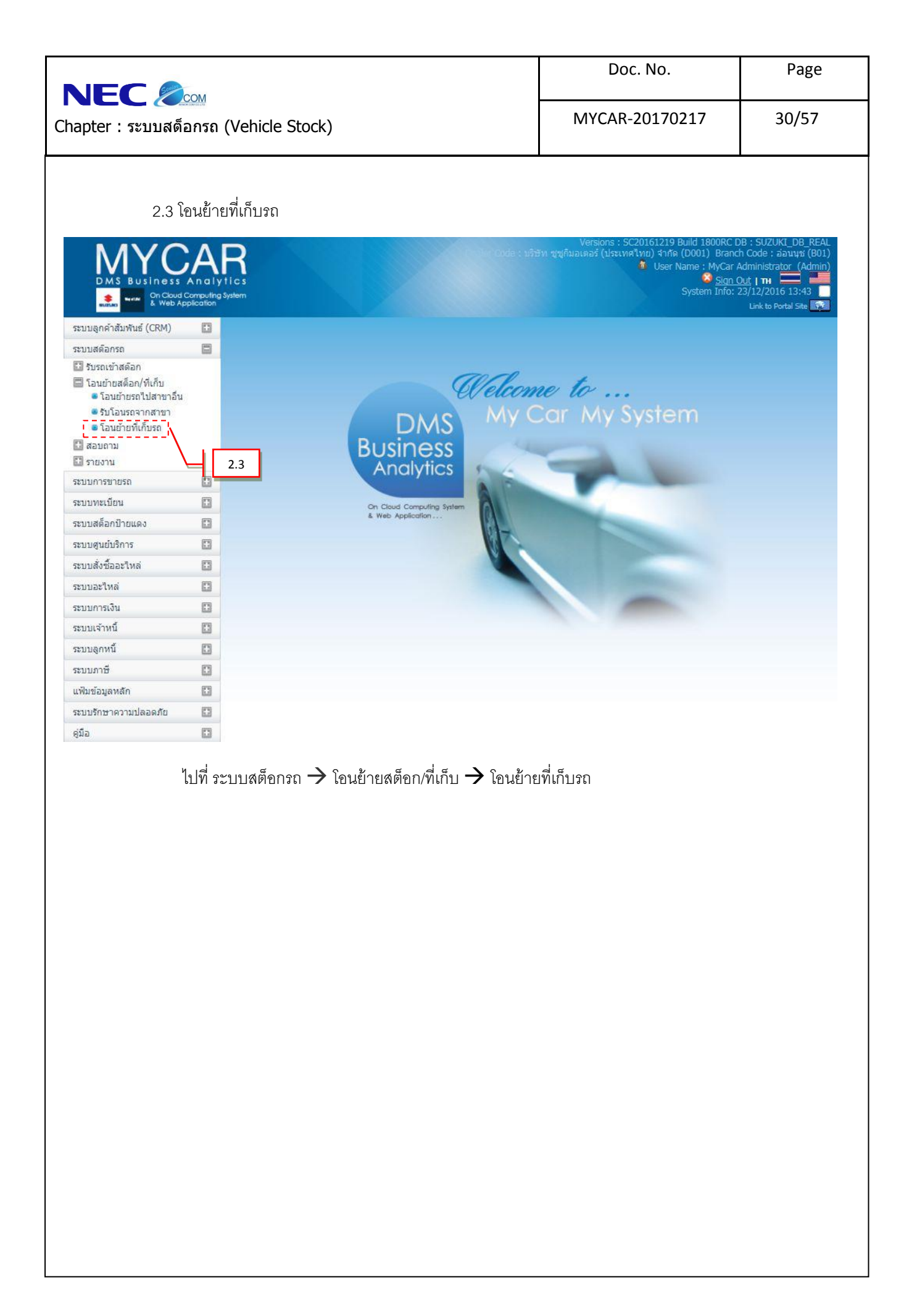

|                                       | Doc. No.       | Page  |
|---------------------------------------|----------------|-------|
| Chapter : ระบบสต็อกรถ (Vehicle Stock) | MYCAR-20170217 | 31/57 |
|                                       |                |       |

| DMS Business                                                                           | An aly<br>Computing<br>oplication | Versions : SC20161219 Build 1800RC DB : SUZUKI_DB_REAL<br>Code : บริษัท ราชาติมอเตอร์ (ประเทศใหย) จำกัด (Do01) Branch Code : อ่อนหุม (B01)<br>User Name : MyCar Administrator (Admin)<br>System Info: 23/12/2016 13:34<br>Link to Portal Site                                                                                                    |
|----------------------------------------------------------------------------------------|-----------------------------------|----------------------------------------------------------------------------------------------------|
| ระบบลูกค้าสัมพันธ์ (CRM)                                                               |                                   | โอมเซ็มเซิ่มโลย (TD: SCR030-055) >>                                                                                                    |
| ระบบสต๊อกรถ                                                                            |                                   | เอเขายทศาษร์ส (1D: 5CK050-055) >><br>คันหาข้อมูล >>                                                                                                    |
| บรรถเข้าสต้อก อนย้ายสต้อก/ที่เก็บ โอนย้ายรถไปสาขาอื่น รับโอนรถจากสาขา โอนย้ายที่เก็บรถ |                                   | สาขาที่เก็บ : B01 🔍 อ่อนนุช 🌾<br>ยี่ห้อ : 🔍<br>Base Model : 🔍 1                                                                                                    |
| 🛄 สอบถาม                                                                               |                                   | Parking Area :                                                                                                    |
| 🔛 รายงาน                                                                               |                                   |                                                                                                    |
| ระบบการขายรถ                                                                           |                                   | MHTGUN 1100969996                                                                                                    |
| ระบบทะเบียน                                                                            |                                   | 3 Inquiry Back                                                                                                    |
| ระบบสต็อกป้ายแดง                                                                       |                                   | Pacord (c) : 1                                                                                                    |
| ระบบศูนย์บริการ                                                                        |                                   | โอนย้ายที่เก็บรถ ยี่ห้อ รุ่น Base_Model รหัสสีภายนอก สีภายนอก รหัสสีภายใน สีภายใน CC สถานะ เ                                                                                                    |
| ระบบสั่งซื้ออะใหล่                                                                     |                                   | SUZUKI CARRY PICK UP1.6L 5MT CARRY 26U ນາວ (Superior White) Na Na 1,590 N                                                                                                    |
| ระบบอะไหล่                                                                             |                                   |                                                                                                    |
| ระบบการเงิน                                                                            |                                   |                                                                                                    |
| ระบบเจ้าหนึ่                                                                           |                                   |                                                                                                    |
| ระบบลูกหนี้                                                                            |                                   |                                                                                                    |
| ระบบภาษี                                                                               |                                   |                                                                                                    |
| แฟ็มข้อมูลหลัก                                                                         |                                   |                                                                                                    |
| ระบบรักษาความปลอดภัย                                                                   |                                   |                                                                                                    |
| ด่มือ                                                                                  |                                   |                                                                                                    |
|                                                                                        |                                   | สอบถามเช้อมูลรถ >><br>เลขตัวถึง :                                                                                                    |
|                                                                                        |                                   | รุ่นรถ :<br>ราสส Base model :<br>Inquiry I Close<br>Becord (s) : 321                                                                                                    |
|                                                                                        |                                   | Select ursicitis       Annuan         Select ursicitis       Annuan         Select MHYC2B150020016       K146T1098255       SULVIC CARRY PICK UP1.6L SMT       un (Superior         Select MHYC2B150020016       K146T1099298       SULVIC CARRY PICK UP1.6L SMT       un (Superior         Select MHYC2D0150168125       K12B1508247       SULVIC CARRY PICK UP1.6L SMT       true (Superior         Select MHYGDN710066666       GIADD555555       SULVIC APV GL 1.6L SMT       true (Superior         Select MHYGDN71000555555       GIADD525555       SULVIC APV GL 1.6L SMT       true (Superior         Select MHYGDN71000522222       GIADD522222       SULVIC APV GL 1.6L SMT       true (Superior         Select MHYGDN71000222222       GIADD5202222       SULVIC APV GL 1.6L SMT       true (Superior         Select MHYGDN71000222222       GIADD51000003       SULVIC APV GL 1.6L SMT       true (Superior         Select MHYGDN7100011111       GIADD51000003       SULVIC APV GL 1.6L SMT       true (Superior |
|                                                                                        | -                                 | กดปุ่ม <mark>Inquiry</mark> เพื่อแสดงข้อมูล                                                                                                    |
|                                                                                        |                                   | • กด <u>Select</u> เพื่อเลือกเลขตัวถังรถ                                                                                                    |
| :                                                                                      | 2. กดเ                            | ปุ่ม <mark>อากุณเกง</mark> เพื่อแสดงข้อมูลตัวรถ                                                                                                    |

|                                          |                                              |                                            |                                      |                             | Doc. No.                                                           | Page                                                                                  |
|------------------------------------------|----------------------------------------------|--------------------------------------------|--------------------------------------|-----------------------------|--------------------------------------------------------------------|---------------------------------------------------------------------------------------|
| NEC 🖉                                    | СОМ                                          |                                            |                                      |                             |                                                                    |                                                                                       |
| napter : ระบบสต็                         | โอกรถ (V                                     | ehicle Stock)                              |                                      | MYC                         | CAR-20170217                                                       | 32/57                                                                                 |
|                                          |                                              |                                            |                                      |                             |                                                                    |                                                                                       |
|                                          | 3. กดปุ่ม                                    | 鬬 เพื่อแก้ไขข้อมูล                         |                                      |                             |                                                                    |                                                                                       |
| จะปรากรู                                 | <u>า</u> หน้าข้อมู                           | ลตัวรถ                                     |                                      |                             |                                                                    |                                                                                       |
|                                          |                                              |                                            |                                      | Versio                      | ns : SC20161219 Build 1800RC [                                     | DB : SUZUKI_DB_REAL                                                                   |
| DMS Business                             | An alytic<br>Computing System<br>opplication | s<br>m                                     |                                      | ide : ນານາາ ຢູ່ຫຼັກມລເດລາ ( | ประเทศไทย) จำกัด (D001) Branc<br>User Name : MyCar<br>System Info: | h Code : aauuut (801)<br>Administrator (Admin)<br><u>Out   TH</u><br>23/12/2016 13:34 |
| ระบบลูกค้าสัมพันธ์ (CRM)                 |                                              | r d = (m conce                             |                                      |                             |                                                                    |                                                                                       |
| ระบบสต๊อกรถ                              | ค้                                           | อนยายทเกบรถ (ID: SCR030-<br>นหาข้อมูล >>   | -055) >>                             | 4                           |                                                                    |                                                                                       |
| 🖽 รับรถเข้าสต๊อก                         | 1                                            | มันทึกการเปลี่ยน แสดงข้อมูลการเ            | เปลี่ยน                              |                             |                                                                    |                                                                                       |
| โอนย้ายสต็อก/ที่เก็บ โอนย้ายรถไปสาขาลื่ม |                                              | ข้อมูลด้วรถ ≥≥                             |                                      |                             |                                                                    |                                                                                       |
| ■ รับโอนรถจาก                            |                                              | หมายเลขด้วถังรถ : MHYGI                    | DN71T00989898                        |                             |                                                                    |                                                                                       |
| โอนย้ายที่เก็บ 6                         |                                              | ที่เก็บเดิม : PK01                         | <u></u>                              |                             |                                                                    |                                                                                       |
| 💷 สอบถาม                                 | ' \                                          | ที่เก็บใหม่ :                              | <u>Q</u>                             |                             | /                                                                  |                                                                                       |
| 🔛 รายงาน                                 |                                              | Save                                       |                                      |                             |                                                                    | Back                                                                                  |
| ระบบการขายรถ                             |                                              |                                            |                                      |                             |                                                                    |                                                                                       |
| ระบบทะเบียน                              |                                              |                                            |                                      |                             |                                                                    |                                                                                       |
| ระบบสดอกป่ายแดง                          |                                              |                                            |                                      |                             |                                                                    |                                                                                       |
| ระบบศูนย์บริการ                          |                                              |                                            |                                      |                             |                                                                    |                                                                                       |
| ระบบสังชีออะใหล่                         | 0                                            |                                            |                                      |                             |                                                                    |                                                                                       |
| ระบบอะไหล่                               |                                              |                                            |                                      |                             |                                                                    |                                                                                       |
| ระบบการเงิน                              |                                              |                                            |                                      |                             |                                                                    |                                                                                       |
| ระบบเจาหน                                |                                              |                                            |                                      |                             |                                                                    |                                                                                       |
| ระบบลูกหน                                | 8                                            |                                            |                                      |                             |                                                                    |                                                                                       |
| ระบบภาษ                                  | 63                                           |                                            |                                      |                             |                                                                    |                                                                                       |
| แพมขอมูลหลก                              |                                              |                                            |                                      |                             |                                                                    |                                                                                       |
| ระบบรักษาความปลอดภัย                     |                                              |                                            |                                      |                             |                                                                    |                                                                                       |
| คู่มือ                                   |                                              |                                            |                                      |                             |                                                                    |                                                                                       |
|                                          | 4.รายละเ<br>5.กด 🔍                           | อียดหมายเลขตัวถัง<br>เพื่อเลือกที่เก็บใหม่ | เรถและที่เก็บเดิม<br>                |                             |                                                                    |                                                                                       |
|                                          |                                              | สอบถามข้อม                                 | แลที่เก็บรถ >>                       |                             |                                                                    |                                                                                       |
|                                          |                                              |                                            | รหัสที่เก็บรถ :                      |                             |                                                                    |                                                                                       |
|                                          |                                              |                                            | ชื่อที่เก็บรถ :                      | 80                          |                                                                    |                                                                                       |
|                                          |                                              |                                            | inquiry Cio                          | Record                      | (s) · 1                                                            |                                                                                       |
|                                          |                                              | Select                                     | รหัสที่เก็บรถ ชื่อที่เก็บรถ ที่อยู่1 | ที่อยู่2 เบอร์โทร           |                                                                    |                                                                                       |
|                                          |                                              | Select                                     | PK02                                 |                             | i                                                                  |                                                                                       |
|                                          |                                              |                                            |                                      |                             |                                                                    |                                                                                       |
|                                          |                                              |                                            |                                      |                             |                                                                    |                                                                                       |
|                                          |                                              |                                            |                                      |                             |                                                                    |                                                                                       |
|                                          |                                              |                                            |                                      |                             |                                                                    |                                                                                       |
|                                          |                                              |                                            |                                      |                             |                                                                    |                                                                                       |
|                                          |                                              |                                            |                                      |                             |                                                                    |                                                                                       |
|                                          |                                              |                                            |                                      |                             |                                                                    |                                                                                       |
|                                          |                                              |                                            | สอบถามข้อมูลที่เก็บร                 | รถ                          | (X)                                                                |                                                                                       |
|                                          |                                              |                                            |                                      |                             |                                                                    |                                                                                       |
|                                          |                                              |                                            |                                      |                             |                                                                    |                                                                                       |

|                                                                                 | Doc. No.                                   | Page       |
|---------------------------------------------------------------------------------|--------------------------------------------|------------|
| Chapter : ระบบสต็อกรถ (Vehicle Stock)                                           | MYCAR-20170217                             | 33/57      |
|                                                                                 |                                            |            |
| <ul> <li>กดปุ่ม</li> <li><sup>Inquiry</sup> เพื่อแสดงข้อมูลที่เก็บ</li> </ul>   |                                            |            |
| <ul> <li>กด <u>Select</u> เพื่อเลือกรายการที่เก็บที่ต้องการ</li> </ul>          |                                            |            |
|                                                                                 |                                            |            |
|                                                                                 |                                            |            |
|                                                                                 |                                            |            |
| 6.กด Save เพื่อบันทึกข้อมูล แท็บที่สองจะปรากฎหน้าเ                              | แสดงข้อมูลการเปลี่ยนที่เก็บรถที่เดิม       | และที่ใหม่ |
| โอนย้ายที่เก็บรถ (ID: SCR030-055) >><br>ค้นหาข้อมูล >>                          |                                            |            |
| บันทึกการเปลี่ยน แสดงข้อมูลการเปลี่ยน<br>วันเวอา ผู้เปลี่ยน ชื่อผู้เปลี่ยน เอชช | จัวถัง เปลี่ยนจากที่เก็บ เปลี่ยนเป็นที่เก็ | <u> </u>   |
| 2558 17:42:40 MHYGDN71T0                                                        | 10989898 PK01 PK02                         |            |
|                                                                                 |                                            |            |
|                                                                                 |                                            |            |
|                                                                                 |                                            |            |
|                                                                                 |                                            |            |
|                                                                                 |                                            |            |
|                                                                                 |                                            |            |
|                                                                                 |                                            |            |
|                                                                                 |                                            |            |
|                                                                                 |                                            |            |
|                                                                                 |                                            |            |
|                                                                                 |                                            |            |
|                                                                                 |                                            |            |
|                                                                                 |                                            |            |
|                                                                                 |                                            |            |
|                                                                                 |                                            |            |
|                                                                                 |                                            |            |
|                                                                                 |                                            |            |
|                                                                                 |                                            |            |

|                                                                                                    |                       |                                                                    | Doc. No.                                                                                                    | Page                                                                              |
|----------------------------------------------------------------------------------------------------|-----------------------|--------------------------------------------------------------------|----------------------------------------------------------------------------------------------------|-----------------------------------------------------------------------------------|
| Chapter : ระบบสต์                                                                                                    | ์<br>ก็อกรถ           | (Vehicle Stock)                                                    | MYCAR-20170217                                                                                                    | 34/57                                                                             |
| 3. การ                                                                                                    | ิสอบถ                 | ามข้อมูล                                                           |                                                                                                    |                                                                                   |
| 3.1                                                                                                    | สอบถา                 | มรถที่มีอยู่ในสต็อก                                                |                                                                                                    |                                                                                   |
|                                                                                                    |                       | R<br>nics<br>ystem                                                 | Versions : SC20161219 Build 1800RC DB<br>ท ชูซูก็มอเตอร์ (ประเทศไทย) จำกัด (D001) Branch<br>ชื่น User Name : MyCar Ac<br>Sign <u>O</u><br>System Info: 23 | :;SUZUKI_DB_REAL<br>Code: อ่อนนุช (B01)<br>Iministrator (Admin)<br><u>if</u>   тн |
| ระบบลูกค้าสัมพันธ์ (CRM)<br>ระบบสต้อกรถ<br>รีบรถเข้าสต้อก<br>โอนย้ายสต้อก/ที่เก็บ<br>สอบถาม<br>สอบถามข้อมูลรถตาม<br>ถึง<br>รายงาน<br>ระบบกระบายรถ<br>ระบบทะเมียน<br>ระบบหะเมียน | รั<br>เคือก<br>เคยคัว | 3.1<br>3.1<br>3.1<br>3.1<br>3.1<br>3.1<br>3.1<br>3.1<br>3.1<br>3.1 | ar My System                                                                                                    |                                                                                   |
| ระบบดูนย์บริการ<br>ระบบสำคัญจากไหล่                                                                                                    |                       | W.                                                                 |                                                                                                    |                                                                                   |
| ระบบอะไหล่                                                                                                    | 0                     |                                                                    |                                                                                                    |                                                                                   |
| ระบบการเงิน                                                                                                    | 0                     |                                                                    |                                                                                                    |                                                                                   |
| ระบบเจ้าหนึ่                                                                                                    | 0                     |                                                                    |                                                                                                    |                                                                                   |
| ระบบลอหบ้                                                                                                    | 8                     |                                                                    |                                                                                                    |                                                                                   |
| ระบบกาพี                                                                                                    | (73)                  |                                                                    |                                                                                                    |                                                                                   |
| แฟ้นข้อมอนสัก                                                                                                    | 63                    |                                                                    |                                                                                                    |                                                                                   |
| สหมอัญลาลา                                                                                                    | (73)                  |                                                                    |                                                                                                    |                                                                                   |
| ด้ที่ว                                                                                                    | 0                     |                                                                    |                                                                                                    |                                                                                   |
|                                                                                                    | ไปที่ ร               | ะบบสต็อกรถ → สอบถาม → สอบถามรถที่มีอยู่"                           | ในสต็อก                                                                                                    |                                                                                   |
|                                                                                                    |                       |                                                                    |                                                                                                    |                                                                                   |

| Chapter : ระบบสต็อกรถ (Vehicle Stock)         MYCAR-20170217         35/57 |                                       | Doc. No.       | Page  |
|----------------------------------------------------------------------------|---------------------------------------|----------------|-------|
|                                                                            | Chapter : ระบบสต็อกรถ (Vehicle Stock) | MYCAR-20170217 | 35/57 |

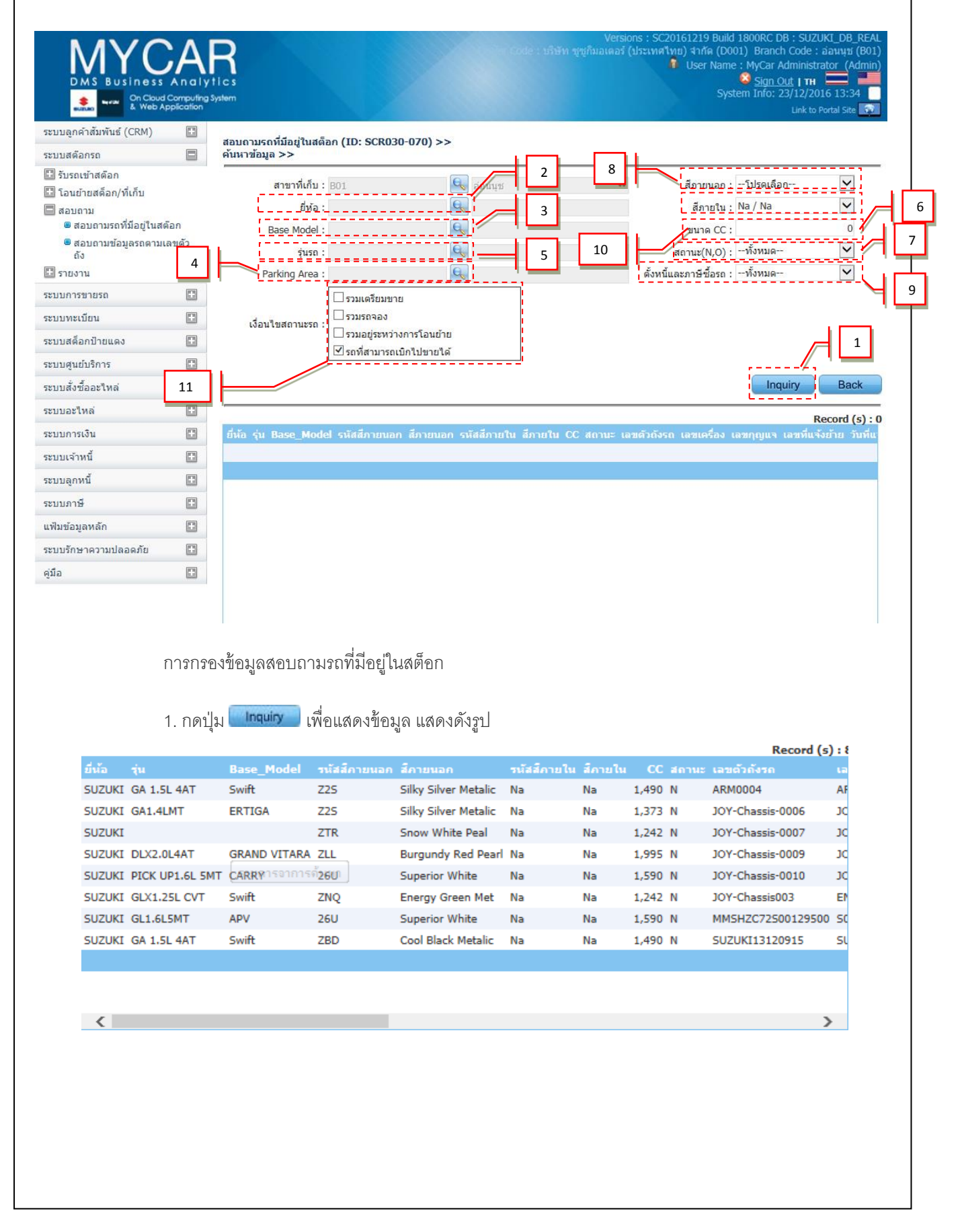

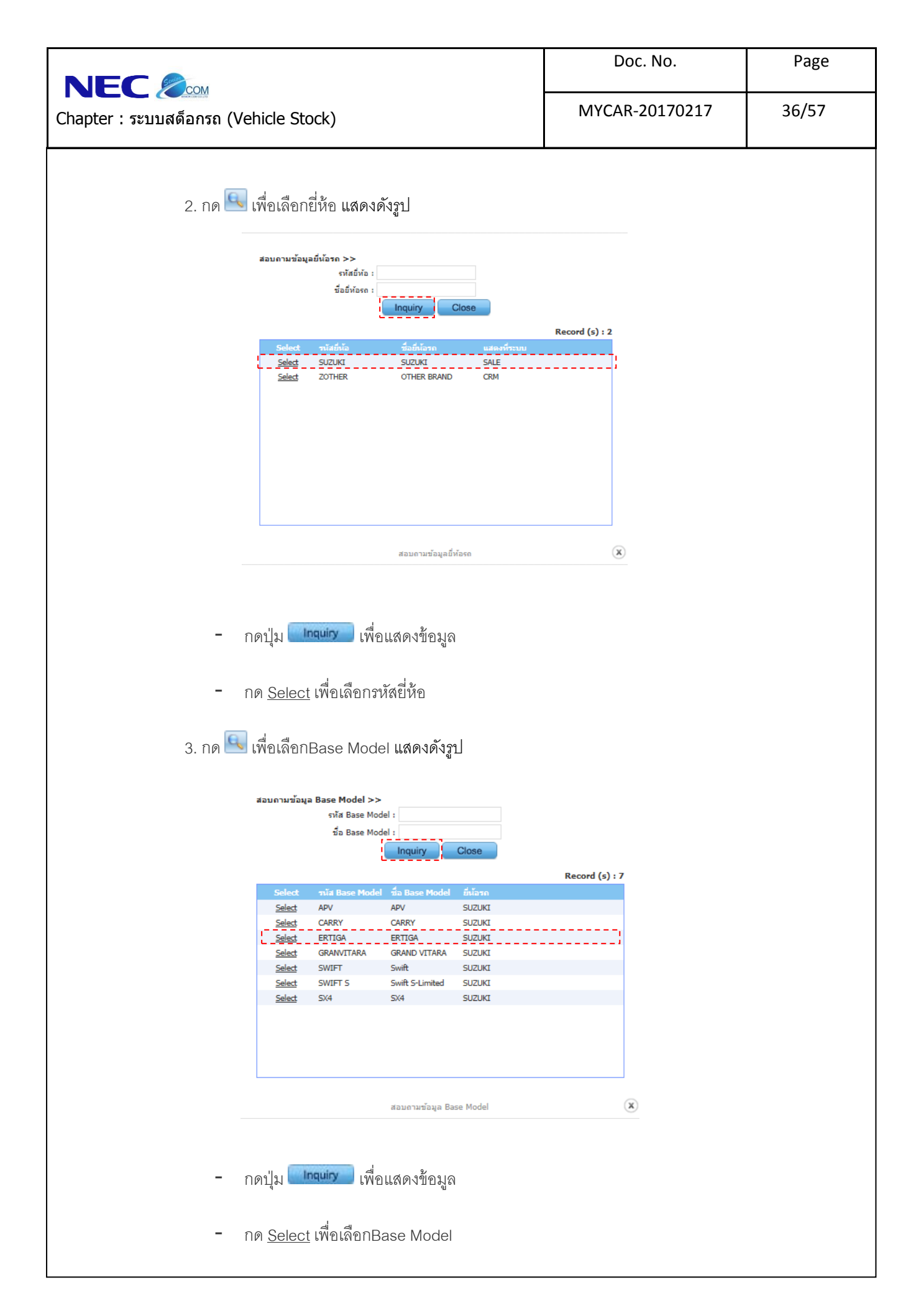

|                                                                             | Doc. No.       | Page  |
|-----------------------------------------------------------------------------|----------------|-------|
| Chapter : ระบบสต็อกรถ (Vehicle Stock)                                       | MYCAR-20170217 | 37/57 |
|                                                                             |                |       |
| 4. กด 📉 เพื่อเลือกรุ่นรถ แสดงดังรูป                                         |                |       |
| สอบถามข้อมูลพนักงานโอนออก >><br>รหัสพนักงานขาย:                             |                |       |
| ชื่อพนัคงาน:<br>นามสกุลพนัคงาน:                                             |                |       |
| Inquiry Close                                                               | Record (s) : 4 |       |
| Select รนสีงหมัดงานสกุษ<br><u>Select</u> SNC-PURE<br><u>Select</u> SERVC001 | มหมายงาน       |       |
| <u>Select</u> Test121213<br><u>Select</u> Staff0001                         |                |       |
|                                                                             |                |       |
|                                                                             |                |       |
| สอบถามข้อมูลพนักงานโอนออก                                                   | ×              |       |
|                                                                             |                |       |
| <ul> <li>กดปุ่ม </li> </ul>                                                 |                |       |
| , , , , , , , , , , , , , , , , , , ,                                       |                |       |
| <ul> <li>กด <u>Select</u> เพอเลอกรุนรถ</li> </ul>                           |                |       |
| 5. กด 🔍 เพื่อเลือกParking Area แสดงดังรูป                                   |                |       |
| สอบถามข้อมอที่เก็บรถ >>                                                     |                |       |
| รหัสที่เก็บรถ:<br>ข้อที่เก็บรถ:                                             |                |       |
| ารัสมัติเรอ ชื่อนี้เดิมรอ ชื่อนี้เสียงเว็บไดวหว                             | Record (s) : 0 |       |
|                                                                             |                |       |
|                                                                             |                |       |
|                                                                             |                |       |
|                                                                             |                |       |
| สอบถามข้อมูลที่เก็บรถ                                                       | ۲              |       |
|                                                                             |                |       |
| - กดงไข <b>เกิดแกง</b> เพื่อแสดงข้อขอ                                       |                |       |
|                                                                             |                |       |
| − กด <u>Select</u> เพื่อเลือกParking Area                                   |                |       |

|                                                                                                    | Doc. No.       | Page  |
|----------------------------------------------------------------------------------------------------|----------------|-------|
| Chapter : ระบบสด็อกรถ (Vehicle Stock)                                                                                                    | MYCAR-20170217 | 38/57 |
|                                                                                                    |                |       |
| 6. เลือกสีภายนอก แสดงดังรูป                                                                                                    |                |       |
| - โปรดเลือก         26U / มาว (Superior White)         225 / μm (Silky Silver Metallic)         2BD / m (Cool Black Metallic)         2BE / mas (Gold)         2COLOR / -         2CW / มาวิน (Kashmir Blue Pearl Metallic)         2DL / um (Graphite Gray Metallic)         2FM / แas (Sunlight Copper Pearl Metallic)         2FM / was (Sunlight Copper Pearl Metallic)         2FM / Win (Ocean Light Blue Metallic)         2KB / uas (Radiant Red)         2LJ / Night Blue Pearl Metallic)         ZLK / um (Purplish Silver Pearl Metallic)         ZLL / únan (Burgundy Red Pearl)         ZNQ / ufgru (Energy Green Metallic)         ZPJ / um (Pearl White)         ZQE / m (Cerulean Blue Pearl Metallic)         ZQE / m (Cerulean Blue Pearl Metallic)         ZQU / unana (Dignity Brown)         ZQZ / um (Star Silver Metallic)         ZQU / unana (Sunght Point White)         ZTT / m (Super Black Pearl)         ZTS / um (Star Silver Metallic)         ZTT / m (Super Black Pearl Metallic)         ZTV / umas (Ablaze Red Pearl)         ZTT / m (Sunght Copper Pearl Metallic)         ZTW / uas (Ablaze Red Pearl)         ZTW / uas (Bullich Copper Pearl Metallic) |                |       |
| ZUJ / น้ำตาล (Dusky Brown Metallic)                                                                                                    |                |       |
| Na / Na<br>ZICOLOR / -                                                                                                    |                |       |
| 8. ระบุขนาด CC                                                                                                    |                |       |
| 9. เลือกสถานะ(N,O) <b>แสดงดัง</b> รูป                                                                                                    |                |       |
| ทั้งหมต<br>รถใหม่<br>รถเก่า                                                                                                    |                |       |
| 10. เลือกตั้งหนี้และภาษีซื้อรถ                                                                                                    |                |       |
| ทั้งหมด<br>ตั้งหนี้<br>ยังไม่ตั้งหนี้                                                                                                    |                |       |
| 11. เลือกเงื่อนไขสถานะรถ                                                                                                    |                |       |
| <ul> <li>□รวมเตรียมขาย</li> <li>□รวมรถจอง</li> <li>□รวมอยู่ระหว่างการโอนย้าย</li> <li>✓รถที่สามารถเบิกไปขายได้</li> </ul>                                                                                                    |                |       |
|                                                                                                    |                |       |

| apter : ระบบสด็อก<br>3.2 สอว                                     | ™<br>เรถ (Vehicle Stock)<br>                                                                                                    | N                         |                                                                                                    | C C                                                                                                    |
|------------------------------------------------------------------|----------------------------------------------------------------------------------------------------|---------------------------|----------------------------------------------------------------------------------------------------|----------------------------------------------------------------------------------------------------|
| 3.2 ตอว                                                          |                                                                                                    | )                         | MYCAR-20170217                                                                                                    | 39/57                                                                                                    |
|                                                                  | 2000 × 2000 × 20000 × 20000 × 20000 × 2000 × 20000 × 2000 × 2000 × 2000 × 20000 | a                         |                                                                                                    |                                                                                                    |
| MVC                                                              | ปถามขอมูลรถดามเล                                                                                                    | 10014                     |                                                                                                    |                                                                                                    |
| DMS Business An                                                  | AR<br>alytics<br>puting System<br>atom                                                                                                    | Denker Oxde : 15          | Versions : SC20161219 Build 1800RC Di<br>เฮ้ท ซูซูกิมอเตอร์ (ประเทศไทย) จำกัด (D001) Branch<br>ชี้ User Name : MyCar A<br><mark>ชิ <u>Sign O</u><br/>System Info: 2</mark>                                                                                                    | B : SUZUKI_DB_REAL<br>Code : อ่อนนซ์ (B01)<br>dministrator (Admin)<br>ut   ทา<br>3/12/2016 13:50<br>Link to Portal Ste |
| ะบบลูกค้าสัมพันธ์ (CRM)                                          | 0                                                                                                    |                           |                                                                                                    |                                                                                                    |
| ะบบสต๊อกรถ                                                       | 8                                                                                                    |                           |                                                                                                    |                                                                                                    |
| 3 รับรถเข้าสต๊อก                                                 |                                                                                                    | ma                        |                                                                                                    |                                                                                                    |
| .∄ โอนย้ายสติอก/ทีเก็บ<br>चื สอบถาม                              |                                                                                                    | Welcom                    | ne to                                                                                                    |                                                                                                    |
| <ul> <li>สอบถามรถที่มีอยู่ในสต้อก</li> </ul>                     |                                                                                                    | DUC MV                    | Car My System                                                                                                    |                                                                                                    |
| ສວນຄານນ້ອນູລรຄຫານເລນຫໍ<br>ຄັ້ง                                   |                                                                                                    | DIVIS                     |                                                                                                    |                                                                                                    |
| 🛾 รายงาน                                                         |                                                                                                    | Business                  |                                                                                                    |                                                                                                    |
| ะบบการขายรถ                                                      |                                                                                                    | Analytics                 |                                                                                                    |                                                                                                    |
| ะบบ <mark>ทะเบียน</mark>                                         |                                                                                                    | On Cloud Computing System |                                                                                                    |                                                                                                    |
| ะบบสต็อกป้ายแดง                                                  | 0                                                                                                    | & Web Application         |                                                                                                    |                                                                                                    |
| ะบบดูนย์บริการ                                                   |                                                                                                    | 1                         |                                                                                                    |                                                                                                    |
| ะบบสั่งชื่ออะไหล่                                                | •                                                                                                    |                           |                                                                                                    |                                                                                                    |
| ะบบอะไหล่                                                        |                                                                                                    | _                         | and the second second se |                                                                                                    |
| ะบบการเงิน                                                       |                                                                                                    |                           |                                                                                                    |                                                                                                    |
| ะบบเจ้าหนึ่                                                      |                                                                                                    |                           |                                                                                                    |                                                                                                    |
| ะบบลูกหนึ่                                                       | 8                                                                                                    |                           |                                                                                                    |                                                                                                    |
| ะบบภาษี                                                          |                                                                                                    |                           |                                                                                                    |                                                                                                    |
| พื่มข้อมูลหลัก                                                   | E                                                                                                    |                           |                                                                                                    |                                                                                                    |
| ะบบรักษาความปลอดภัย                                              |                                                                                                    |                           |                                                                                                    |                                                                                                    |
| มือ                                                              |                                                                                                    |                           |                                                                                                    |                                                                                                    |
| บบลุกหนี<br>บบภาษี<br>ขืมข้อมูลหลัก<br>บบรักษาความปลอดภัย<br>วือ | ใปที่ ระบบสต์อกรถ                                                                                                    | า 🔿 สอบถาม ᄎ สอบถามข้อม   | มูลรถตามเลขตัวถัง                                                                                                    |                                                                                                    |

|                                                                                                    | COM                                    |                                                                                                    | Doc. No.                                                                                                    | Page                                                                                                    |
|----------------------------------------------------------------------------------------------------|----------------------------------------|----------------------------------------------------------------------------------------------------|----------------------------------------------------------------------------------------------------|----------------------------------------------------------------------------------------------------|
| apter :                                                                                                    | ต็อกรถ                                 | (Vehicle Stock)                                                                                                    | MYCAR-20170217                                                                                                    | 40/57                                                                                                    |
| DMS Business                                                                                                    | An aly<br>d Computing :<br>Application | Vices<br>system                                                                                                    | Versions : SC20161219 Build 1800RC 0<br>ทำกรูฐกันองคลร์ (ประเทศโทย) จากัด (D001) Branc<br>Vuser Name : MyCar /<br>System Info: :<br>รystem Info: | DB : SUZUKI_DB_REAL<br>h Code : aaruyti (B01)<br>Administrator (Admin)<br>Qut   111 = 23/12/2016 13:34<br>Link to Portal Site |
| ะบบสต๊อกรถ                                                                                                    |                                        | ลอบถามขอมูลตามเลขตายง (10 : 50,0050-075) >><br>แสดงข้อมูล >>                                                                                                    |                                                                                                    |                                                                                                    |
| <ul> <li>3 รับรถเข้าสต้อก</li> <li>1 โอนย้ายสต็อก/ที่เก็บ</li> <li>สอบถาม</li> <li>สอบถามรถที่มีอยู่ใน:</li> <li>สอบถามข้อมูลรถดา:<br/>ถึง</li> </ul> | สต้อก<br>มเลขตัว                       | แลขตัวถังรถ∶ MMSHZC72500150207                                                                                                    | Ing                                                                                                    | uiry Back                                                                                                    |
| ] รายงาน                                                                                                    |                                        | รายละเอียดการรับรถเข้าสตีอด รายละเอียดการขาย ประวัติการเข้าช่อม                                                                                                    |                                                                                                    |                                                                                                    |
| ะบบการขายรถ                                                                                                    |                                        | ข้อมูลดัวรถ >>                                                                                                    | 985 (11) · · · ·                                                                                                    |                                                                                                    |
| บบทะเบียน                                                                                                    |                                        | เลขที่ใบรับรถ :                                                                                                    | วันที่ใบรับรถ :                                                                                                    |                                                                                                    |
| บบสต็อกป้ายแดง                                                                                                    |                                        | ผู้จำหน่าย :                                                                                                    | material and a                                                                                                    |                                                                                                    |
| บบดูนย์บริการ                                                                                                    |                                        | เลขที่ไปส่งสนคำ :                                                                                                    | วันที่ที่ไปส่งสนคา :                                                                                                    |                                                                                                    |
| บบสั่งซื้ออะไหล่                                                                                                    |                                        | ยี่ห้อรถ :                                                                                                    | Base Model :                                                                                                    |                                                                                                    |
| บบอะไหล่                                                                                                    | 0                                      | รหัสรุ่นรถ :                                                                                                    | ชื่อรุ่นรถ :                                                                                                    |                                                                                                    |
| บบการเงิน                                                                                                    |                                        | เลขตัวถังรถ :                                                                                                    | เลขเครื่อง :                                                                                                    |                                                                                                    |
| บบเจ้าหนึ่                                                                                                    |                                        | ເລນກຸญແຈ :                                                                                                    | ขนาด CC. :                                                                                                    |                                                                                                    |
| บบลูกหนึ่                                                                                                    |                                        | สีภายนอก :                                                                                                    | สีภายใน :                                                                                                    |                                                                                                    |
| บบภาษี                                                                                                    |                                        | Recall subject List :<br>สำคัญที่ รายละเอียด วันที่มีผล                                                                                                    | เลขที่ในแจ้งช่อม วันที่เปิดใบแจ้งช่อง                                                                                                    | ม รนัสสาวก                                                                                                    |
| ฟัมข้อมูลหลัก                                                                                                    |                                        |                                                                                                    |                                                                                                    |                                                                                                    |
| บบรักษาความปลอดภัย                                                                                                    | 0                                      |                                                                                                    |                                                                                                    |                                                                                                    |
|                                                                                                    |                                        | Select         Lastifinitism           Select         Lastifinitism           Select         Mr45H2C72500150207           Select         Mr45H2C72500150207           Select         Mr45H2C72500150207           Select         Mr45H2C72500150207           Select         Mr45H2C72500150207           Select         Mr45H2C72500150207           Select         Mr45CM2170033473           Select         Mr47CDM7170033473           Select         Mr47CDM71700334905           Select         Mr47CDM71700334905           Select         Mr47CDM71700334905           Select         Mr47CDM71700334905           Select         Mr47CDM71700334905           Select         Mr47CDM71700334905           Select         Mr47CDM71700334905 | Record (s) : 321                                                                                                    |                                                                                                    |
|                                                                                                    | _                                      | สอบตามแฟนประวัติรอ                                                                                                    | (X)                                                                                                    |                                                                                                    |
|                                                                                                    | _                                      | กดปุ่ม <b>— เกตุมเวว</b> เพื่อแสดงข้อมูล                                                                                                    |                                                                                                    |                                                                                                    |
|                                                                                                    | -                                      | กดปุ่ม <b>Inquiry</b> เพื่อแสดงข้อมูล<br>กด <u>Select</u> เพื่อเลือกเลขตัวถังที่ต้องการ                                                                                                    |                                                                                                    |                                                                                                    |

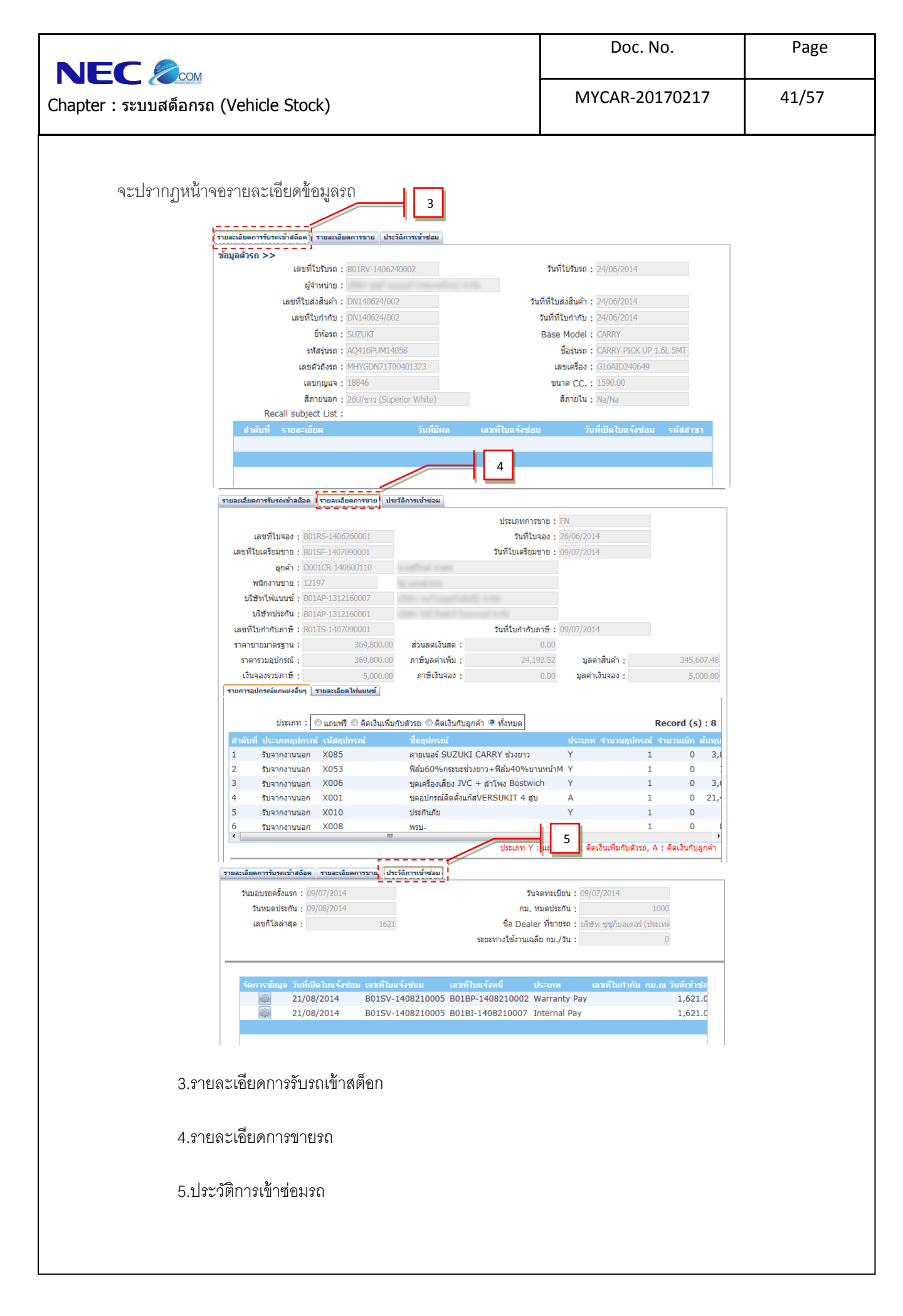

| Page<br>42/57<br>2UKI_DB_REAL<br>21 January (801)<br>strator (Admini<br>H<br>2016 13:56<br>to Portal Ste |
|----------------------------------------------------------------------------------------------------|
| 42/57                                                                                                    |
| ZUKI_DB_REAL<br>: aauuut (801)<br>strator (Admin<br>H 2016 13:56<br>ko Portal Site                       |
| ZUKI_DB_REAL<br>: อ่อนนุช (801)<br>strator (Admin)<br>พ ====================================             |
| ZUKI_DB_REAI<br>9: อ่อนนุช (801)<br>strator (Admini<br>H<br>2016 13:56<br>to Portal Site 😥               |
| ZUKI_DB_REAI<br>9: อ่อนนุช (B01)<br>strator (Admini<br>H =                                               |
| IZUKI_DB_REAL<br>: aauuta' (801)<br>strator (Admini<br>H 2016 13:56<br>to Portal Site                    |
| IZUKI_DB_REAI<br>e : อ่อนนุช (801<br>strator (Admin<br>H 2016 13:56<br>to Portal Site                    |
| e : ออาญช (BOI<br>strator (Admin<br>H 2016 13:56<br>to Portal Site                                       |
| to Portal Site                                                                                           |
|                                                                                                    |
|                                                                                                    |
|                                                                                                    |
|                                                                                                    |
|                                                                                                    |
|                                                                                                    |
|                                                                                                    |
|                                                                                                    |
|                                                                                                    |
|                                                                                                    |
|                                                                                                    |
|                                                                                                    |
|                                                                                                    |
|                                                                                                    |
|                                                                                                    |
|                                                                                                    |
|                                                                                                    |
|                                                                                                    |
|                                                                                                    |
|                                                                                                    |
|                                                                                                    |
|                                                                                                    |

|                                                                                                    | lar                                                                                                    |                                                                                                    | Doc. No.                                                                                                    | Page                                                                                                  |
|----------------------------------------------------------------------------------------------------|----------------------------------------------------------------------------------------------------|----------------------------------------------------------------------------------------------------|----------------------------------------------------------------------------------------------------|----------------------------------------------------------------------------------------------------|
| Chapter : ระบบส                                                                                                    | <u>ั</u> ดอีกรถ                                                                                               | (Vehicle Stock)                                                                                                    | MYCAR-20170217                                                                                                    | 43/57                                                                                                 |
| DMS Busines<br>DMS Busines<br>ConCes<br>Sezuugnératurius (CRM)                                                                                                    | S An ally<br>ud Computing<br>Application                                                                      | R<br>11 cs<br>System<br>รายงานการรับสินค้าตามวันรับ (ID : SCR030-090) >>                                                                                       | Versions : SC20161219 Build 1800RC DB :<br>ເຫຼ່ກົມລເທລຈ້ (ປະະເທດໃຫຍ) 4າກັດ (D001) Branch Co<br>f User Name : MyCar Admi<br>System Info: 23/1:<br>Grither System State State S | SUZUKI_DB_REAL<br>de : อ่องเหน่า (B01)<br>nistrator (Admin)<br>TH<br>2/2016 13:34<br>k to Portal Site |
| <ul> <li>รับรถเข้าสต้อก</li> <li>รับรถเข้าสต้อก/ห์เก็บ</li> <li>โอนย่ายสต้อก/ห์เก็บ</li> <li>สอบถาม</li> <li>รายงาน</li> <li>รายงาน</li> <li>รายงานการรับสินต้า</li> <li>รายงานสต้อกรถดงเ</li> <li>รายงานสต้อกรถดงเ</li> <li>รายงานการโอนย้าย</li> <li>รายงานการโอนย้าย</li> <li>รายงานการโอนอ้านการ</li> <li>รายงานการโอนอ้านการ</li> </ul> | ตามวันรับ<br>หลือ<br>รถ<br>ารโอนย้าย<br>หวรถ<br>กินกำหนด                                                      | 4         สายา : อ่อนนุย            4         สายา : อ่อนนุย            5         บริษัทผู้จำหน่าย :           6         สีธถ :                                | ถึงวันที่รับ : <u>20/01/2016</u><br>สถานะรถ :   ทั้งหมด<br>ไประเภทรถ : [รถปก <u>ติ</u><br>7<br>Back                                                                                                    |                                                                                                    |
| ระบบการขายรถ<br>ระบบทะเบียน                                                                                                    |                                                                                                    |                                                                                                    |                                                                                                    |                                                                                                    |
| ระบบสต็อกป้ายแดง<br>ระบบศูนย์บริการ<br>ระบบสั่งซื้ออะไหล่                                                                                                    | •                                                                                                    |                                                                                                    |                                                                                                    |                                                                                                    |
| ระบบอะไหล่                                                                                                    |                                                                                                    |                                                                                                    |                                                                                                    |                                                                                                    |
| ระบบเจ้าหนี้                                                                                                    |                                                                                                    |                                                                                                    |                                                                                                    |                                                                                                    |
| ระบบลูกหนึ่                                                                                                    |                                                                                                    |                                                                                                    |                                                                                                    |                                                                                                    |
| ระบบภาษี                                                                                                    |                                                                                                    |                                                                                                    |                                                                                                    |                                                                                                    |
| แฟ็มข้อมูลหลัก                                                                                                    | 23                                                                                                    |                                                                                                    |                                                                                                    |                                                                                                    |
|                                                                                                    | <ol> <li>f</li> <li>f</li> <li>f</li> <li>f</li> <li>f</li> <li>f</li> <li>f</li> <li>f</li> <li>f</li> </ol> | ารองการค้นหาจากวันที่ถึงวันที่<br>กรองการค้นหาจากสถานะรถ รถใหม่ รถเก่า<br>กรองการค้นหาจากประเภทรถ รถปกติ รถรับฝาก<br>กรองการค้นหาจากรุ่นรถ<br>กรองการค้นหาสีรถ |                                                                                                    |                                                                                                    |
|                                                                                                    | 7. î                                                                                                    | าด Preview เพื่อแสดงข้อมูลที่ค้นหา                                                                                                    |                                                                                                    |                                                                                                    |
|                                                                                                    |                                                                                                    |                                                                                                    |                                                                                                    |                                                                                                    |

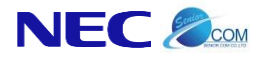

Doc. No.

44/57

จะปรากฏหน้าจอรายงานการรับสินค้าตามวันรับ

#### บริษัท ชูชูกิมอเตอร์ (ประเทศไทย) จำกัด รายงานการรับสินค้าตามวันรับ

| สาขาที่รับ : อ่อนนุช |                                      |              | บริษัทผู้จำหน่าย            | เ : ไม่ระบุ                    |                 |                           |              |                 |                 |
|----------------------|--------------------------------------|--------------|-----------------------------|--------------------------------|-----------------|---------------------------|--------------|-----------------|-----------------|
| จากวันที่รับ 01/12/2 | 014 <mark>ถึงวันที่รับ</mark> 31/12/ | 2014         | รุ่น : ไม่ระบุ              |                                | สถาเ            | แรก:ทั้งหมด               |              |                 |                 |
| วันเวลาพิมพ์รายงาเ   | : 05/02/2015 15:26:5                 | 8            | สิ: ไม่ระบุ                 |                                | ประเ            | ก <b>หรถ :</b> รถปกติ     |              | Report ID :     | 5CR030-090      |
| Print By : MyCar A   | dministrator                         |              |                             |                                |                 |                           |              | Page No. 1 o    | f 3             |
| No. สาขาที่รับ       | เลขที่ใบรับ                          | วันที่รับ    | เลขที่ใบส่งของ              | เลขที่ใบกำกับกาษี              | วันที่ใบกำกับกา | ษี บริษัทเจ้าหนึ่         | มูลค่าสินค้า | กาษีมูลด่าเพิ่ม | ราคาซื้อรวมกาษี |
|                      | เลขตัวกัง                            | เลขเครื่อง   | รุ่น                        | 3                              | ເລຍກຸญແຈ        | สถานะรถ (N: ใหม่ ,O:เก่า) |              |                 |                 |
| 1 อ่อนนุช            | B01RV-1412020001                     | 02/12/2014   | DN141202/001                | DN141202/001                   | 02/12/20        | 4                         | 613,262.13   | 42,928.35       | 656,190.48      |
|                      | MHYKZE81500203073                    | K14BT1098813 | ERTIGA GX 1.4L AT           | เทา (Silky Silver<br>Metallic) | 50121           | -                         |              |                 |                 |
|                      | B01RV-1412040001                     | 04/12/2014   | DN140412/001                | DN140412/001                   | 04/12/20        | 4                         | 613,262.13   | 42,928.35       | 656,190.48      |
|                      | MHYKZE81500203075                    | K14BT1098581 | ERTIGA GX 1.4L AT           | เทา (Silky Silver<br>Metallic) | 50821           | attas                     |              |                 |                 |
|                      | B01RV-1412090001                     | 09/12/2014   | DN141209/002                | DN141209/002                   | 09/12/20        | 4                         | 533,155.32   | 37,320.87       | 570,476.19      |
|                      | MMSHZC72500167936                    | K12B5168053  | Swift RX 1.25L              | แดง (Ablaze Red Pearl)         | 50603           | 1000                      |              |                 |                 |
|                      | B01RV-1412090002                     | 09/12/2014   | DN141209/003                | DN141209/003                   | 09/12/20        | 4                         | 427,236.32   | 29,906.54       | 457,142.86      |
|                      | MMSHZC72500168488                    | K12B5168585  | Swift GL 1.25L MT<br>(New)  | เทา (Mineral Gray<br>Metallic) | 50265           | 100                       |              |                 |                 |
|                      | B01RV-1412090003                     | 09/12/2014   | DN141209/004                | DN141209/004                   | 09/12/20        | 4                         | 502,002.67   | 35,140.19       | 537,142.86      |
|                      | MMSHZC72500164527                    | K12B5164615  | SWIFT GLX 1.25L<br>CVT      | ด่า (Super Black Pearl)        | 51139           | all tak                   |              |                 |                 |
|                      | B01RV-1412090004                     | 09/12/2014   | DN141209/005                | DN141209/005                   | 09/12/20        | 4                         | 533,155.32   | 37,320.87       | 570,476.19      |
|                      | MMSHZC72500167853                    | K12BS167971  | Swift RX 1.25L              | ด่า (Super Black Pearl)        | 50526           | 1000                      |              |                 |                 |
|                      | B01RV-1412090005                     | 09/12/2014   | DN141209/006                | DN141209/006                   | 09/12/20        | 4                         | 533,155.32   | 37,320.87       | 570,476.19      |
|                      | MMSHZC72500167934                    | K12B5168055  | Swift RX 1.25L              | แดง (Ablaze Red Pearl)         | 50604           |                           |              |                 |                 |
|                      | B01RV-1412090006                     | 09/12/2014   | DN141209/001                | DN141209/001                   | 09/12/20        | 4                         | 463,729.42   | 32,461.06       | 496,190.48      |
|                      | MMSHZC72500168522                    | K12B5168636  | Swift GL 1.25L CVT<br>(New) | ขาว (Snow White<br>Pearl)      | 50674           | -                         |              |                 |                 |
|                      | B01RV-1412100001                     | 10/12/2014   | DN141210/001                | DN141210/001                   | 10/12/20        | 4                         | 613,262.13   | 42,928.35       | 656,190.48      |
|                      | MHYKZE81500202959                    | K14BT1095603 | ERTIGA GX 1.4L AT           | เทา (Silky Silver<br>Metallic) | 50542           | -                         |              |                 |                 |

|                                                                  |                                    |               |                      |         | Doc. No.                                                                                                    | Page                                                                                            |
|------------------------------------------------------------------|------------------------------------|---------------|----------------------|---------|----------------------------------------------------------------------------------------------------|-------------------------------------------------------------------------------------------------|
| NEC 🗶                                                            | СОМ                                |               |                      | -       |                                                                                                    |                                                                                                 |
| hapter : ระบบสเ                                                  | ต็อกรถ (V                          | ehicle Stock) |                      |         | MYCAR-20170217                                                                                                    | 45/57                                                                                           |
|                                                                  |                                    |               |                      |         |                                                                                                    |                                                                                                 |
| 4.2                                                              | รายงานสต์                          | ท็อกรถคงเหลือ |                      |         |                                                                                                    |                                                                                                 |
|                                                                  |                                    |               |                      |         | Versions : SC20161219 Build 1800RC                                                                                                    | DB ; SUZUKI_DB_REAL                                                                             |
| DMS Busines                                                      | s An alytic<br>ud Computing System | s<br>m        |                      |         | ท ซูซูกิมอเตอร์ (ประเทศไทย) จำกัด (D001) Bra<br><sup>16</sup> User Name : MyCa<br>Sigr<br>System Info                                                                                                    | nch Code : อ่อนนุช (B01)<br>r Administrator (Admin)<br><u>1 Out   111</u><br>: 23/12/2016 13:56 |
| ระบบลูกคำสัมพันธ์ (CRM)                                          |                                    |               |                      |         |                                                                                                    |                                                                                                 |
| ระบบสูกัจ เฉมหนุย (C(ง))                                         | 8                                  |               |                      |         |                                                                                                    |                                                                                                 |
| ระบบสตอกรถ                                                       |                                    |               |                      |         |                                                                                                    |                                                                                                 |
| โอนก้ายสต์อก/ที่เก็บ                                             |                                    |               |                      | an      | +                                                                                                    |                                                                                                 |
| 🖸 สอบถาม                                                         |                                    |               |                      | evelcom | 0 10                                                                                                    |                                                                                                 |
| 🔲 รายงาน                                                         |                                    | 4.2           | DM                   | e My C  | Car My System                                                                                                    |                                                                                                 |
| 🛢 รายงานการรับสินคำ                                              | ตามวันรับ                          |               |                      | 5       |                                                                                                    |                                                                                                 |
| รายงานสต๊อกรถคงเ                                                 | หล้อ //                            |               | Busines              | S       |                                                                                                    |                                                                                                 |
| <ul> <li>รายงานการไอนย้าย:</li> <li>รายงานการรับอาคอา</li> </ul> | รถ<br>ารโอนย้าย                    |               | Analytic             | S Sha   | and the second second s |                                                                                                 |
| <ul> <li>รายงานการเคลื่อนใน</li> </ul>                           | หวรถ                               |               |                      | A       |                                                                                                    |                                                                                                 |
| รายงานรถรับฝากที่เ                                               | กินกำหนด                           |               | On Cloud Computing S | System  |                                                                                                    |                                                                                                 |
| ระบบการจาวยรถ                                                    | 8                                  |               | & Web Application    | EA 1    |                                                                                                    |                                                                                                 |
| Charles from                                                     | 60                                 |               |                      | No Th   |                                                                                                    |                                                                                                 |
| 10 D MOCHEL                                                      |                                    |               |                      | 1       |                                                                                                    |                                                                                                 |
| ระบบสติอกป่ายแดง                                                 |                                    |               |                      |         |                                                                                                    |                                                                                                 |
| ระบบศูนย์บริการ                                                  |                                    |               |                      |         |                                                                                                    |                                                                                                 |
| ระบบสั่งชื่ออะใหล่                                               | 0                                  |               |                      |         | and the second second s |                                                                                                 |
| ระบบอะไหล่                                                       |                                    |               |                      |         |                                                                                                    |                                                                                                 |
| ระบบการเงิน                                                      |                                    |               |                      |         |                                                                                                    |                                                                                                 |
| ระบบเจ้าหนึ่                                                     |                                    |               |                      |         |                                                                                                    |                                                                                                 |
| ระบบลูกหนึ                                                       |                                    |               |                      |         |                                                                                                    |                                                                                                 |
| ระบบอาษี                                                         | 63                                 |               |                      |         |                                                                                                    |                                                                                                 |
| ระบบภาษั                                                         |                                    |               |                      |         |                                                                                                    |                                                                                                 |
|                                                                  |                                    |               |                      |         |                                                                                                    |                                                                                                 |
|                                                                  |                                    |               |                      |         |                                                                                                    |                                                                                                 |
|                                                                  |                                    |               |                      |         |                                                                                                    |                                                                                                 |

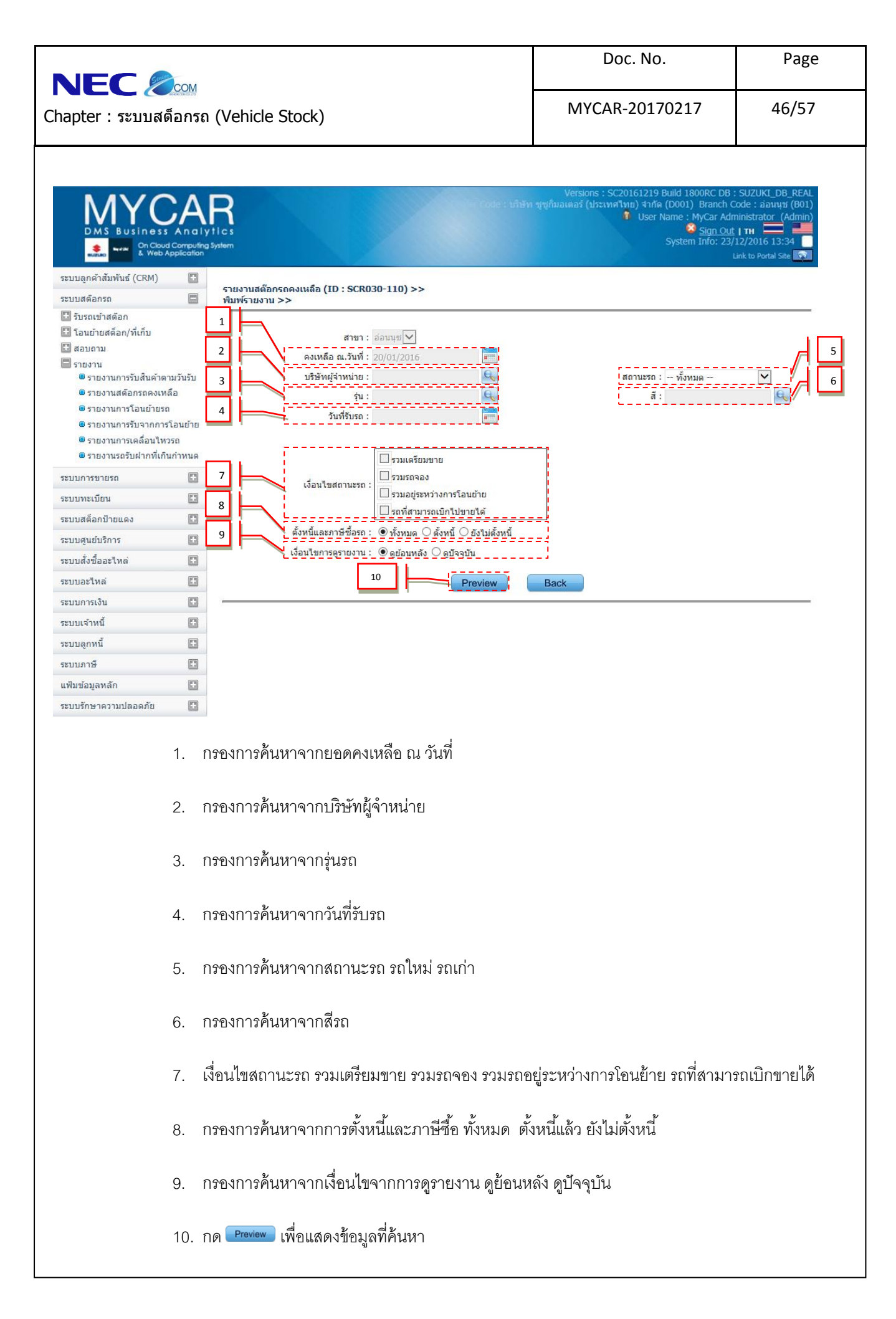

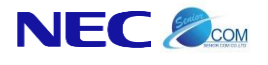

Doc. No.

Page

จะปรากฏหน้าจอรายงานสต็อกรถคงเหลือ

บริษัทผู้สำหน่าย : ไม่ระบุ

#### บริษัท ชูชูกิมอเตอร์ (ประเทศไทย) จำกัด

รายงานสต๊อกรถคงเหลือ สาขาที่รับ : สำนักงานใหญ่

| วันเวลา | พิมพ์       | ายงาน: 05/02/2015 15 | 38:02 รุ่น:ไม่ระบุ                             |                           | สถานะรถ: ท      | ้งหมด            |              |                           |                |
|---------|-------------|----------------------|------------------------------------------------|---------------------------|-----------------|------------------|--------------|---------------------------|----------------|
| คงเหลือ | ณวั         | ันที่ 05/02/2015     | สี: ไม่ระบุ                                    |                           | ตั้งหนึ่และการ์ | ชื่อรถ: ทั้งหมด  |              | Report I                  | D : SCR030-110 |
| Print B | <b>y:</b> № | 1yCar Administrator  | วันที่รับรถ : ไ                                | ม่ระบุ                    |                 |                  |              | หน้า:1 o                  | f 4            |
| สาขา    | No.         | . เลขตัวถึง          | τμ                                             | บริษัทผู้จำหน่าย          |                 | เลขที่ใบส่งของ   | มูลค่าสินค้า | สถานะรถการเคลื่อนไหวรถ    | สำนวนวัน       |
| ที่เค็บ |             | เลขเครื่อง           | 3                                              | ເລຍຄຸญແຈ                  | วันที่รับรถ     | เลขที่ใบรับ      |              | สถานะรถ (N: ใหม่ ,O:เก่า) | ที่อยู่ในสต้อก |
| B01     | 1           | 1 MMSLFE42S00100175  | CELERIO GL 1.0L CVT                            | the off and thereing the  |                 | DN140529/001     | 390,743.21   | รถที่สามารถขายได้         | 252            |
|         |             | K10BS1000168         | ZQE/nh (Cerulean Blue Pearl<br>Metallic)       | 50225                     | 29/05/2014      | B01RV-1405290001 |              | รถใหม่                    |                |
|         | 2           | 2 MMSLFE42S00100686  | CELERIO GL 1.0L CVT                            | the set out manifest of   |                 | DN140529/002     | 390,743.21   | รถเครียมขาย               | 252            |
|         |             | K10BS1000692         | ZQF/เหลือง (Sunshine Yellow<br>Pearl Metallic) | 50038                     | 29/05/2014      | B01RV-1405290002 |              | รถใหม่                    |                |
|         | 3           | 3 MMSLFE42S00100491  | CELERIO GLX 1.0L CVT                           | the off case to all the   |                 | DN140613/004     | 434,356.92   | รถที่สามารถขายได้         | 237            |
|         |             | K10BS1000486         | ZQE/Mn (Cerulean Blue Pearl<br>Metallic)       | 50004                     | 13/06/2014      | B01RV-1406130004 |              | รถใหม่                    |                |
|         | 4           | 4 MHYKZE81S00202779  | ERTIGA GX 1.4L AT                              | the off case involves the |                 | DN140628/001     | 573,208.72   | รถที่สามารถขายได้         | 222            |
|         |             | K14BT1093176         | ZUH/wh (Serene Blue Metallic)                  | 50501                     | 28/06/2014      | B01RV-1406280001 |              | รถใหม่                    |                |
|         | 5           | 5 MMSLFE42S00101633  | CELERIO GA 1.0L MT                             |                           |                 | DN140702/001     | 341,904.76   | รถเครียมขาย               | 218            |
|         |             | K10BS1001658         | ZQG/ม่วง (Raspberry Pink Pearl<br>Metallic)    | 50829                     | 02/07/2014      | B01RV-1407020001 |              | รถใหม่                    |                |
|         | 6           | 6 MMSLFE42S00100798  | CELERIO GLX 1.0L CVT                           | the set out that the      |                 | DN140708/002     | 434,356.92   | รถเตรียมขาย               | 212            |
|         |             | K10BS1000803         | ZTW/uns (Ablaze Red Pearl)                     | 50480                     | 08/07/2014      | B01RV-1407080002 |              | รถใหม่                    |                |
|         | 7           | 7 MHYGDN71T00402328  | CARRY PICK UP 1.6L 5MT                         | the of our marks of       |                 | DN140715/001     | 329,149.98   | รถที่สามารถขายได้         | 205            |
|         |             | G16AID244171         | 26U/ชาว (Superior White)                       | 19063                     | 15/07/2014      | B01RV-1407150001 |              | รถใหม่                    |                |
|         | 8           | 8 MMSLFE42S00102375  | CELERIO GA 1.0L MT                             | the off and involves the  |                 | DN140715/002     | 341,904.76   | รถเครียมชาย               | 205            |
|         |             | K10BS1002422         | ZQE/Mn (Cerulean Blue Pearl<br>Metallic)       | 50675                     | 15/07/2014      | B01RV-1407150002 |              | รถใหม่                    |                |
|         | 9           | 9 MMSHZC72S00166068  | SWIFT GLX 1.25L CVT                            |                           |                 | DN140819/001     | 502,002.67   | รถที่สามารถขายได้         | 170            |
|         |             | K12BS166176          | ZQE/nh (Cerulean Blue Pearl<br>Metallic)       | 51221                     | 19/08/2014      | B01RV-1408190001 |              | รถใหม่                    |                |
|         | 10          | 0 MMSHZC72S00166134  | SWIFT GLX 1.25L CVT                            | 8                         |                 | DN140825/008     | 502,002.67   | รถที่สามารถขายได้         | 164            |
|         |             | K12BS166241          | ZQE/nh (Cerulean Blue Pearl<br>Metallic)       | 50622                     | 25/08/2014      | B01RV-1408250007 |              | รถไหม่                    |                |
|         | 11          | 1 MHYGDN71T00403789  | CARRY PICK UP 1.6L 5MT                         | the off and involves on   |                 | DN140929/003     | 329,149.98   | รถที่สามารถขายได้         | 129            |
|         |             | G16AID248548         | 26U/ชาว (Superior White)                       | 19238                     | 29/09/2014      | B01RV-1409290003 |              | รถใหม่                    |                |
|         | 12          | 2 MHYGDN71T00403574  | CARRY PICK UP 1.6L 5MT                         | the off and involves the  |                 | DN141027/001     | 329,149.98   | รถที่สามารถขายได้         | 101            |
|         |             | G16AID248429         | 26U/ชาว (Superior White)                       | 18819                     | 27/10/2014      | B01RV-1410270001 |              | รถไหม่                    |                |

| Doc. No.     Page       apter : szupadianse (Vehicle Stock)     MYCAR-20170217     48/57                                                                                                    | Doc. No.     Page       MYCAR-20170217     48/57   Astransference                                                                                                    | <image/> <complex-block><complex-block><complex-block></complex-block></complex-block></complex-block>                                                                                                    |                                      |                                                         |             |                    |        |                                                                                           |                                                                                                    |
|----------------------------------------------------------------------------------------------------|----------------------------------------------------------------------------------------------------|----------------------------------------------------------------------------------------------------|--------------------------------------|---------------------------------------------------------|-------------|--------------------|--------|-------------------------------------------------------------------------------------------|----------------------------------------------------------------------------------------------------|
| Import r: szundakiansa (Vehicle Stock)       MYCAR-20170217       48/57         A de sere sere sere sere sere sere sere s                                                                                                    | Inter: szunakánna (Vehicle Stock)       MYCAR-20170217       48/57         A.3 zneuranzbeutéreze       Astronovál vehicle Stock)       MYCAR-20170217       48/57                                                                                                    | <text></text>                                                                                                    |                                      | nta                                                     |             |                    |        | Doc. No.                                                                                  | Page                                                                                                    |
| A.3 STERTINGS<br>A.3 STERTINGS<br>A.4.3 STERTINGS<br>A.4.4 STERTINGS<br>A.4.4 STERTINGS<br>A.4.4 STER | <section-header><complex-block><complex-block></complex-block></complex-block></section-header>                                                                                                    | <section-header><section-header><section-header><section-header><complex-block><complex-block></complex-block></complex-block></section-header></section-header></section-header></section-header>                                                                                                    | apter : ระบบส                        | งต์อกรถ (Vel                                            | hicle Stock | .)                 |        | MYCAR-20170217                                                                            | 48/57                                                                                                    |
| <section-header>         A.3 zaszunaciónetic</section-header>                                                                                                    | <section-header>As preveneñosesSe preveneñosesSe preveneñoses&lt;</section-header>                                                                                                    | <section-header><complex-block></complex-block></section-header>                                                                                                    |                                      |                                                         |             |                    |        |                                                                                           |                                                                                                    |
| Provide Subject 200 Build 1900RC DB + SUDAR, DB 4800         Provide Subject 200 Build 1900RC DB + SUDAR, DB 4800         Provide Subjec                                                                                                    | <complex-block><complex-block></complex-block></complex-block>                                                                                                    | <complex-block><complex-block><complex-block><complex-block><complex-block><complex-block></complex-block></complex-block></complex-block></complex-block></complex-block></complex-block>                                                                                                    | 4.3                                  | 3 รายงานการ                                             | โอนย้ายรถ   |                    |        |                                                                                           |                                                                                                    |
| Pictor damage de la concentration y equidades (Caster de particulta) traite (Caster de particulta) traite (Caster de particulta) traite (Caster de particulta) traite (Caster de particulta) traite (Caster de particulta) traite (Caster de particulta) traite (Caster de particulta) traite (Caster de particulta) traite (Caster de particulta) traite (Caster de particulta) traite (Caster de particulta)         Particultadéan       Image: Caster de particulta)         Particultadéan       Image: Caster de particulta)         Particultadéan       Image: Caster de particulta)         Particultadéan       Image: Caster de particulta)         Particultadéan       Image: Caster de particulta)         Particultadéan       Image: Caster de particulta)         Particultadéan       Image: Caster de particulta)         Particultadéan       Image: Caster de particulta)         Particultadéan       Image: Caster de particulta)         Particultadéan       Image: Caster de particulta)         Particultadéan       Image: Caster de particulta)         Particultadéan       Image: Caster de particulta)         Particultadéa       Image: Caster de particulta)         Particultadéa       Image: Caster de particulta)         Particultadéa       Image: Caster de particulta)         Particultadéa       Image: Caster de particulta)         Particultadéa       Image: Caster de partita)         Partitad                                                                                                    | Provide and the state of the state of                                                                                                    | <complex-block><complex-block><complex-block><complex-block><complex-block><complex-block><complex-block><complex-block><complex-block><complex-block><complex-block><complex-block></complex-block></complex-block></complex-block></complex-block></complex-block></complex-block></complex-block></complex-block></complex-block></complex-block></complex-block></complex-block>                                                                                                    | N 43 77                              |                                                         |             |                    |        | Versions : SC20161219 Build 1800R0                                                        | DB ; SUZUKI_DB_REAL                                                                                                    |
| <ul> <li>Ruby néháži Muk (CRM)</li> <li>Rubi našan</li> <li>Tuchi našan</li> <li>Tuchi našan&lt;</li></ul>                                                                                                    | รมขุณก็สังสังส์ รมงและสังสังส์ รมงมากรมีขังส่งคามใหม่ รมงมากรมีขังส่งคามใหม่ รางสามารมีขังส่งคามใหม่ รางสามารมีขังส่งคามใหม่ รางสามารมีขังส่งสามารมีขังสามารมขังสามารมีขังสามารมีขั                                                                                                    | <complex-block>         initial (initial initial initinitial initinitial initial initial initial initial initial initi</complex-block>                                                                                                    | DMS Busine                           | ss An alytics<br>oud Computing System<br>ab Application |             |                    |        | שאר עיקאעונגעשט (בגצינאארגיעט) אחאה (1991) Bra<br>User Name : MyCa<br>Sigu<br>System Info | т Code : ออนบุช (BUI)<br>r Administrator (Admin)<br><u>1 Out</u>   тн<br>: 23/12/2016 13:56<br>Link to Portal Site (198 |
| <ul> <li>Bulakánsa</li> <li>Stustuijusáán</li> <li>Stustuijusákánimustustu</li> <li>Stustuintstuikákinimustustu</li> <li>Stustuintstuikákinimustustu</li> <li>Stustuintstuikákinimustustu</li> <li>Stustuintstuikánimustustu</li> <li>Stustuintstuikánimustu</li> <li>Stustuintstuikánimustustu</li> <li>Stustuintstuikánimustustu</li> <li>Stustuintstuikánimustustu</li> <li>Stustuikánimustustu</li> <li>Stustuintstuikánimustustu</li> <li>Stustuintstuikánimustustu</li> <li>Stustuintstuikánimustustu</li> <li>Stustuintstuikánimustustu</li> <li>Stustuintstuikánimustustu</li> <li>Stustuintstuikánimustustu</li> <li>Stustuintstuikánimustustu</li> <li>Stustuintstuikánimustustu</li> <li>Stustuintstuikánimustustu</li> <li>Stustuintstuikánimustustustu</li> <li>Stustuintstuikánimustustustu</li> <li>Stustuintstuikánimustustustu</li> <li>Stustuintstuikánimustustustu</li> <li>Stustuintstuikánimustustustu</li> <li>Stustuintstuikánimustustustu</li> <li>Stustuintstuikánimustustustustustustustustustustustustustu</li></ul>                                                                                                    | <ul> <li>чычайайа</li> <li>чычайайа</li> <li>чычайайа</li> <li>чычайайазаний</li> <li>чычычайайазаний</li> <li>чычычайайазаний</li> <li>чычычайайа</li> <li>чычычайа</li> <li>чычычайа</li> <li>чычычай</li> <li>чычычай</li> <li>чычыча</li></ul>                                                                                                    | <complex-block>         Image: Sector Sector Secto</complex-block>                                                                                                    | ระบบลูกคำสัมพันธ์ (CRM)              |                                                         |             |                    |        |                                                                                           |                                                                                                    |
| <ul> <li>Structubakāan</li> <li>Staububakāan/vikšu</li> <li>Structubakāan/vikšu</li> <li>Structubakāan/</li></ul>                                                                                                    | <ul> <li>รมรถเล่าสลัก</li> <li>รมรถเล่าสลัก</li> <li>รมรถางการริมสมกรณาบรรง</li> <li>- กองานการริมสมกรณาบรรง</li> <li>- กองานการริมสมกรณาบรรง</li> <li>- กองานการริมสมกรณ์ที่มี</li> <li>- กองานการริมสมกรณ์ที่มี</li> <li>- กองานการริมสมกรณ์ที่มี</li> <li>- กองานการริมสมกรณาบรรง</li> <li>- กองานการรอบสมกรณาบรรง</li> <li>- กองานการรอบสมกรณาบรรง</li> </ul>                                                                                                    | Interview interview int                                                                                                    | ระบบสต๊อกรถ                          | 8                                                       |             |                    |        |                                                                                           |                                                                                                    |
| 1 Карила           3 Барла           3 Барла          3 Барла           3                                                                                                    | <ul> <li>มีอานาน</li> <li>มีอานาน</li> <li>มองานการร้อมขับคามประ</li> <li>มองานการร้อมขับคามประ</li></ul>                                                                                                    | <complex-block>         Image: Additional additional addit</complex-block>                                                                                                    | 🖸 รับรถเข้าสต๊อก                     |                                                         |             |                    | and    |                                                                                           |                                                                                                    |
| Important         Important                                                                                                    | <ul> <li>รายงาน</li> <li>รายงานการรับสันต์การกันหัน</li> <li>รายงานการรับสามการโลนหันชัน</li> <li>รายงานการรับสามการโลนหันชัน</li> <li>รายงานการรับสามการโลนหันชัน</li> <li>รายงานการรับสามการโลนหันชัน</li> <li>รายงานการรับสามการโลนหันชัน</li> <li>รายงานการรับสามการโลนหันชัน</li> <li>รายงานการรับสามการโลนหันชัน</li> <li>รายงานการรับสามการโลนหันชัน</li> <li>รายงานการรับสามการโลนหันชัน</li> <li>รายงานการรับสามการโลนหันชัน</li> <li>รายงานการรับสามการโลนหันชัน</li> <li>รายงานการรับสามการโลนหันชัน</li> <li>รายงานสมัดกับการโลนหันชัน</li> <li>รายงานสมัดกับการโลนหันชัน</li> <li>รายงานสมัดกับการโลนหันชัน</li> <li>รายงานสมัดกับการโลนหันชัน</li> <li>รายงานสมัดกับการโลนหันชัน</li> <li>รายงานสมัดกับการโลนหันชัน</li> <li>รายงานสมัดกับการโลนหันชัน</li> <li>รายงานสมัดกับการโลนหันชัน</li> <li>รายงานสมัดกับการโลนหันชัน</li> <li>รายงานสมัดกับการโลนหันชัน</li> <li>รายงานสมัดกับการโลนหันชัน</li> <li>รายงานสมัดกับการโลนหันชัน</li> <li>รายงานสมัดการโลนหันชัน</li> </ul>                                                                                                    | <complex-block>         Image: Amage: Amag</complex-block>                                                                                                    | 🖬 ไอนย่ายสต้อก/พิเก็บ<br>🖾 สอบความ   | 1                                                       |             |                    | Welcom | re to                                                                                     |                                                                                                    |
| <ul> <li>sruorumrstruation</li> <li>sruorumrstruations</li> <li>sruorumrstruations</li> <li>sruorumrstruations</li> <li>sruorumrstruations</li> <li>sruorumrstruation</li> <li>sruorumrstruation</li> <li>sruorumr</li></ul>                                                                                                    | <ul> <li>รายงานสร็กกรณงหลือ</li> <li>รายงานสร็กกรณงหลือ</li> <li>รายงานการรับสากกรร้อนร้างระ</li> <li>รายงานการรับสากกรร้อนร้างระ</li> <li>รายงานการรับสากกรร้อนร้างระ</li> <li>รายงานสร้อกปายแดง</li> <li>ระบบสร้ออะโพส</li> <li>ระบบสร้ออะโพส</li> <li>ระบบสร้องไปไข</li> <li>ระบบสร้องไข</li> <li>ระบบสร้องโซอา</li> <li>ระบบสร้องโพส</li> <li>ระบบสร้องโซอา</li> <li>ระบบสร้องโซอา</li> <li>ระบบสงโซอา</li> <li>ระบบสงโซอา</li> <li>ระบบสงโซอา</li> </ul>                                                                                                    | • • • • • • • • • • • • • • • • • • •                                                                                                    | 🔲 สอบสาม                             |                                                         | 43          | DM                 | o My C | Car My System                                                                             |                                                                                                    |
| <ul> <li>• รายงานการโอนย่ายธอ</li> <li>• รายงานการโอนย่ายธอ</li> <li>• รายงานการโอนย่ายธอ</li> <li>• รายงานการโอนย่าย</li> <li>• รายงานการโอนย่าย</li> <li>• Suparticitation</li> <li>• Web Application</li> <li>• Web Application</li> <li>• Web App</li></ul>                                                                                                    | <ul> <li>รายงานกรรับสามารรับสายารณ์</li> <li>รายงานกรรับสายารณ์</li> <li>รายงานกรรณ์ส่วยใหร่าง</li> <li>รายงานกรรณ์ส่วยใหร่าง</li> <li>รายงานกรรณ์ส่วยใหร่าง</li> <li>รายงานสลือกป้ายแดง</li> <li>รายงานสลือกป้ายแดง</li> <li>รายงานสลือกป้ายแดง</li> <li>รายงานสลือกป้ายแดง</li> <li>รายงานสลือกป้ายแดง</li> <li>รายงานสล้อกป้ายแดง</li> <li>รายงานสงกรีน</li> <li>รายงานสงกรีน</li> <li>รายงานกรณีน</li> <li>รายงานกรณีน</li> <li>รายงานกรณีน</li> <li>รายงานสงกรีน</li> <li>รายงานสงกรีน</li> </ul>                                                                                                    | <image/>                                                                                                    | 🛢 รายงานการรับสินค่                  | ักตามวันรับ                                             | 4.5         | DM                 | 2      |                                                                                           |                                                                                                    |
| • STBOTINT SEQUENCIA<br>• STBOTINT SEQUENCIA<br>• STBO                                                                                                    | <ul> <li>แบบหรือนางการโลยนังที่</li> <li>รายงานการโลยนังที่</li> <li>รายงานการโลยนังที่</li> <li>รายงานกรรถร้อนไทรรถ</li> <li>รายงานสล้อกป้ายแลง</li> <li>รายงานสล้อกป้ายแลง</li> </ul>                                                                                                    | Image: Additional additional addit                                                                                                    | รายงานสต๊อกรถคง                      | มเหลือ                                                  |             | Busines            | S      |                                                                                           |                                                                                                    |
| Srusrnumsenäaufursen     srusrnumsenäaufursen     srusrnusenäaufursen     sruumrsenaa     cuumestue     cuumestue     cuume                                                                                                    | <ul> <li>รายงานการเคลื่อนไหวรก</li> <li>รายงานรถชิมฝากที่เก็นกำหนด</li> <li>รายงานรถชิมฝากที่เก็นกำหนด</li> <li>รายงานสล็อกบายแดง</li> <li>รายบอลไหด่</li> <li>รายบอลไหด่</li> </ul>                                                                                                    | <ul> <li>• summanife with with with with with with with with</li></ul>                                                                                                    | <ul> <li>รายงานการรับจากเ</li> </ul> | อรถ<br>การโอนย้าย                                       |             | Analytic           | cs s   | -                                                                                         |                                                                                                    |
| ๑ รายงานรถวับฝากที่เก็นกำหนด           ะบบการขายรถ           ๑ ะบบหะเบียน           ๑ ะบบสล้อกป้ายแดง           ๑ ะบบสูงยับริการ           ๑ ะบบสูงชั้ออะใหล่           ๑ ะบบการเงิน           ๑ ะบบการเงิน           ๑ ะบบการเงิน           ๑ ะบบการเงิน           ๑ ะบบการเงิน           ๑ ะบบการเงิน           ๑ ะบบการเงิน           ๑ ะบบการเงิน           ๑ ะบบการเงิน           ๑ ะบบการเงิน           ๑ ะบบการเงิน           ๑ ะบบการเงิน           ๑ ะบบการเงิน           ๑ ะบบการเงิน           ๑ ะบบการบระระระระระระระระระระระระระระระระระระร                                                                                                    | <ul> <li>รายงานรถบับฝากที่เก็บนำหนด</li> <li>ระบบสล้อกบ้ายแดง</li> <li>ระบบสล้อกบ้ายแดง</li> </ul>                                                                                                    | <ul> <li>การการสุรรรมที่ได้แกงสางสางสางสางสางสางสางสางสางสางสางสางสาง</li></ul>                                                                                                    | 🛎 รายงานการเคลื่อน'                  | ใหวรถ                                                   |             |                    |        |                                                                                           |                                                                                                    |
| ะบบกรชายรถ<br>ะบบหรี่อกป้ายแดง<br>ะบบสู่กับบิริการ<br>ะบบสู่งซี้ออะใหล่<br>ะบบสู่งซี้ออะใหล่<br>ะบบการเงิน<br>ะบบการเงิน<br>ะบบการเงิน<br>ะบบการบิ โ                                                                                                    | ระบบกระบอรถ<br>ระบบสร้อกป้ายแดง<br>ระบบสร้อกป้ายแดง<br>ระบบสร้ออะไหล่<br>ระบบสร้น<br>ระบบกระงิน<br>ระบบกระงิน<br>ระงิน<br>ระบบกระงิน<br>ระบบกระงิน<br>ระจิน<br>ระจิน<br>ระจิน<br>ระจิน<br>ระจาน<br>ระจิน<br>ระจาน<br>ระจาน<br>ร | และกรรรณ์<br>การกรรณ์<br>การกรณ์<br>การกรรณ์<br>การกรณ์<br>การกรณ์<br>การกรณ | ธายงานรถรับฝากที่                    | <sup>ู</sup> ่เกินกำหนด                                 |             | On Cloud Computing | System |                                                                                           |                                                                                                    |
| <ul> <li>ะบบหะเบียน</li> <li>ะบบสูงอักบิายแดง</li> <li>ะบบสูงอักอริเหล่</li> <li>ะบบสูงชี้ออริเหล่</li> <li>ะบบอริเหล่</li> <li>ะบบอริเหล่</li> <li>ะบบการเงิน</li> <li>ะบบจุกหนี</li> <li>ะบบลูกหนี</li> <li>ะบบมูก นี</li> </ul>                                                                                                    | ระบบหระบัยน                                                                                                    | หางหางขึ้น<br>คามองสงก็สา<br>คามองสงก็สา<br>คามองสงก็สา<br>คามองสงก์ส<br>คามองสงก์สามองสงก์สามองสงก์สามองสงก์ส                                                                                                    | ระบบการขายรถ                         |                                                         |             |                    | 11-    |                                                                                           |                                                                                                    |
| ะบบสล้อกบ๊ายแดง                                                                                                    | ระบบสต้อกป้ายแดง<br>ระบบสูงขึ้งออะไหล่<br>ระบบอะไหล่<br>ระบบอะไป<br>ระบบอะไป<br>ระบบอะไหล่<br>ระบบอะไหล่<br>ระบบอะไหล่<br>ระบบอะไหล่<br>ระบบอะไหล่<br>ระบบอะไหล่<br>ระบบอะไหล่<br>ระบบอะไหล่<br>ระบบอะไหล่<br>ระบบอะไหล่<br>ระบบอะไหล่<br>ระบบอะไหล่<br>ระบบอะไหล่<br>ระบบอะไหล่<br>ระบบอะไหล่<br>ระบบอะไหล่<br>ระบบอะไหล่<br>ระบบอะไหล่<br>ระบบอะไหล่<br>ระบบอะไหล่                                                                                                    | หมงหนึ่งกราน<br>อามารถบริหาง<br>อามารถ<br>อามารถ<br>อามารถ<br>รายงาน → รายงานการโอนย้ายรถ                                                                                                    | ระบบทะเบียน                          |                                                         |             |                    | 10     |                                                                                           |                                                                                                    |
| ะบบสมังซ็ออะไหล่<br>ะบบอะไหล่<br>ะบบการเงิน<br>ะบบการเงิน<br>ะบบเจ้าหนี้<br>ะบบอุกหนี้<br>ะบบอุกหนี้                                                                                                    | ระบบสูนขับริการ                                                                                                    | ณนองรังกง<br>แลนแลงหนึ<br>แลนแลงหนึ<br>แลนแลงหนึ<br>แลนแลงหนี<br>แลนแลงหนี                                                                                                    | ระบบสต็อกป่ายแดง                     |                                                         |             |                    |        |                                                                                           |                                                                                                    |
| ะบบส่งชื่ออะใหล่<br>ะบบอะใหล่<br>ะบบการเงิน<br>ะบบจากหนึ<br>ะบบลุกหนึ<br>ะบบมุกษี                                                                                                    | ระบบสำห็ส ■<br>ระบบอะไหส ■<br>ระบบการเงิน ■<br>ระบบสาหน์ ■<br>ระบบภาษี ■<br>ไปที่ ระบบบสต็อกรถ → รายงาน → รายงานการโอนย้ายรถ                                                                                                    | มะแลร์หง่<br>แมญกหนึ่<br>แมญกหนึ่<br>แมญกหนึ่<br>แมญกหนึ่<br>แมมกษิ<br>ไปที่ ระบบบตตีคือกรถ → รายงาน → รายงานการโอนย้ายรถ                                                                                                    | ระบบ <mark>ศ</mark> ูนย์บริการ       |                                                         |             |                    |        |                                                                                           |                                                                                                    |
| ะบบละไหล่<br>ะบบการเงิน<br>ะบบเจ้าหนี้<br>ะบบลูกหนี้                                                                                                    | ระบบสร้หล์<br>สะบบการเงิน<br>สะบบลูกหนี<br>สะบบลูกหนี<br>สะบบลูกชี<br>สะบบสุดท็อกรถ → รายงาน → รายงานการโอนย้ายรถ                                                                                                    | มนมสYเหล่ มี<br>มนมสyrind มี<br>มนมสyrind มี<br>มนมสyrind มี<br>มนมราช มี                                                                                                    | ระบบสั่งซื้ออะใหล่                   |                                                         |             |                    |        |                                                                                           |                                                                                                    |
| ะบบการเงิน 🖸<br>ะบบเจ้าหนี้ 🚺<br>ะบบภาษี 🔁                                                                                                    | ระบบการเงิน                                                                                                    | สมมรางสิน<br>สมมรางสิน<br>สมมรางสิ<br>"ไปที่ ระบบเตต็อกรถ → รายงาน → รายงานการโอนย้ายรถ                                                                                                    | ระบบอะไหล่                           |                                                         |             |                    |        |                                                                                           |                                                                                                    |
| ะบบลุกหนึ้ 🖸<br>ะบบลุกหนึ้ 🚺                                                                                                    | ระบบลำหน์ ■<br>ระบบลาหน์ ■<br>ระบบภาษี ■<br>ไปที่ ระบบสต็อกรถ → รายงาน → รายงานการโอนย้ายรถ                                                                                                    | ณนลางหนึ<br>ธณมงาชั<br>"ไปที่ จะบบสตีอกรถ → รายงาน → รายงานการโอนย้ายรถ                                                                                                    | ระบบการเงิน                          |                                                         |             |                    |        |                                                                                           |                                                                                                    |
| ะบบลูกหนึ่                                                                                                    | ระบบลุกหนึ                                                                                                    | สมมุณานี้ ∎<br>สมมุณาชี<br>"ไปที่ ระบบสต็อกรถ → รายงาน → รายงานการโอนย้ายรถ                                                                                                    | ระบบเจ้าหนึ่                         |                                                         |             |                    |        |                                                                                           |                                                                                                    |
| ะบบภาษี                                                                                                    | ระบบภาษี 🗈<br>ไปที่ ระบบสต็อกรถ → รายงาน → รายงานการโอนย้ายรถ                                                                                                    | #มมภธั ∎ไปที่ ระบบสต้อกรถ → รายงาน → รายงานการโอนย้ายรถ                                                                                                    | ระบบลูกหนึ่                          |                                                         |             |                    |        |                                                                                           |                                                                                                    |
|                                                                                                    | ไปที่ ระบบสต็อกรถ → รายงาน → รายงานการโอนย้ายรถ                                                                                                    | ไปที่ ระบบสต็อกรถ → รายงาน → รายงานการโอนย้ายรถ                                                                                                    | ระบบภาษี                             |                                                         |             |                    |        |                                                                                           |                                                                                                    |
|                                                                                                    | ไปที่ ระบบสต็อกรถ 🔿 รายงาน 🔿 รายงานการโอนย้ายรถ                                                                                                    | ไปที่ ระบบสต้อกรถ → รายงาน → รายงานการโอนย้ายรถ                                                                                                    | ระบบภาษี                             |                                                         | _           |                    |        |                                                                                           |                                                                                                    |
|                                                                                                    |                                                                                                    |                                                                                                    |                                      |                                                         |             |                    |        |                                                                                           |                                                                                                    |
|                                                                                                    |                                                                                                    |                                                                                                    |                                      |                                                         |             |                    |        |                                                                                           |                                                                                                    |
|                                                                                                    |                                                                                                    |                                                                                                    |                                      |                                                         |             |                    |        |                                                                                           |                                                                                                    |
|                                                                                                    |                                                                                                    |                                                                                                    |                                      |                                                         |             |                    |        |                                                                                           |                                                                                                    |
|                                                                                                    |                                                                                                    |                                                                                                    |                                      |                                                         |             |                    |        |                                                                                           |                                                                                                    |
|                                                                                                    |                                                                                                    |                                                                                                    |                                      |                                                         |             |                    |        |                                                                                           |                                                                                                    |
|                                                                                                    |                                                                                                    |                                                                                                    |                                      |                                                         |             |                    |        |                                                                                           |                                                                                                    |
|                                                                                                    |                                                                                                    |                                                                                                    |                                      |                                                         |             |                    |        |                                                                                           |                                                                                                    |
|                                                                                                    |                                                                                                    |                                                                                                    |                                      |                                                         |             |                    |        |                                                                                           |                                                                                                    |
|                                                                                                    |                                                                                                    |                                                                                                    |                                      |                                                         |             |                    |        |                                                                                           |                                                                                                    |
|                                                                                                    |                                                                                                    |                                                                                                    |                                      |                                                         |             |                    |        |                                                                                           |                                                                                                    |
|                                                                                                    |                                                                                                    |                                                                                                    |                                      |                                                         |             |                    |        |                                                                                           |                                                                                                    |
|                                                                                                    |                                                                                                    |                                                                                                    |                                      |                                                         |             |                    |        |                                                                                           |                                                                                                    |
|                                                                                                    |                                                                                                    |                                                                                                    |                                      |                                                         |             |                    |        |                                                                                           |                                                                                                    |
|                                                                                                    |                                                                                                    |                                                                                                    |                                      |                                                         |             |                    |        |                                                                                           |                                                                                                    |
|                                                                                                    |                                                                                                    |                                                                                                    |                                      |                                                         |             |                    |        |                                                                                           |                                                                                                    |
|                                                                                                    |                                                                                                    |                                                                                                    |                                      |                                                         |             |                    |        |                                                                                           |                                                                                                    |
|                                                                                                    |                                                                                                    |                                                                                                    |                                      |                                                         |             |                    |        |                                                                                           |                                                                                                    |
|                                                                                                    |                                                                                                    |                                                                                                    |                                      |                                                         |             |                    |        |                                                                                           |                                                                                                    |
|                                                                                                    |                                                                                                    |                                                                                                    |                                      |                                                         |             |                    |        |                                                                                           |                                                                                                    |
|                                                                                                    |                                                                                                    |                                                                                                    |                                      |                                                         |             |                    |        |                                                                                           |                                                                                                    |

|                                       | Doc. No.       | Page  |
|---------------------------------------|----------------|-------|
| Chapter : ระบบสต็อกรถ (Vehicle Stock) | MYCAR-20170217 | 49/57 |

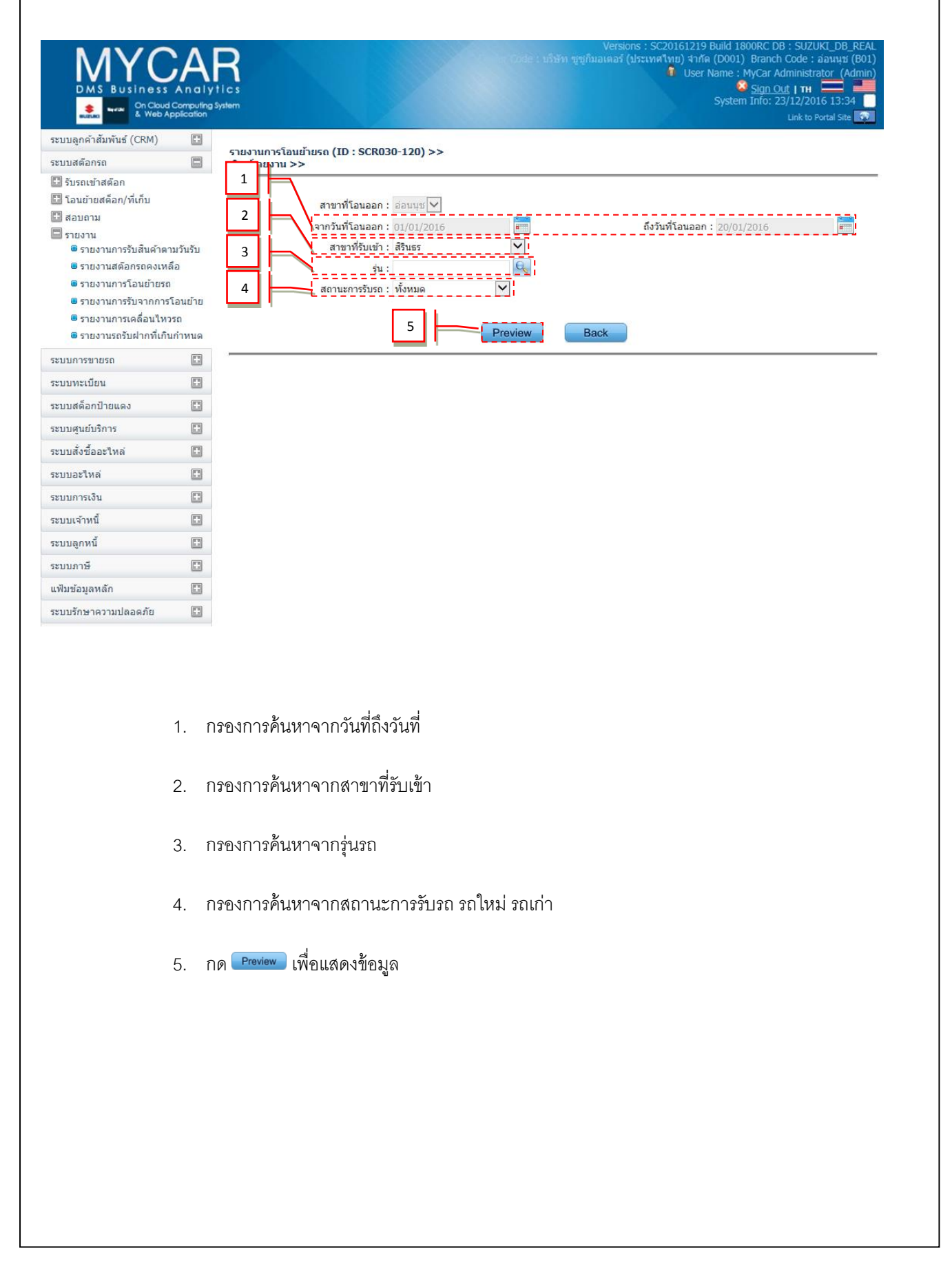

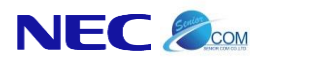

MYCAR-20170217

Page

## จะปรากฏหน้าจอรายงานการโอนย้ายรถ

| ยงานการโอนย้ายรถ                      |                              |                |                                                                                                    |                                    |                        |
|---------------------------------------|------------------------------|----------------|----------------------------------------------------------------------------------------------------|------------------------------------|------------------------|
| ขาพิโอนออก:สำนักงานไหญ่               |                              |                |                                                                                                    |                                    |                        |
| ขาพิรับเขา:                           | × =5 oslasisous              |                |                                                                                                    |                                    |                        |
| กวันที่โอนออก : 30/10/2014 ถึง<br>    | ภันที่โอนออก 05/02/2015<br>ร | รุ่น : ทั้งหมด |                                                                                                    |                                    | Barrant ID - CCD020 12 |
| int Date : 05/02/2015 15:51:5         | 5                            |                |                                                                                                    |                                    | Report 10 : SCR050-12  |
| No. Landing and Landing Administrator | วันที่โอนออก                 | สาขาที่วิจแลลด | สาขานี้รับเข้า                                                                                                    |                                    | Page No. 1 or 1        |
|                                       | ເລຍຕັວຄັ້ນ                   | เลขเครื่อง     | ţu                                                                                                    | สีกายนอก                           | สถานะ                  |
| 1 B015T-1411120001                    | 12/11/2014                   | สำนักงานใหญ่   | 1000710                                                                                                    |                                    |                        |
|                                       | MM5HZC72500161852            | K12B5161940    | SWIFT GL 1.25L CVT                                                                                                    | ต่า (Super Black Pearl)            | โอนออกรับเข้าแล้ว      |
| 2 B015T-1411250001                    | 25/11/2014                   | สำนักงานใหญ่   |                                                                                                    |                                    |                        |
|                                       | MMSHZC72500167076            | K12B5167186    | SWIFT GL 1.25L CVT                                                                                                    | ฟ่า (Cerulean Blue Pearl Metallic) | โอนออกรับเข้าแล้ว      |
| 3 B015T-1411280001                    | 28/11/2014                   | สำนักงานใหญ่   |                                                                                                    |                                    |                        |
|                                       | MMSHZC72500167320            | K12B5167437    | SWIFT GA 1.25L CVT                                                                                                    | ฟ่า (Cerulean Blue Pearl Metallic) | โอนออกรับเข้าแล้ว      |
| 4 B015T-1412110001                    | 11/12/2014                   | สำนักงานใหญ่   | THE OWNER OF THE OWNER OF THE OWNER OWNER OF THE OWNER OWNER OWNER OWNER OWNER OWNER OWNER OWNER OWNER OWNER OWNER OWNER OWNER OWNER OWNER OWNER OWNER OWNE |                                    |                        |
|                                       | MMSLFE42500102741            | K10B5002774    | CELERIO GL 1.0L CVT                                                                                                    | แดง (Ablaze Red Pearl)             | โอนออกรับเข้าแล้ว      |
| 5 B015T-1412160001                    | 16/12/2014                   | สำนักงานใหญ่   | INSUE OF COMPANY                                                                                                    |                                    |                        |
|                                       | MMSHZC72500166476            | K12B566585     | SWIFT GL 1.25L CVT                                                                                                    | ฟ่า (Cerulean Blue Pearl Metallic) | โอนออกรับเข้าแล้ว      |
| 6 B015T-1412200001                    | 20/12/2014                   | สำนักงานใหญ่   | Instant In                                                                                                    |                                    |                        |
|                                       | MMSHZC72500166506            | K12B5166617    | SWIFT GL 1.25L CVT                                                                                                    | ฟ่า (Cerulean Blue Pearl Metallic) | โอนออกรับเข้าแล้ว      |
| 7 B015T-1412240001                    | 24/12/2014                   | สำนักงานใหญ่   | Transfer III                                                                                                    |                                    |                        |
|                                       | MMSLFE42500106663            | K10BS1006697   | CELERIO GA 1.0L MT                                                                                                    | ເທາ (Mineral Gray Metallic)        | โอนออกรับเข้าแล้ว      |
| 8 B015T-1501080001                    | 08/01/2015                   | สำนักงานใหญ่   |                                                                                                    |                                    |                        |
|                                       | MHYGDN71T00335086            | G16AID229441   | CARRY PICK UP 1.6L 5MT                                                                                                    | נרצ (Superior White)               | โอนออกรับเข้าแล้ว      |
| 9 B015T-1501090001                    | 09/01/2015                   | สำนักงานใหญ่   | Transmitting.                                                                                                    |                                    |                        |
|                                       | MM5HZC72500167465            | K12B5167593    | Swift RX 1.25L                                                                                                    | ขาว (Snow White Pearl)             | โอนออกยังไม่ได้รับเข้า |
| 10 B015T-1502040001                   | 04/02/2015                   | สานักงานใหญ่   | Heart &                                                                                                    |                                    |                        |
|                                       | MMSLFE42S00102755            | K10B5002788    | CELERIO GL 1.0L CVT                                                                                                    | vh (Cerulean Blue Pearl Metallic)  | โอนออกยังไม่ได้รับเข้า |

|                                                        |                     |                                                     | Doc. No.                                                                                                    | Page                                                                                                |
|--------------------------------------------------------|---------------------|-----------------------------------------------------|----------------------------------------------------------------------------------------------------|----------------------------------------------------------------------------------------------------|
| apter : ระบบส                                          | ัต์อกรถ (Vehicl     | le Stock)                                           | MYCAR-20170217                                                                                                    | 51/57                                                                                               |
|                                                        |                     |                                                     |                                                                                                    | 1                                                                                                   |
| 4.4                                                    | รายงานการรับค       | จากการโอนย้าย                                       |                                                                                                    |                                                                                                    |
|                                                        | CAR<br>ss Analytics |                                                     | Versions : SC20161219 Build 1800Rd<br>Code : บริษัท ชูชุกิมอเตอร์ (ประเทศไทย) จำกัด (D001) Bra<br>ชี User Name : MyCa<br>Sig<br>System Info | CDB;SUZUKI_DB_REA<br>anch Code;อ่อนนุข (B01<br>ar Administrator (Admin<br><u>n Out</u> <b>  า</b> ค |
| statuto a Web                                          | b Application       |                                                     |                                                                                                    | Link to Portal Site                                                                                 |
| ระบบลูกคำสัมพันธ์ (CRM)                                |                     |                                                     |                                                                                                    |                                                                                                    |
| ระบบสต์อกรถ                                            |                     |                                                     |                                                                                                    |                                                                                                    |
| 🖬 รับรถเข้าสต่อก<br>🕅 โอนข้ายสต์ออ/ที่เอ็น             |                     |                                                     | and t                                                                                                    |                                                                                                    |
| 🖬 เอนอายสตอก/ คเกบ<br>🖬 สอบถาม                         |                     |                                                     | Welcome to                                                                                                    |                                                                                                    |
| 🔲 รายงาน                                               |                     |                                                     | My Car My System                                                                                                    |                                                                                                    |
| รายงานการรับสินค้า                                     | าตามวันรับ          | 4.4 DIMIS                                           |                                                                                                    |                                                                                                    |
| รายงานสต็อกรถคงเ<br>รายงานควรโอนย้อย                   | 150                 | Business                                            |                                                                                                    |                                                                                                    |
| <ul> <li>รายงานการรับจากก</li> </ul>                   | าารโอนย้าย          | Analytics                                           |                                                                                                    |                                                                                                    |
| 🛎 รายงานการเคลื่อนไ                                    | ไหวรถ               |                                                     |                                                                                                    |                                                                                                    |
| ธายงานรถรับฝากที่เ                                     | เกินกำหนด           | On Cloud Computing Sy:<br>& Web Application         | stem                                                                                                    |                                                                                                    |
| ระบบการขายรถ                                           |                     | Street Street                                       | 12                                                                                                    |                                                                                                    |
| ระบบท <mark>ะ</mark> เบียน                             |                     |                                                     |                                                                                                    |                                                                                                    |
| ระบบสต็อกป้ายแดง                                       |                     |                                                     |                                                                                                    |                                                                                                    |
| ระบบศูนย์บริการ                                        | 0                   |                                                     |                                                                                                    |                                                                                                    |
| ระบบสั่งชื่ออะใหล่                                     |                     |                                                     | 1 mar                                                                                                    |                                                                                                    |
| ะบบอะใหล่                                              | 0                   |                                                     |                                                                                                    |                                                                                                    |
| and a state of the state                               | -                   |                                                     |                                                                                                    |                                                                                                    |
| ระบบการเงิน                                            | 8.4                 |                                                     |                                                                                                    |                                                                                                    |
| ระบบการเงิน<br>ระบบเจ้าหนึ่                            |                     |                                                     |                                                                                                    |                                                                                                    |
| ระบบการเงิน<br>ระบบเจ้าหนี้<br>ระบบลูกหนี้             |                     |                                                     |                                                                                                    |                                                                                                    |
| ระบบการเงิน<br>ระบบเจ้าหนี<br>ระบบลูกหนึ               |                     |                                                     |                                                                                                    |                                                                                                    |
| ะบบการเงิน<br>ะบบเจ้าหนี<br>ะบบลูกหนี<br>ะบบภาษี       |                     |                                                     |                                                                                                    |                                                                                                    |
| ະນນດາຣເຈີນ<br>ະນນເຈົ້າหนึ<br>ະນນລູກหนึ<br>ະນນກາສີ      | ไปที่ ระบา          | บสต็อกรถ → รายงาน → ร                               | ายงานการรับจากการโอนย้าย                                                                                                    |                                                                                                    |
| ะบบการเงิน<br>ะบบเจ้าหนี<br>ะบบลูกหนี<br>ะบบภาษี       | ไปที่ ระบา          | บสต็อกรถ → รายงาน → ร                               | ายงานการรับจากการโอนย้าย                                                                                                    |                                                                                                    |
| ະນນດາຣເຈີນ<br>ະນນເຈົ້າหนี<br>ະນນລູດหนี<br>ະນນກາອີ      | ไปที่ ระบา          | บสต็อกรถ → รายงาน → ร                               | ายงานการรับจากการโอนย้าย                                                                                                    |                                                                                                    |
| ระบบเจ้าหนี<br>ระบบเจ้าหนี<br>ระบบลูกหนี<br>ระบบภาษี   | ไปที่ ระบา          | บสต็อกรถ → รายงาน → ร                               | ายงานการรับจากการโอนย้าย                                                                                                    |                                                                                                    |
| ระบบเจ้าหนี<br>ระบบเจ้าหนี<br>ระบบลูกหนี<br>ระบบภาษี   | ไปที่ ระบบ          | บสต็อกรถ <del>-&gt;</del> รายงาน <del>-&gt;</del> ร | ายงานการรับจากการโอนย้าย                                                                                                    |                                                                                                    |
| ระบบการเงิน<br>ระบบเจ้าหนี<br>ระบบลูกหนี<br>ระบบภาษี   | ไปที่ ระบา          | บสต็อกรถ → รายงาน → ร                               | ายงานการรับจากการโอนย้าย                                                                                                    |                                                                                                    |
| ระบบการเงิน<br>ระบบเจ้าหนี้<br>ระบบลุกหนี้<br>ระบบภาษี | ไปที่ ระบา          | บสต็อกรถ → รายงาน → ร                               | ายงานการรับจากการโอนย้าย                                                                                                    |                                                                                                    |
| ระบบการเงิน<br>ระบบเจ้าหนี้<br>ระบบลุกหนี้             | ไปที่ ระบา          | บสต็อกรถ → รายงาน → ร                               | ายงานการรับจากการโอนย้าย                                                                                                    |                                                                                                    |
| ระบบการเงิน<br>ระบบเจ้าหนี้<br>ระบบลุกหนี้<br>ระบบภาษี | ไปที่ ระบา          | บสต็อกรถ → รายงาน → ร                               | ายงานการรับจากการโอนย้าย                                                                                                    |                                                                                                    |
| ระบบเจ้าหนี้<br>ระบบลุกหนี้<br>ระบบลุกหนี้             | ไปที่ ระบบ          | บสต็อกรถ → รายงาน → ร                               | ายงานการรับจากการโอนย้าย                                                                                                    |                                                                                                    |
| ระบบเจ้าหนี้<br>ระบบลุกหนี้<br>ระบบภาษี                | ไปที่ ระบา          | บสต็อกรถ → รายงาน → ร                               | ายงานการรับจากการโอนย้าย                                                                                                    |                                                                                                    |
| ระบบการเงิน<br>ระบบเจ้าหนี้<br>ระบบลูกหนี้<br>ระบบภาษี | ไปที่ ระบา          | บสต็อกรถ → รายงาน → ร                               | ายงานการรับจากการโอนย้าย                                                                                                    |                                                                                                    |
| ระบบการเงิน<br>ระบบเจ้าหนี<br>ระบบอุกหนี<br>ระบบภาษี   | ไปที่ ระบา          | บสต็อกรถ → รายงาน → ร                               | ายงานการรับจากการโอนย้าย                                                                                                    |                                                                                                    |
| ระบบเจ้าหนี้<br>ระบบลุกหนี้<br>ระบบลุกทบี              | ไปที่ ระบา          | บสต็อกรถ → รายงาน → ร                               | ายงานการรับจากการโอนย้าย                                                                                                    |                                                                                                    |
| ระบบการเงิน<br>ระบบเจ้าหนี้<br>ระบบอุกหนี้<br>ระบบภาษี | ไปที่ ระบา          | บสต็อกรถ → รายงาน → ร                               | ายงานการรับจากการโอนย้าย                                                                                                    |                                                                                                    |
| ระบบเจ้าหนี้<br>ระบบอุกหนี้<br>ระบบอุกหนี้             | ไปที่ ระบา          | บสต็อกรถ → รายงาน → ร                               | ายงานการรับจากการโอนย้าย                                                                                                    |                                                                                                    |
| ระบบเจ้าหนี้<br>ระบบอุกหนี้<br>ระบบอุกหนี้             | ไปที่ ระบา          | บสต็อกรถ → รายงาน → ร                               | ายงานการรับจากการโอนย้าย                                                                                                    |                                                                                                    |
| ระบบเจ้าหนี้<br>ระบบอุกหนี้<br>ระบบภาษี                | ไปที่ ระบา          | บสต็อกรถ → รายงาน → ร                               | ายงานการรับจากการโอนย้าย                                                                                                    |                                                                                                    |
| ระบบเจ้าหนี้<br>ระบบอุกหนี้<br>ระบบภาษี                | ไปที่ ระบา          | บสต็อกรถ → รายงาน → ร                               | ายงานการรับจากการโอนย้าย                                                                                                    |                                                                                                    |
| ระบบเจ้าหนี้<br>ระบบลุกหนี้<br>ระบบลุกทษี              | ไปที่ ระบา          | บสต็อกรถ → รายงาน → ร                               | ายงานการรับจากการโอนย้าย                                                                                                    |                                                                                                    |
| ระบบเจ้าหนี้<br>ระบบลุกหนี้<br>ระบบภาษี                | ไปที่ ระบา          | บสต็อกรถ → รายงาน → ร                               | ายงานการรับจากการโอนย้าย                                                                                                    |                                                                                                    |
| ระบบเจ้าหนี<br>ระบบอุกหนี<br>ระบบอุกหนี<br>ระบบภาษี    | ไปที่ ระบา          | บสต็อกรถ → รายงาน → ร                               | ายงานการรับจากการโอนย้าย                                                                                                    |                                                                                                    |
| ระบบเจ้าหนี<br>ระบบลูกหนี้<br>ระบบภาษี                 | ไปที่ ระบา          | บสต็อกรถ → รายงาน → ร                               | ายงานการรับจากการโอนย้าย                                                                                                    |                                                                                                    |
| ะบบการเงิน<br>ะบบเจ้าหนี<br>ะบบลูกหนี<br>ะบบภาษี       | ไปที่ ระบา          | บสต็อกรถ → รายงาน → ร                               | ายงานการรับจากการโอนย้าย                                                                                                    |                                                                                                    |

|                                       | Doc. No.       | Page  |
|---------------------------------------|----------------|-------|
| Chapter : ระบบสต็อกรถ (Vehicle Stock) | MYCAR-20170217 | 52/57 |
|                                       |                |       |

| มบลูกค้าสัมพันธ์ (CRM)                                           | Link to Portal Site                                                                                                    |
|------------------------------------------------------------------|----------------------------------------------------------------------------------------------------|
| มมสต้อกรถ 🗖                                                      | รายงานการรับรถจากการโอนย้าย (ID : SCR030-130) >><br>พัยษ์สวนงาน >>                                                                 |
| รับรถเข้าสด็อก                                                   |                                                                                                    |
| โอนย้ายสต้อก/ที่เก็บ                                             | 1 สาขาที่รับเข้า : อ่อนนุช 🗸                                                                                                    |
| สอบถาม                                                           | ว โลกวันที่รับเข้า : 01/01/2016 📰 ถึงวันที่รับเข้า : 20/01/2016 📰                                                                  |
| รายงาน                                                           | นั้น สาขาที่โอนออก : สีรินธร 💟                                                                                                    |
| 🛢 รายงานสต๊อกรถคงเหลือ                                           | 3 14:                                                                                                    |
| <ul> <li>รายงานการโอนย้ายรถ</li> <li>รายงานการโอนข้าย</li> </ul> |                                                                                                    |
| <ul> <li>รายงานการเคลื่อนใหวรถ</li> </ul>                        | Preview Back                                                                                                    |
| 🛢 รายงานรถรับฝากที่เกินกำหนด                                     |                                                                                                    |
| ะบบการขายรถ 🛄                                                    |                                                                                                    |
| บบทะเบียน 🖸                                                      |                                                                                                    |
| ะบบสต์อกป้ายแดง 🖽                                                |                                                                                                    |
| ะบบศูนย์บริการ 🔛                                                 |                                                                                                    |
| ะบบสั่งซื้ออะไหล่ 🖸                                              |                                                                                                    |
| ะบบอะไหล่ 🖸                                                      |                                                                                                    |
| ะบบการเงิน 🖸                                                     |                                                                                                    |
| ะบบเจ้าหนี้ 🖸                                                    |                                                                                                    |
| ะบบลูกหนี้ 🔲                                                     |                                                                                                    |
| ะบบภาษี 🔲                                                        |                                                                                                    |
| ฟัมข้อมูลหลัก 🖸                                                  |                                                                                                    |
|                                                                  |                                                                                                    |
|                                                                  | e e da e d                                                                                                    |
| 1. r                                                             | ารองการค้นหาจากวันที่ถึงวันที่                                                                                                    |
| 1. f<br>2. f                                                     | ารองการค้นหาจากวันที่ถึงวันที่<br>ารองการค้นหาจากสาขาที่โอนออก                                                                     |
| 1. f<br>2. f<br>3. f                                             | ารองการค้นหาจากวันที่ถึงวันที่<br>ารองการค้นหาจากสาขาที่โอนออก<br>ารองการค้นหาจากรุ่นรถ                                            |
| 1. f<br>2. f<br>3. f                                             | ารองการค้นหาจากวันที่ถึงวันที่<br>ารองการค้นหาจากสาขาที่โอนออก<br>ารองการค้นหาจากรุ่นรถ                                            |
| 1. r<br>2. r<br>3. r<br>4. r                                     | ารองการค้นหาจากวันที่ถึงวันที่<br>ารองการค้นหาจากสาขาที่โอนออก<br>ารองการค้นหาจากรุ่นรถ<br>าด <b>Proviow</b> เพื่อแสดงข้อมูล       |
| 1. f<br>2. f<br>3. f<br>4. f                                     | ารองการค้นหาจากวันที่ถึงวันที่<br>ารองการค้นหาจากสาขาที่โอนออก<br>ารองการค้นหาจากรุ่นรถ<br>าด Preview เพื่อแสดงข้อมูล              |
| 1. f<br>2. f<br>3. f<br>4. f                                     | ารองการค้นหาจากวันที่ถึงวันที่<br>ารองการค้นหาจากสาขาที่โอนออก<br>ารองการค้นหาจากรุ่นรถ<br>าด <b>Proview</b> เพื่อแสดงข้อมูล       |
| 1. f<br>2. f<br>3. f<br>4. f                                     | ารองการค้นหาจากวันที่ถึงวันที่<br>ารองการค้นหาจากสาขาที่โอนออก<br>ารองการค้นหาจากรุ่นรถ<br>าด Provow เพื่อแสดงข้อมูล               |
| 1. r<br>2. r<br>3. r<br>4. r                                     | ารองการค้นหาจากวันที่ถึงวันที่<br>ารองการค้นหาจากสาขาที่โอนออก<br>ารองการค้นหาจากรุ่นรถ<br>าด <sup></sup> เพื่อแสดงข้อมูล          |
| 1. r<br>2. r<br>3. r<br>4. r                                     | ารองการค้นหาจากรันที่ถึงวันที่<br>ารองการค้นหาจากสาขาที่โอนออก<br>ารองการค้นหาจากรุ่นรถ<br>าด <sup>•</sup> ••••••• เพื่อแสดงข้อมูล |

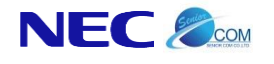

Doc. No.

53/57

## จะปรากฏหน้าจอรายงานการรับจากการโอนย้าย

### shin gglifesget tole

| รายงานการรับรถจากการโ            | อนย้าย            |                                                                                                    |                        |                            |
|----------------------------------|-------------------|----------------------------------------------------------------------------------------------------|------------------------|----------------------------|
| สาขาที่รับเข้า :                 | จากวันที่รับเข้   | า : 30/11/2014 ถึงวันพีรับเข้า 05/02/2015                                                                                                    | รุ่น: ทั้งหมด          |                            |
| สาขาที่โอนออก : สำนักงานใหญ่     |                   |                                                                                                    |                        |                            |
| Print Date : 05/02/2015 17:08:17 |                   |                                                                                                    |                        | Report ID : SCR030-130     |
| Print By : MyCar Administrator   |                   |                                                                                                    |                        | Page No. 1 of 2            |
| No. เลขที่ใบโอน                  | วันที่โอนออก      | สาขาที่โอนออก                                                                                                    | สาขาที่รับเข้า         |                            |
|                                  | ເລຍຕົວຄັ້         | เลขเครื่อง                                                                                                    | รุ่ม                   | สีกายนอก                   |
| 1 B025T-1412010001               | 01/12/2014        | 10000710                                                                                                    | สำนัคงานใหญ่           |                            |
|                                  | MMSLFE42500100788 | K10BS1000792                                                                                                    | CELERIO GL 1.0L CVT    | เทา (Star Silver Metallic) |
| 2 B025T-1412040001               | 04/12/2014        | Transferra                                                                                                    | สำนัคงานใหญ่           |                            |
|                                  | MHYGDN71T00403510 | G16AID248359                                                                                                    | CARRY PICK UP 1.6L 5MT | crut (Superior White)      |
| 3 B02ST-1412040002               | 04/12/2014        |                                                                                                    | สำนักงานใหญ่           |                            |
|                                  | MMSHZC72500165885 | K12BS165975                                                                                                    | SWIFT GLX 1.25L CVT    | כרע (Snow White Pearl)     |
| 4 B025T-1412090001               | 09/12/2014        | Teacher as                                                                                                    | สำนัคงานใหญ่           |                            |
|                                  | MHYGDN71T00404306 | G16AID249884                                                                                                    | CARRY PICK UP 1.6L 5MT | crut (Superior White)      |
| 5 B02ST-1412120001               | 12/12/2014        | Taganta .                                                                                                    | สำนักงานใหญ่           |                            |
|                                  | MHYGDN71T00404238 | G16AID249831                                                                                                    | CARRY PICK UP 1.6L 5MT | บาว (Superior White)       |
| 6 B025T-1412200001               | 20/12/2014        | Tradeoff St. 1                                                                                                    | สำนักงานใหญ่           |                            |
|                                  | MHYGDN71T00404284 | G16AID249903                                                                                                    | CARRY PICK UP 1.6L 5MT | crut (Superior White)      |
| 7 B025T-1412200002               | 20/12/2014        | Transfer of Contract of Contract of Contra | สำนัคงานใหญ่           |                            |
|                                  | MHYGDN71T00404276 | G16AID249856                                                                                                    | CARRY PICK UP 1.6L 5MT | crut (Superior White)      |
| 8 B025T-1412220001               | 22/12/2014        | Tealertine                                                                                                    | สำนัคงานใหญ่           |                            |
|                                  | MHYGDN71T00404285 | G16AID249877                                                                                                    | CARRY PICK UP 1.6L 5MT | crut (Superior White)      |
| 9 B025T-1412240001               | 24/12/2014        | Tradewine                                                                                                    | สำนัคงานใหญ่           |                            |
|                                  | MMSHZC72500167297 | K12B5167422                                                                                                    | Swift RX 1.25L         | ein (Super Black Pearl)    |
| 10 B025T-1412240002              | 24/12/2014        | Tradeoff Tax                                                                                                    | สำนักงานใหญ่           |                            |
|                                  | MHYGDN71T00404252 | G16AID249829                                                                                                    | CARRY PICK UP 1.6L 5MT | crut (Superior White)      |
| 11 B025T-1412240003              | 24/12/2014        | Transfer Territoria                                                                                                    | สำนักงานใหญ่           |                            |
|                                  | MHYGDN71T00404256 | G16AID249852                                                                                                    | CARRY PICK UP 1.6L 5MT | ยาว (Superior White)       |
| 12 B025T-1412250001              | 25/12/2014        |                                                                                                    | สำนักงานใหญ่           |                            |
|                                  | MHYGDN71T00404257 | G16AID249825                                                                                                    | CARRY PICK UP 1.6L 5MT | ນາວ (Superior White)       |
|                                  |                   |                                                                                                    |                        |                            |

| Name       MYCAR-20170217       54/.         Augustion       4.5 STERNIUMTSIERRE       MYCAR-20170217       54/.         Augustion       SterniumSierre       SterniumSierre       St                                                                                                    | MYCAR-20170217       54/57         MYCAR-20170217       54/57                                                                                                    |
|----------------------------------------------------------------------------------------------------|----------------------------------------------------------------------------------------------------|
| ALS DIENTIALITATION ALL CONTRACTOR DE LA CONTRACTOR DE LA                                                | eremente en en en en en en en en en en en en en                                                                                                    |
| <section-header></section-header>                                                                                                    | Weisen: Scaleting Buildinger Chr. Starte Code: Starte (Boldinger Chr. Starte Code: Starte (Boldinger Chr. Starte Code: Starte Code: Starte Co                                |
| Exercised       Control of the second of the second of the s                                                                                        | Personal Control Contro Control Control Control Control Control Control Contr                                |
| Image: Support of Comparison       Image: Support of Comparison         Image: Support of Comparison       Image: Support of Comparison                                                                                                    | Per ver ver ver ver ver ver ver ver ver v                                                                                                    |
| <ul> <li>stuanini di antiti di antit</li></ul>                                      | Image: Signature       Image: Signature         Image: Signature       Image: Signature         Image: Signature                                                                                                    |
| <ul> <li>Ruunikaansa</li> <li>Suusuitiaaana</li> <li>Suusuitiaaana</li> <li>Suusuitiaaana</li> <li>Suusuutuasiaansaanutaa</li> <li>Suusuutusuu</li> <li>Suusuutusuu</li> <li>Suusuutuu</li> <li>Suusuutuu</li> <li>Suusu</li></ul>                                      | Prevrunnsienä dautkrosn                                                                                                    |
| <ul> <li>Stranititadian</li> <li>Taudriaddian/Kilinu</li> <li>Taudriaddian/Kilinu</li> <li>Taudriaddian/Kilinu</li> <li>Stranu</li> <li>Stranu</li></ul>                                                                                                    | Tresnance for the formation of the formation of the f   |
| <ul> <li>Laudiuzakaon/Ni/ňu</li> <li>Raudiuzakaon/Ni/ňu</li> <li>Staviumistavanistava</li> <li>Staviumistavanistavanistava</li> <li>Staviumistavanistavanistava</li> <li>Staviumistavanistavanist</li></ul>                                                                                                    | Prevruansien สื่อนไหวรถ                                                                                                    |
| Пашали         Полиние         Мисси Мисси           этволи         Этволи         Полиние         Му Саг My System           этволилтя51/вания         4.5         Му Саг My System           этволилтя51/вания         В         Полиние         Му Саг My System           этволилтя51/вания         В         Полиние         Му Саг My System           этволилтя51/вания         В         Полиние         Му Саг My System           этволилтя51/вания         В         В         Полиние         Му Саг My System           этволилтя51/вания         В         В         В         В         В           этволилтя51/вания         В         В         В         В         В           этволилтя51/вания         В         В         В         В         В           этволилтя51/вания         В         В         В         В         В           этволилтя51/вания         В         В         В         В         В         В           этволилтя52         В         В         В         В         В         В           этволина         В         В         В         В         В         В           этволина         В         В                                                                                                    | My Car My System                                                                                                    |
| в лиоли         • лиоли         • лиолизбалбаленочимба         • лиолизбалбаленочимба         • лиолизбалбаленочимба         • лиолизбалбаленочимба         • лиолизбалбаленочимба         • лиолизбалбаленочимба         • лиолизбалбаленочимба         • лиолизбалбаленочимба         • лиолизбалийника         • лиолизбалийника         • лиолизбалийника         • лиолизбалийника         • лиолизбалийника         • лиолизбалийника         • лиолизбалийника         • лиолизбалийника         • лиолизбалийника         • лиолизбалийника         • лиолизбалийника         • лиолизбалийника         • лионикийи         • лионикийи     <                                                                                                    | My Car My System                                                                                                    |
| ・ STBUTURANÉADISSION (NÉADISSION )         4.5           ・ STBUTURITS STUTIONES SURTIONES SURTIONES SURTIONS SURTIONS SURTIN                                                                                                    | Person International International Interna |
| ๑ รายงานการโอนยักยรถ         ๑ รายงานการโอนยักยรถ         ๑ รายงานการโอนยักยรถ         ๑ รายงานรถรับสากกที่เกินกำหนด         ๑ รายงานรถรับสากกที่เกินกำหนด         ๑ รายงานรถรับสากกที่เกินทำหนด         ธะบบกรรายรถ         ๑ รายงานสุธอกปายแดง         ๑ รายงานสู่ประกร         ๑ ระบบสุธออะไหล่         ๑ ระบบกรเงิน         ๑ ระบบกรเงิน         ๑ ระบบกรเงิน         ๑ ระบบกรเงิน         ๑ ระบบกรเงิน         ๑ ระบบกรเงิน         ๑ ระบบกรเงิน         ๑ ระบบกรเงิน         ๑ ระบบกรเงิน         ๑ ระบบกกรเงิน         ๑ ระบบกรเงิน         ๑ ระบบกรเงิน         ๑ ระบบกรเงิน         ๑ ระบบกรเงิน         ๑ ระบบกรเงิน         ๑ ระบบกรเงิน         ๑ ระบบกระบรง         ๑ ระบบกระบรง         ๑ ระบบกระบรง         ๑ ระบบกระบรง         ๑ ระบบกระบรง         ๑ ระบบกรง         ๑ ระบบกรง         ๑ ระบบกรง         ๑ ระบบกรง         ๑ ระบบกรง         ๑ ระบบกรง         ๑ ระบบกรง         ๑ ระบบกรง         ๑ ระบบกรง         ๑ ระบบกรง         ๑ ระบบกรง                                                                                                    | <b>PUIDE</b> รูปสีนที่<br>สุนที่การเปลา<br>รายงานการเคลื่อนใหวรถ                                                                                                    |
| <ul> <li></li></ul>                                                                                                    | mouling System โดยได้ เป็นการเคลื่อนไหวรถ                                                                                                    |
| • STBUTHATSIRABUTHATSI         • STBUTHATSIRABUTHATSIRABUTH                                                                                                    | rreufing System                                                                                                    |
| มะบบการขายรถ         ระบบสล้อกบ้ายแดง         ระบบสล้อกบ้ายแดง         ระบบสูงย์บริการ         ระบบสูงย์บริการ         ระบบสูงของระเหล่         ระบบการเงิน         ระบบสุงทน์         ระบบสุงกน์         ระบบลูกหน์         ระบบลูกหน์                                                                                                    | ation                                                                                                    |
| <ul> <li>และบบพระเบียน</li> <li>และบบสล์อกป๋ายแดง</li> <li>และบบสูงย์บริการ</li> <li>และบบสงัข็ออะใหล่</li> <li>และบบอะใหล่</li> <li>และบบอะใหล่</li> <li>และบบอะการเงิน</li> <li>และบบเล่าหนึ</li> <li>และบบลุกหนึ</li> <li>และบบลุกหนึง</li> <li>และบบลุกหนึง</li> <li>และบบลุกหนึง</li> <li>และบบลุกหนึง</li> <li>และบบลุกหนึง</li> <li>และบบลุกหนึง</li> <li>และบบลุกหนึง</li> <li>และบบลุกหนึง</li> <li>และบบลุกหนึง</li> <li>และบบลุกหนึง</li> <li>และบบลุกหนึง</li> <li>และบบลุกหนึง</li> <li>และบบลุกหนึง</li> <li>และบบลูกหนึง</li> <li>และบบลูกหนึง</li> <li>และบนลูกหนึง</li> <li>และบบลูกหนึง</li> <li>และบบลูกหนึง</li> <li>และบบลูกหนึง</li> <l< td=""><td>→ รายงานการเคลื่อนไหวรถ</td></l<></ul> | → รายงานการเคลื่อนไหวรถ                                                                                                    |
| <ul> <li>หมมสล้อกป้ายแดง</li> <li>หมมสล้อกป้ายแดง</li> <li>หมมสล้อกป้ายแดง</li> <li>หมมส่งข้ออะใหล่</li> <li>หมมอะใหล่</li> <li>หมมการเงิน</li> <li>หมมนการเงิน</li> <li>หมมนการเงิน</li> <li>หมมมการประสาร</li> <li>หมมมการประสาร</li> <li>หมมมาร่าง</li> <li>หมมมการประสาร</li> <li>หมมมการประสาร</li> <li>หมมมการประสาร</li> <li>หมมมาร่าง</li> <li>หมมมาร่าง</li></ul>                                            | → รายงานการเคลื่อนไหวรถ                                                                                                    |
| ระบบสหอกบายแหง รั                                                                                                    | → รายงานการเคลื่อนไหวรถ                                                                                                    |
| ระบบสูงขับอะโหล่ มี<br>ระบบอะไหล่ มี<br>ระบบการเงิน มี<br>ระบบอุกหนึ มี<br>ระบบลูกหนึ มี                                                                                                    | → รายงานการเคลื่อนไหวรถ                                                                                                    |
| ระบบลงของอะ เหล โอ<br>ระบบการเงิน โอ<br>ระบบเจ้าหนี้ โอ<br>ระบบลุกหนี้ โอ                                                                                                    | ➔ รายงานการเคลื่อนไหวรถ                                                                                                    |
| ระบบอะเหต โ<br>ระบบเจ้าหนี้ โ<br>ระบบลูกหนี้ โ<br>ระบบภาษี โ                                                                                                    | → รายงานการเคลื่อนไหวรถ                                                                                                    |
| ระบบการเงน 🖬<br>ระบบลุกหนี้ 🗈<br>ระบบลุกหนี้ 🗈                                                                                                    | → รายงานการเคลื่อนไหวรถ                                                                                                    |
| ระบบลาหน์ 🗈<br>ระบบลาษี 🗈                                                                                                    | → รายงานการเคลื่อนไหวรถ                                                                                                    |
| ระบบภาษี                                                                                                    | → รายงานการเคลื่อนไหวรถ                                                                                                    |
| ระบบภาษิ 🔛                                                                                                    | → รายงานการเคลื่อนไหวรถ                                                                                                    |
|                                                                                                    | → รายงานการเคลื่อนไหวรถ                                                                                                    |
| ไปที่ ระบบสต็อกรถ → รายงาน → รายงานการเคลื่อนไหวรถ                                                                                                    |                                                                                                    |

|                                       | Doc. No.                                                                                  | Page                                         |
|---------------------------------------|-------------------------------------------------------------------------------------------|----------------------------------------------|
| Chapter : ระบบสต็อกรถ (Vehicle Stock) | MYCAR-20170217                                                                            | 55/57                                        |
|                                       | Versions : SC20161219 Build 1800RC D<br>มัท ซู่ชูกิมอเตอร์ (ประเทศโทย) จำกัด (D001) Brand | B : SUZUKI_DB_REAL<br>h Code : อ่อนนุช (801) |
|                                       | User Name : MyCar A                                                                       | dministrator (Admin)                         |

| แหน่งหน่งสมคารที่แปลงสมคารที่เป็น<br>แหน่งหน่ง<br>คารถงานการที่แปลงสมคารที่แปลงหน่งหน่ง<br>คารถงานการที่แปลงหน่งหน่ง<br>คารถงานการที่แปลงหน่งหน่ง<br>คารถงานการที่แปลงหน่งหน่ง<br>คารถงานการที่แปลงหน่งหน่ง<br>คารถงานการที่แปลงหน่งหน่ง<br>คารถงานการที่แปลงหน่งหน่ง<br>คารถงานการที่แปลงหน้งคารถ<br>คารถงานการที่แปลงหน้งคารถ<br>คารถงานการที่แปลงหน้งคารถ<br>คารปรากฏหน้าจอรายงานการเคลื่อนไหวรถ<br>หน่งหน่ง<br>หน่งหน่ง<br>คารถงานการกระสุรียนไหวรถ<br>หน่งหน่ง<br>คารถงานการกระสุรียนไหวรถ<br>หน่งหน่ง<br>คารถงานการกระสุรียนไหวรถ<br>หน่งหน่ง<br>คารถงานการกระสุรียนไหวรถ<br>หน่งหน่งหน่ง<br>คารถงานการกระสุรียนไหวรถ<br>หน่งหน่ง<br>คารถงานการกระสุรียนไหวรถ<br>หน่งหน่ง<br>คารถงานการกระสุรียนไหวรถ<br>หน่งหน่ง<br>คารถงานการกระสุรียนไหวรถ<br>หน่งหน่ง<br>คารถงานการกระสุรียนไหวรถ<br>หน่งหน่งหน่งหน่งหน่งหน่ง<br>คารถงานการกระสุรียนไหวรถ<br>หน่งหน่งหน่งหน่งหน่งหน่ง<br>คารถงานการกระสุรียนไหวรถ<br>หน่งหน่งหน่งหน่งหน่งหน่งหน่งหน่งหน่งหน่ง                                                                                                    | ระบบสุกษาสมพนช (CRM)                                                                                                    | รายงานการเคลื่อนไหวรถ (ID : SCR030-140) >><br>พิมพ์รายงาน >>  |                                        |
|----------------------------------------------------------------------------------------------------|----------------------------------------------------------------------------------------------------|---------------------------------------------------------------|----------------------------------------|
| <ul> <li>แระบานกรรดส่งแประระ</li> <li>รางงานกรรดส่งแประระ</li> <li>รางงานกรรดส่งแประระ</li> <li>รางงานกรรดส่งแประระ</li> <li>รางงานกรรดส่งแประระ</li> <li>รางงานกรรดส่งแประระ</li> <li>กระขุงการะค้านหาจากเลขตัวถังรถ</li> <li>กระขุงการะค้านหาจากเลขตัวถังรถ</li> <li>กด อายงานกระคลื่อนไหวรถ</li> <li>รางงานกรรดส่งแประระ</li> <li>หรือเสดงข้อมูล</li> <li>รางงานกรรดส่งแประระ</li> <li>หรือเสดงข้อมูล</li> </ul>                                                                                                    | <ul> <li>รับรถเข้าสด็อก</li> <li>โอนย้ายสด็อก/ที่เก็บ</li> <li>สอบถาม</li> <li>รายงาน</li> <li>รายงานสด็อกรถดงเหลือ</li> <li>รายงานการโอนย้ายรถ</li> </ul> | 1<br>สาขา: มีอนนุช 👻<br>เลขตัวถึงรถ:<br>2<br>Preview Back     |                                        |
| <ul> <li>คามานรอบปกที่เกินการแลง</li> <li>ระบบสายการบารออ่าง</li> <li>ระบบสายการบารออ่าง</li> <li>ระบบสายการบารออ่าง</li> <li>กิด โดยเขาะ เพื่อแสดงข้อมูล</li> <li>ระบารากฏหน้าจอรายงานการเคลื่อนไหวรถ</li> <li>ระบารากฏหน้าจอรายงานการเคลื่อนไหวรถ</li> </ul>                                                                                                    | รายงานการรับจากการโอนย้าย<br>รายงานการเคลื่อนไหวรถ                                                                                                    |                                                               |                                        |
| ระบบการบรด<br>ระบบรณ์กับของ<br>ระบบรณ์กับรองราย<br>ระบบรณร์ส่งมีอระทัพล์ เรื่อ<br>ระบบราหรัง<br>1. กรองการคั้นหาจากเลขตัวถังรถ<br>2. กด ®องตร เพื่อแสดงข้อมูล<br>ระบปรากฏหน้าจอรายงานการเคลื่อนไหวรถ<br>ระบบรานการเคลื่อนไหวรถ<br>ระบบรานการเคลื่อนไหวรถ<br>ระบบรานการเคลื่อนไหวรถ<br>ระบบรานการเคลื่อนไหวรถ                                                                                                    | 💷 รายงานรถรับฝากที่เกินกำหนด                                                                                                    |                                                               |                                        |
| ระบบรณร์อกบางแลง<br>ระบบฐายมีสำร้องถาง<br>ระบบฐายหลั<br>ระบบฐายหลั<br>ระบบฐายหลั<br>ระบบฐายหรื<br>1. กรองการคื้นหาจากเลขตัวถังรถ<br>2. กด โดยเขา เพื่อแสดงข้อมูล<br>ระบบรายการแค้สอบไหวรถ<br>ระบบรายการแค้สอบไหวรถ<br>ระบบรายการแค้สอบไหวรถ<br>ระบบรายการแค้สอบไหวรถ<br>ระบบรายการแค้สอบไหวรถ<br>ระบบรายการแค้สอบไหวรถ<br>ระบบรายการแค้สอบไหวรถ<br>ระบบรายการแค้สอบไหวรถ                                                                                                    | ระบบการขายรถ 🔲                                                                                                    |                                                               |                                        |
| ระบบสลักป้ายแลง<br>ระบบสมัสมัส<br>ระบบสมัสมัส<br>ระบบสมัสมัส<br>ระบบสมัสมัส<br>ระบบสมัสมัส<br>1. กรองการคื้นหาจากเลขตัวถังรถ<br>2. กด โซซซ เพื่อแสดงข้อมูล<br>ระบบรามการเคลื่อนไหวรถ<br>ระบบรามการเคลื่อนไหวรถ<br>ระบบรามการเคลื่อนไหวรถ<br>ระบบรามการเคลื่อนไหวรถ<br>ระบบรามการเคลื่อนไหวรถ<br>ระบบรามการเคลื่อนไหวรถ<br>ระบบรามการเคลื่อนไหวรถ<br>ระบบรามการเคลื่อนไหวรถ                                                                                                    | ระบบทะเบียน                                                                                                    |                                                               |                                        |
| รถมนูขมมักการ ()<br>รถมนส่งห็ออะไพล์ ()<br>รถมนร่าหล์ ()<br>รถมนร่าหล์ ()<br>รถมนร่าหนี ()<br>รถมนร่าหนี ()<br>รถมนร่าหนี ()<br>รถมนร่าหนี ()<br>รถมนร่าหนี ()<br>รถมระหนี ()<br>รถมระหนี ()<br>รณระหรือของรถายรายการเคลื่อนไหวรถ<br>รณราบรายการเคลื่อนไหวรถ<br>รณราบรายการเคลื่อนไหวรถ<br>รายรายการเคลื่อนไหวรถ<br>รายรายการเคลื่อนไหวรถ<br>รายรายการเคลื่อนไหวรถ<br>รายรายการเคลื่อนไหวรถ<br>รายรายการเคลื่อนไหวรถ<br>รายรายการเคลื่อนไหวรถ                                                                                                    | ระบบสด็อกป้ายแดง 🔲                                                                                                    |                                                               |                                        |
| ระบอร์เห็ออะไหล์<br>ระบบการใน<br>ระบบการใน<br>ระบบการใน<br>ระบบการใน<br>ระบบการค้นหาจากเลขตัวถังรถ<br>. กด Powiew เพื่อแสดงข้อมูล<br>ระปรากฏหน้าจอรายงานการเคลื่อนไหวรถ<br>ระบรานการเคลื่อนไหวรถ<br>ระบรานการเคลื่อนไหวรถ<br>ระบรานการเคลื่อนไหวรถ                                                                                                    | ระบบศูนย์บริการ 🔲                                                                                                    |                                                               |                                        |
| ระบบอะไฟล์ อี<br>ระบบการงิน อี<br>ระบบลูกหนึ่ อี<br>ระบบลูกหนึ่ อี<br>วิธานลูกหนึ่ อี<br>วิธานลูกหนึ่ อี<br>วิธานลูกหนึ่ อี<br>วิธานลูกหน้าจอรายงานการเคลื่อนไหวรถ<br>จะปรากฏหน้าจอรายงานการเคลื่อนไหวรถ<br>ระบรานการเคลื่อนไหวรถ<br>ระบรานการเคลื่อนไหวรถ<br>ระบรานการเคลื่อนไหวรถ                                                                                                    | ระบบสั่งซื้ออะใหล่                                                                                                    |                                                               |                                        |
| ระบบสหพ่ง<br>ระบบสุดหง้ง<br>อายารค้นหาจากเลขตัวถังรถ<br>2. กด ๋ Proview เพื่อแสดงข้อมูล<br>จะปรากฏหน้าจอรายงานการเคลื่อนไหวรถ<br>ระบรานการเคลื่อนไหวรถ<br>ระบรานการเคลื่อนไหวรถ<br>รายงานการเคลื่อนไหวรถ<br>รายงานการเคลื่อนไหวรถ<br>รายงานการเคลื่อนไหวรถ                                                                                                    | ระบบอะไหล่ 🔲                                                                                                    |                                                               |                                        |
| ระบบลูกหนึ่ ∎<br>ระบบลูกหนึ่ ∎<br>1. กรองการค้นหาจากเลขตัวถังรถ<br>2. กด ®‱ เพื่อแสดงข้อมูล<br>จะปรากฏหน้าจอรายงานการเคลื่อนไหวรถ<br>บริษัท ฮุชูกิมอเตอร์ (ประเทศไทย) จำกัด<br>รายงานการเคลื่อนไหวรถ<br>*าชา: ช่อมชุช เลขอ้าอ้ง : MMSLFE42500105460<br>Print by : 105/02/2015 17/21:07 Report ID : SCR030-140                                                                                                    | ระบบการเงิน 🖸                                                                                                    |                                                               |                                        |
| ระบบลุณนี้ ∎<br>1. กรองการค้นหาจากเลขตัวถังรถ<br>2. กด ฅ๛๚๛ เพื่อแสดงข้อมูล<br>จะปรากฏหน้าจอรายงานการเคลื่อนไหวรถ<br>บริษัท รูปกิมอเตอร์ (ประเทศไทย) จำกัด<br>รายงานการเคลื่อนไหวรถ<br>พระา: เอนเช เองกัง: IMSJE42500105460<br>Print By: 105/02/1015 17:21:07 Report ID: 55:002-140                                                                                                    | ระบบเจ้าหนี้ 🔲                                                                                                    |                                                               |                                        |
| <ol> <li>กรองการค้นหาจากเลขตัวถังรถ</li> <li>กด Proview เพื่อแสดงข้อมูล         จะปรากฏหน้าจอรายงานการเคลื่อนไหวรถ         บริษัท ชุชุกิมอเดอร์ (ประเทศไทย) จำกัด             รายงานการเคลื่อนไหวรถ         รายงานการเคลื่อนไหวรถ         รายงานการถงานการเกล่าง         รายงานการถงานการถง</li></ol> | ระบบลูกหนี้ 🔲                                                                                                    |                                                               |                                        |
| จะปรากฏหน้าจอรายงานการเคลื่อนไหวรถ<br>บริษัท วูเวเลือนโหวรถ<br>รายงานการเคลื่อนไหวรถ<br>สาขา : อ่อนนุย เลขลัวลัง : MMSLFE42500105460<br>Print Date : 05/02/2015 17:21:07 Report ID : SCR030-140<br>Print Ba : Moscr Administrator Proc No. 1 of 1                                                                                                    | 1. កទ<br>2. กด                                                                                                    | rองการค้นหาจากเลขตัวถังรถ<br>ด <b>Preview</b> เพื่อแสดงข้อมูล |                                        |
| บรษท ชูชูกมอเตอร (ประเทศไทย) จากด<br>รายงานการเคลื่อนไหวรถ<br>สาขา : อ่อนนุย เลขล้าถึง : MMSLFE42500105460<br>Print Date : 05/02/2015 17:21:07 Report ID : SCR030-140<br>Print B : MMCar Administrator Page No. 1 of 1                                                                                                    | จะปรากฏหน้าจะ                                                                                                    | อรายงานการเคลื่อนไหวรถ                                        |                                        |
| สาชา: อ่อนนุข เลขด้ากัง: MMSLFE42500105460<br>Print Date : 05/02/2015 17:21:07 Report ID : SCR030-140<br>Print By : MxCar Administrator Dane No. 1 of 1                                                                                                    | บริษิท ชูชูกิมอเตอร์ (ประเท<br>รายงานการเคลื่อนไหวรถ                                                                                                    | เศไทย) จำกัด                                                  |                                        |
| Print Date:     05/02/2015 17:21:07     Report ID:     SCR030-140       Print By:     MyCar Administrator     Date:     1 of 1                                                                                                    | สาขา : อ่อนมุข                                                                                                    | เลขตัวกัง : MMSLFE42500105460                                 |                                        |
|                                                                                                    | Print Date : 05/02/2015 17:21:07 Print By : MyCar Administrator                                                                                            |                                                               | Report ID : SCR030-140 Page No. 1 of 1 |

 No. สาขา
 เลขตัวถึง
 เลขตัวถึง
 เลขตัวถึง
 เลขตัวถึง
 เลขตัวถึง
 เลขตัวถึง
 เลขตัวถึง
 เลขตัวถึง
 เลขตัวถึง
 เลขตัวถึง
 เลขตัวถึง
 เลขตัวถึง
 เลขตัวถึง
 เลขตัวถึง
 เลขตัวถึง
 เลขตัวถึง
 เลขตัวถึง
 เลขตัวถึง
 เลขตัวถึง
 เลขตัวถึง
 เลขตัวถึง
 เลขตัวถึง
 เลขตัวถึง
 เลขตัวถึง
 เลขตัวถึง
 เลขตัวถึง
 เลขตัวถึง
 เลขตัวถึง
 เลขตัวสิง
 เลขตัวสิง
 เลขตัวสิง
 เลขตัวสิง
 เลขตัวสิง
 เลขตัวสิง
 เลขตัวสิง
 เลขตัวสิง
 เลขตัวสิง
 เลขตัวสิง
 เลขตัวสิง
 เลขตัวสิง
 เลขตัวสิง
 เลขตัวสิง
 เลขตัวสิง
 เลขตัวสิง
 เลขตัวสิง
 เลขตัวสิง
 เลขตัวสิง
 เลขตัวสิง
 เลขตัวสิง
 เลขตัวสิง
 เลขตัวสิง
 <th colspan

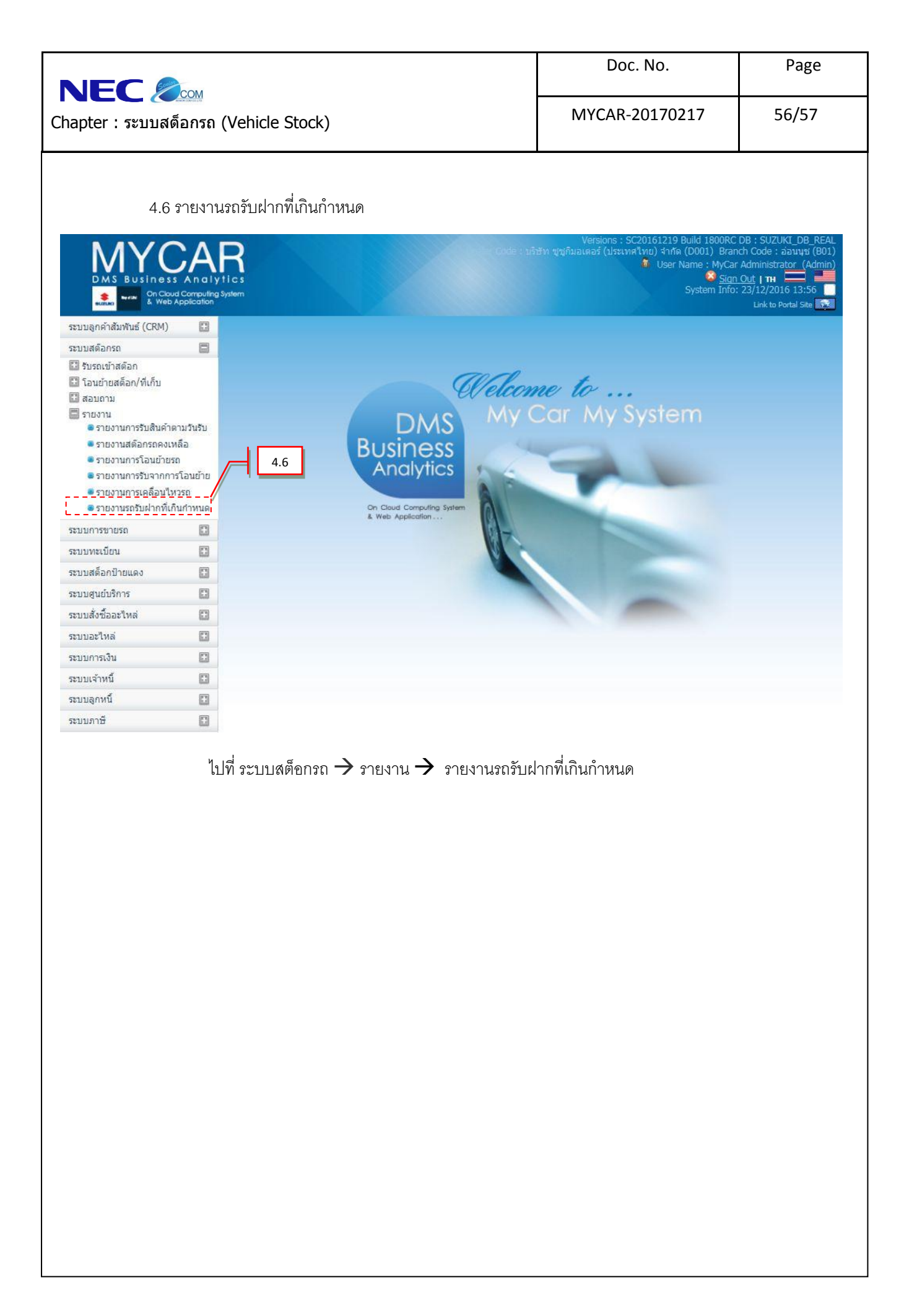

|                                                                                  | Doc. No.                                                                                                    | Page                                                                        |
|----------------------------------------------------------------------------------|----------------------------------------------------------------------------------------------------|-----------------------------------------------------------------------------|
| NEC 🦾 Com<br>Chapter : ระบบสด็อกรถ (Vehicle Stock)                               | MYCAR-20170217                                                                                                    | 57/57                                                                       |
|                                                                                  |                                                                                                    |                                                                             |
| DMS Business Analytics                                                           | Versions : Sc20161219 Build 18008C De<br>Eode : บริษัท รูซูก็มอเตอร์ (ประเทศโทย) 1476 (0001) Branch<br>ปี User Name : MyCar Ad<br>Sign Ot<br>System Info: 23 | : SUZUKI_DE_KEAL<br>Code : อ่อนนุษ์ (B01)<br>ministrator (Admin)<br>tt   TH |
| ระบบลูกคำสัมพันธ์ (CRM) 🔳                                                        |                                                                                                    |                                                                             |
| รายงานรถรับฝากที่เกินกำหนด (ID : SCR030-081) ><br>ระบบสต้อกรถ 🛛 👘 พันษ์ศายงาน >> | >>                                                                                                    |                                                                             |
| 🖽 รับรถเข้าสต๊อก 1                                                               |                                                                                                    |                                                                             |
| 🖾 โอนย้ายสต้อก/พี่เก็บ สาขา : อ่อนนุช 🗸                                          |                                                                                                    |                                                                             |
| abunin<br>รายงาน                                                                 |                                                                                                    |                                                                             |
| 🖲 รายงานการรับสินค้าตามวันรับ 3                                                  |                                                                                                    |                                                                             |
| 🖲 รายงานสต็อกรถดงเหลือ สีภายนอก :                                                |                                                                                                    |                                                                             |
| 🖲 รายงานการโอนย่ายรถ 4 รุ่น :                                                    | 5                                                                                                    |                                                                             |
| 🖷 รายงานการเคลื่อนใหวรถ                                                          |                                                                                                    |                                                                             |
| 🖷 รายงานรถรับฝากที่เกินกำหนด                                                     | Preview Back                                                                                                    |                                                                             |
| ระบบการขายรถ                                                                     |                                                                                                    |                                                                             |
| ระบบทะเบียน                                                                      |                                                                                                    |                                                                             |
| enuré colouion 🕅                                                                 |                                                                                                    |                                                                             |
|                                                                                  |                                                                                                    |                                                                             |
|                                                                                  |                                                                                                    |                                                                             |
| ระบบสงชออะเหล                                                                    |                                                                                                    |                                                                             |
| <ol> <li>กรองการอับหาจากสีภายนอก</li> </ol>                                      |                                                                                                    |                                                                             |
| <ol> <li>กรองการตั้งเหลอากรุ่งเรก</li> </ol>                                     |                                                                                                    |                                                                             |
| 4. 113 UNI 137 167 1 11 13 163 61                                                |                                                                                                    |                                                                             |
| 5. กด <mark>Preview</mark> เพื่อแสดงข้อมูล                                       |                                                                                                    |                                                                             |
| จะปรากฏหน้าจอรายงานรถรับฝากที่เกินกำหนด                                          |                                                                                                    |                                                                             |
| บริษัท ชูชูกิมอเตอร์ (ประเทศไทย) จำกัด<br>รายงานรถรับฝากที่เกินกำหนด             |                                                                                                    |                                                                             |
| สาขา : อ่อนนุป ประเทศรถ : ทั้งหมด รุ่น : ทั้งหมด สีภายนอก                        | า : ทั้งหมด                                                                                                    |                                                                             |
| Print Date : 05/02/2015 17:31:23 Print By : MyCar Administrator                  | R<br>P.                                                                                                    | eport ID : SCR030-081<br>age No. 1 of 1                                     |
| No. สาขา เลขที่ใบรับฝาก วันที่รับฝาก ประเภทรถ รุ่น                               | สีภายนอก เลขดัวถัง วันครบกำหนดวิ                                                                                                    | บฝาก หมายเหตุ                                                               |
| 1 B01 B01TM-1502050002 05/02/2015 Truck CARRY F                                  | PICK UP1.6L בות (Superior White) MHYGDN71T00777777 09/02                                                                                                    | /2015                                                                       |
| าวม 1 คัน                                                                        |                                                                                                    |                                                                             |
|                                                                                  |                                                                                                    |                                                                             |
|                                                                                  |                                                                                                    |                                                                             |
|                                                                                  |                                                                                                    |                                                                             |
|                                                                                  |                                                                                                    |                                                                             |
|                                                                                  |                                                                                                    |                                                                             |
|                                                                                  |                                                                                                    |                                                                             |
|                                                                                  |                                                                                                    |                                                                             |
|                                                                                  |                                                                                                    |                                                                             |
|                                                                                  |                                                                                                    |                                                                             |
|                                                                                  |                                                                                                    |                                                                             |
|                                                                                  |                                                                                                    |                                                                             |